# 第2章 基礎程式設計(1)

- 認識演算法與程式語言
- ・ Scratch 程式設計 基礎篇
- ・ Scratch 程式設計 計算篇
- ・ Scratch 程式設計 繪圖篇

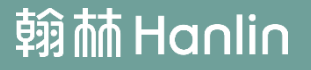

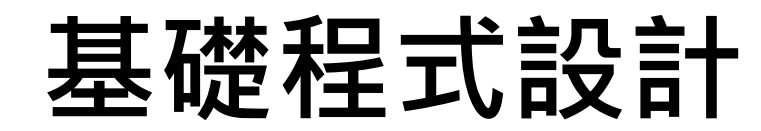

錄

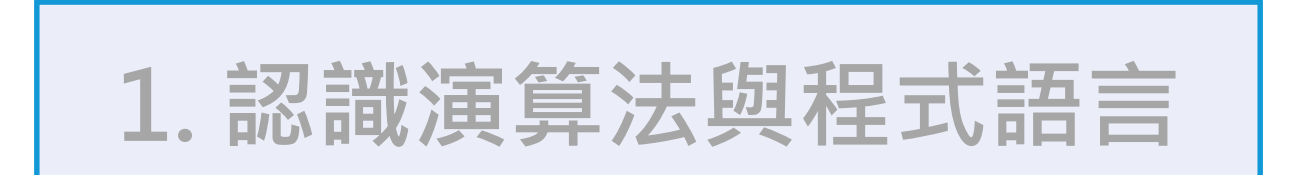

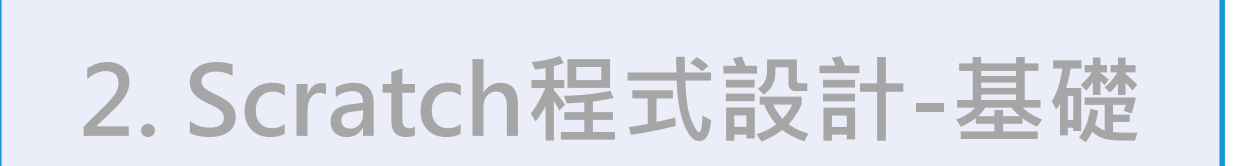

3. Scratch程式設計-計算

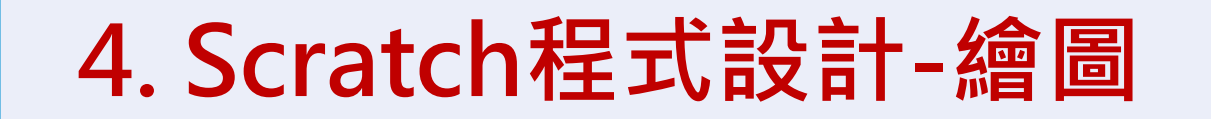

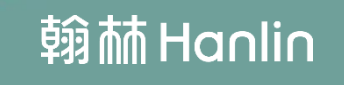

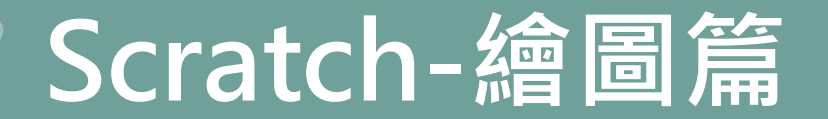

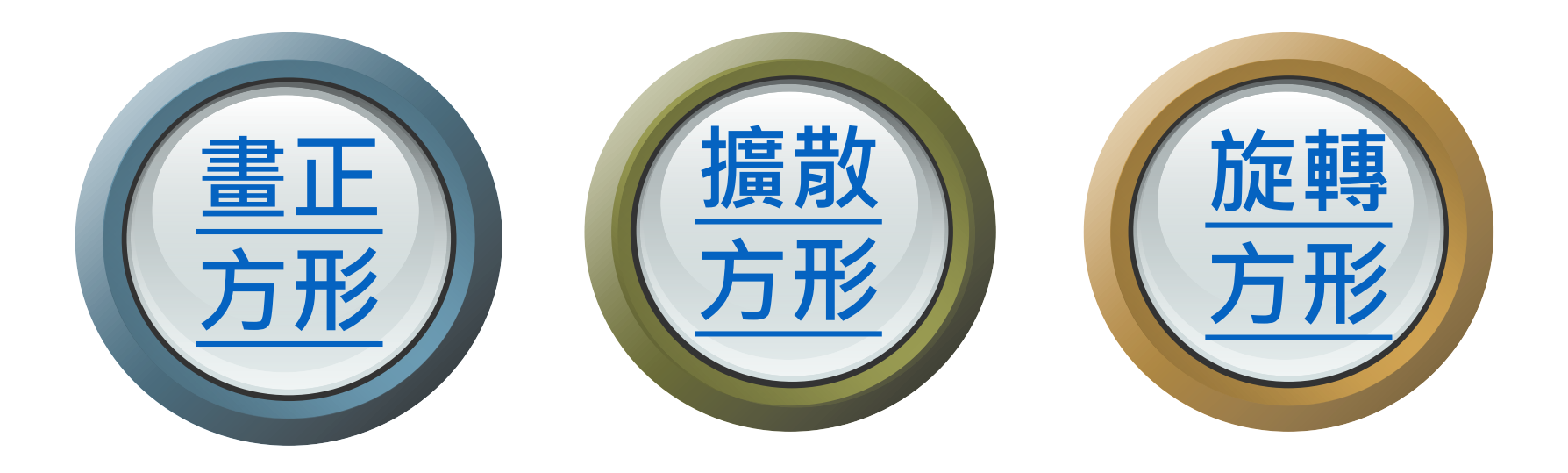

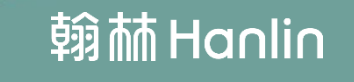

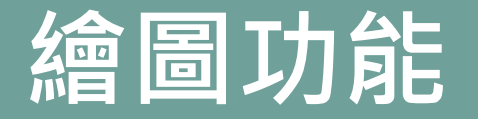

## 舞臺畫面寬480點,高360點。畫面正 中央是坐標系統的原點(0,0)。

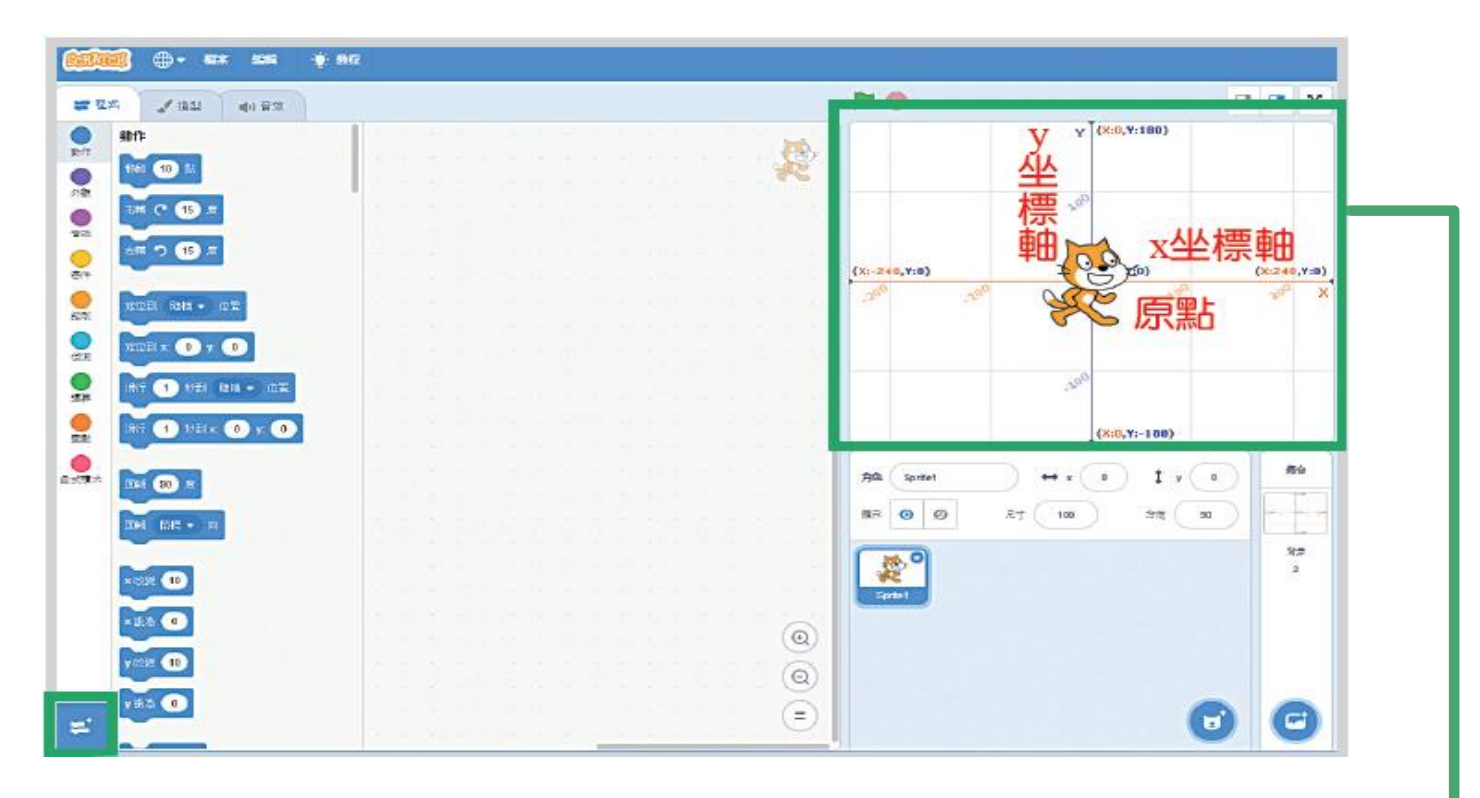

舞臺區標示出坐標軸與原點

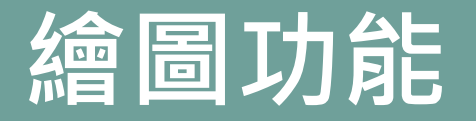

## 坐標系統的原點是(0,0) · 原點的X軸

往右是正數, 往左是負數; 原點的y軸 往上是正數, 往下是負數。

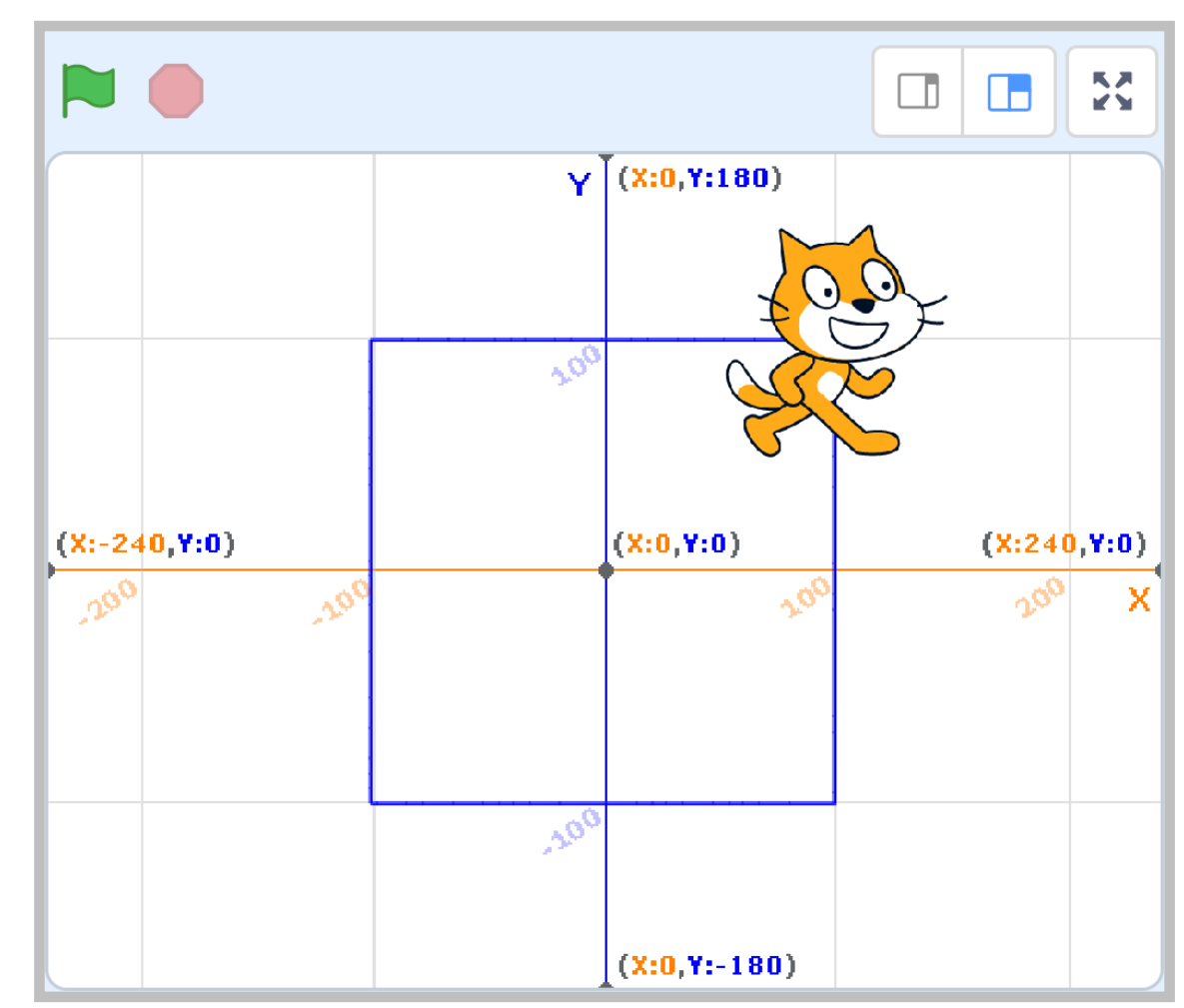

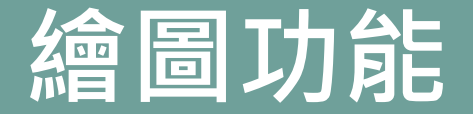

#### 使用畫筆前需要先從擴展功能中新增相關積木

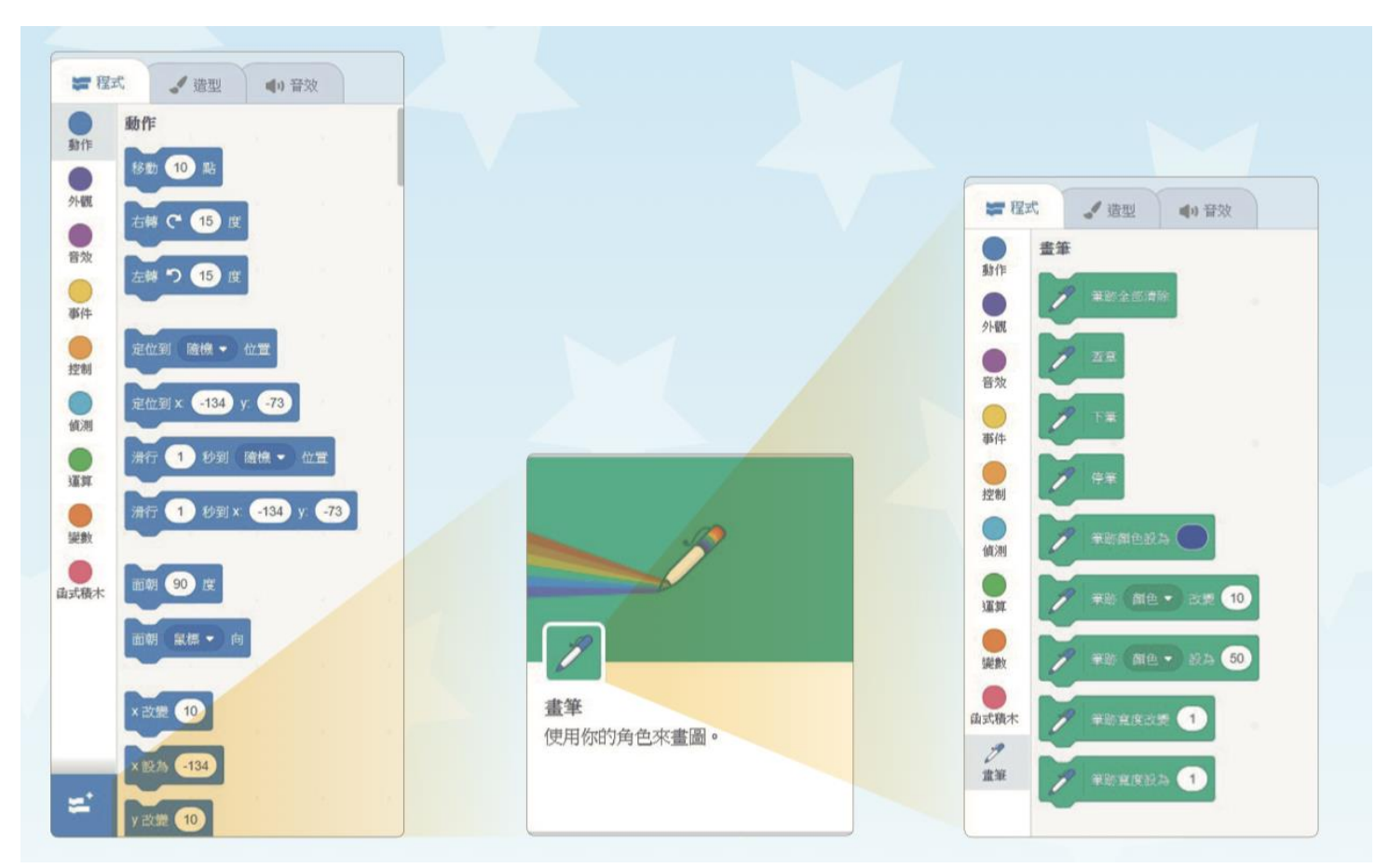

#### 腳本區下方可以添加擴展功能

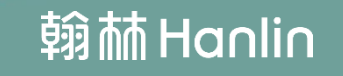

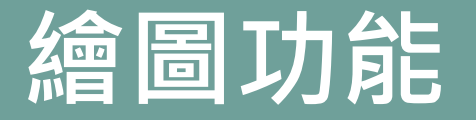

## 從擴展功能增加後,畫筆的相關積木會呈現 在「程式」的面板內。

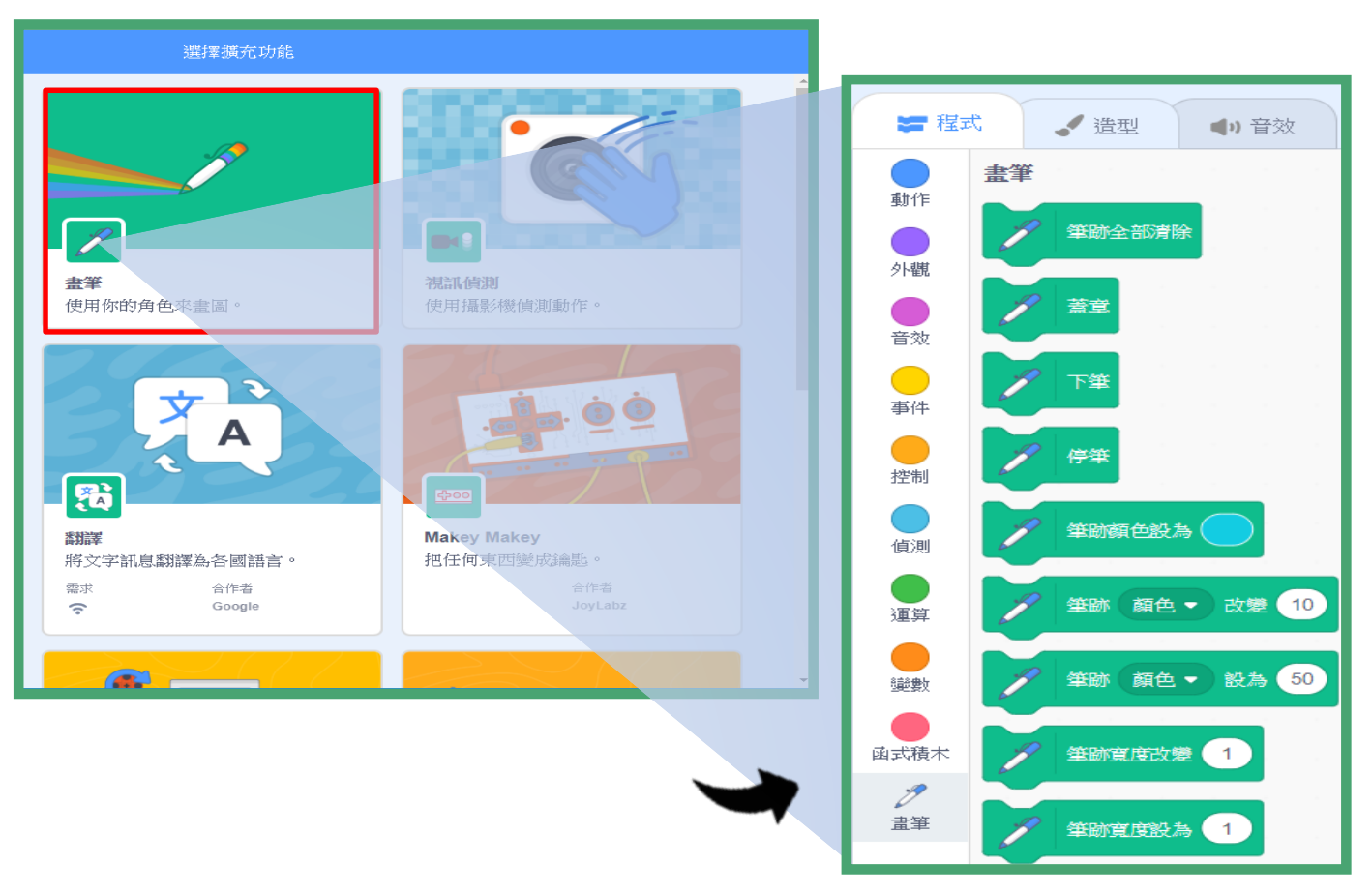

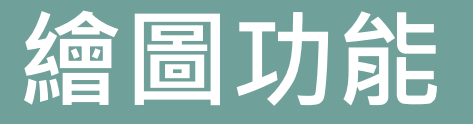

## 準備工作:在舞台滙入「坐標」為背景, 以便在範例中觀察小貓移動的變化

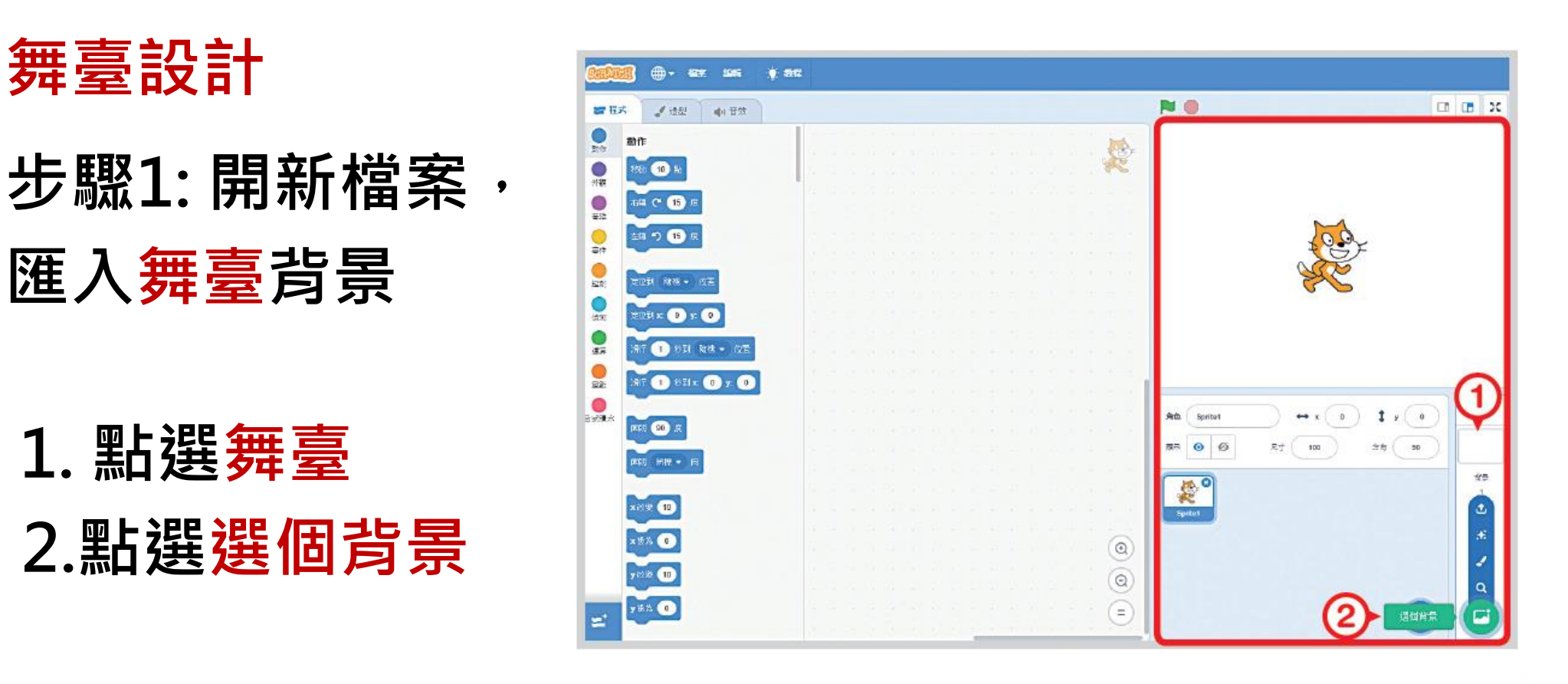

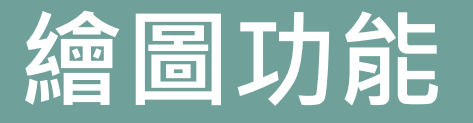

## 準備工作:在舞台滙入「坐標」為背景, 以便在範例中觀察小貓移動的變化

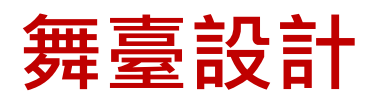

- 步驟2: 選擇舞臺樣式
- 3. 從背景圖庫中, 選擇 xy-grid 圖片

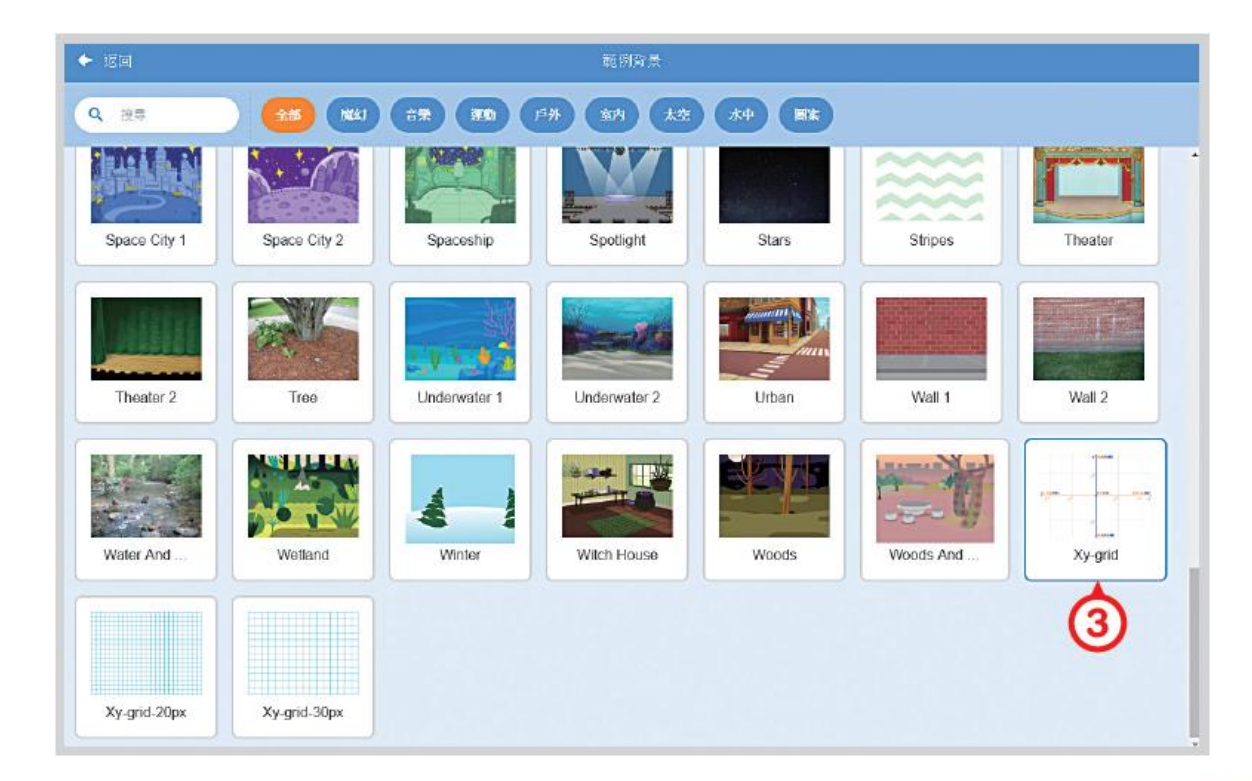

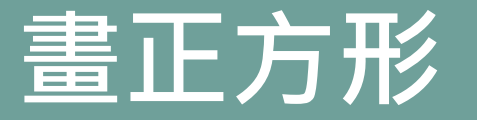

#### 接下來利用三種不同的方法來畫正方形,思考看看 它們的優缺點!

| 坐標<br>積木 | 透過X、Y軸的數值設定,畫出一個正四方形。             |
|----------|-----------------------------------|
| 方向<br>積木 | 利用 <mark>方向與移動</mark> 指令,來產生正四方形。 |
| 迴圈<br>計次 | 使用 <mark>計次式迴圈</mark> 讓小貓畫出一個正方形。 |

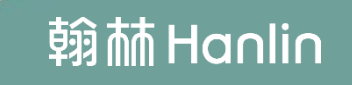

影片

## 利用坐標積木讓小貓畫出一個正方形

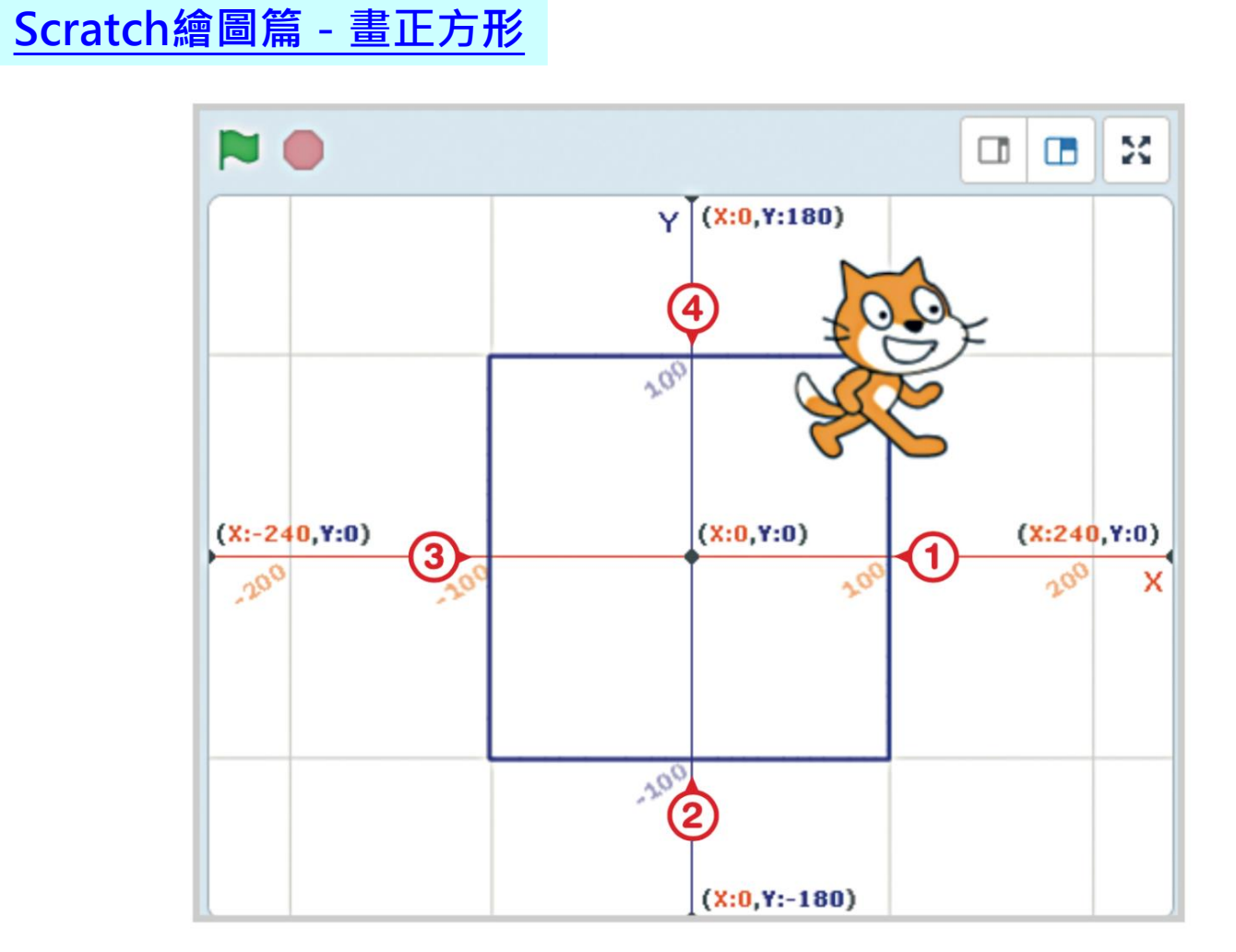

## 範例1-畫正方形

# 利用坐標積木讓小貓畫出一個正方形問題解析

| 問題解析                      | 問題實作                                     |
|---------------------------|------------------------------------------|
| (A) 如何設定角色<br>的初始位置?      | 輸入角色一開始出現的位置<br>定位到 X: 100 y: 100        |
| (B)如何控制角色<br>滑行至指定位<br>置? | 輸入滑行時間與終點位置的坐標<br>滑行 1 秒到 x: 100 y: -100 |

#### 利用坐標積木讓小貓畫出一個正方形

#### 步驟:設定繪圖位置的坐標

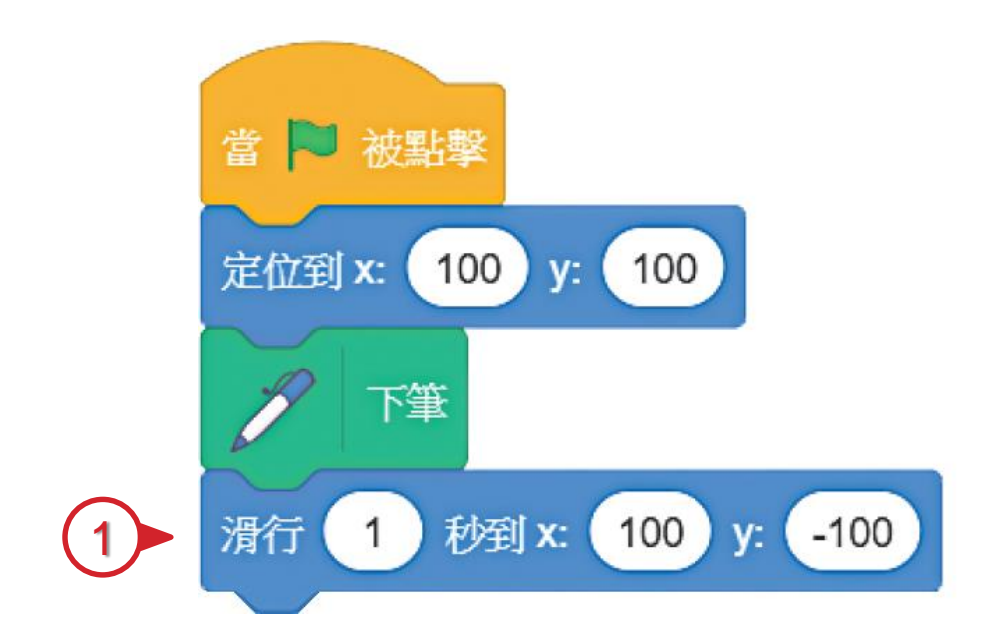

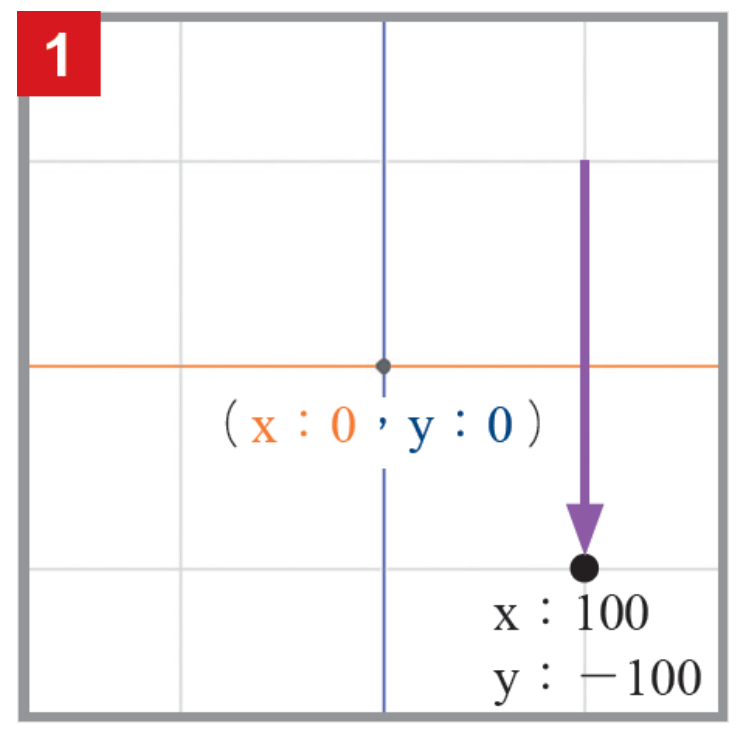

繪圖步驟拆解

#### 利用坐標積木讓小貓畫出一個正方形

#### 步驟:設定繪圖位置的坐標

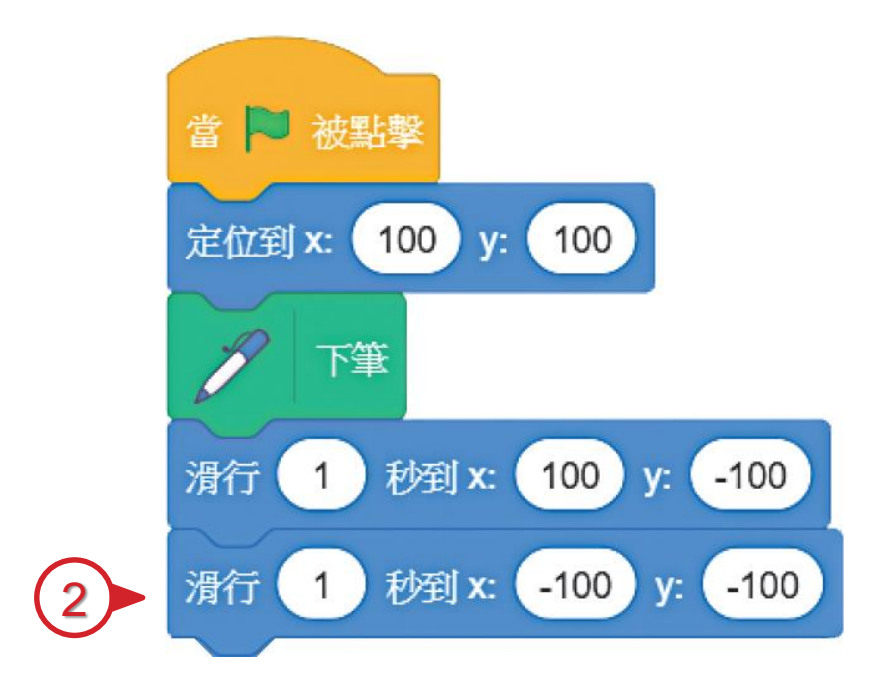

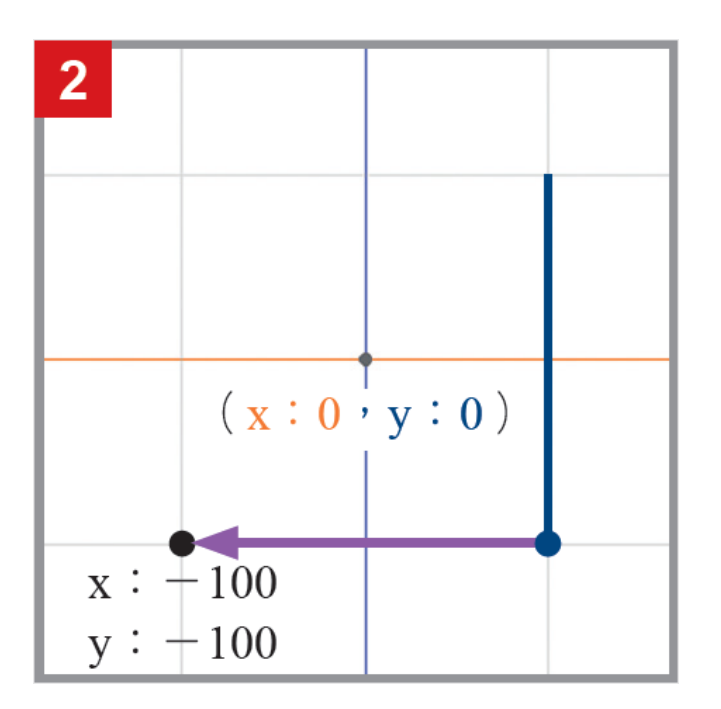

繪圖步驟拆解

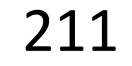

#### 利用坐標積木讓小貓畫出一個正方形

#### 步驟:設定繪圖位置的坐標

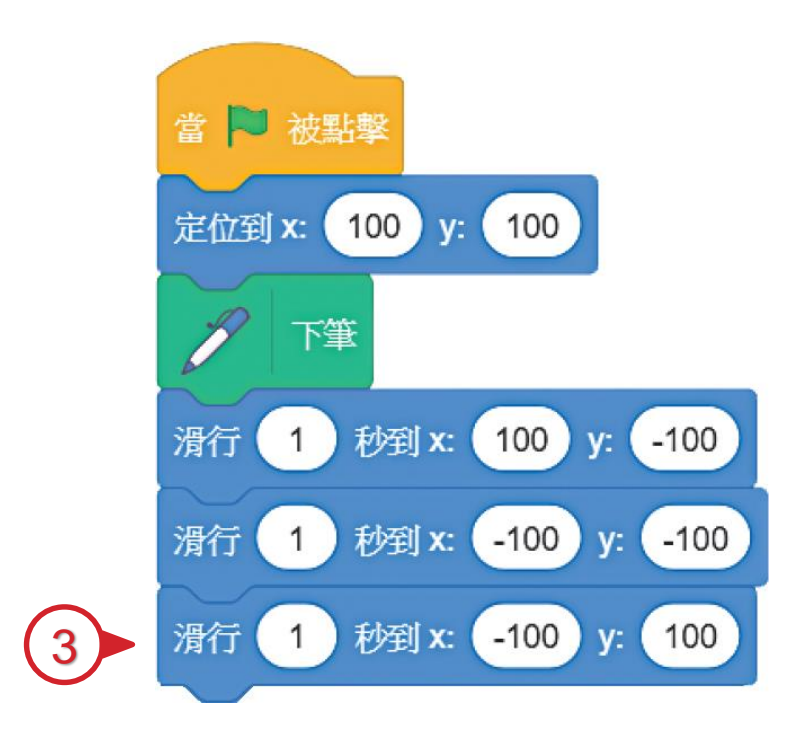

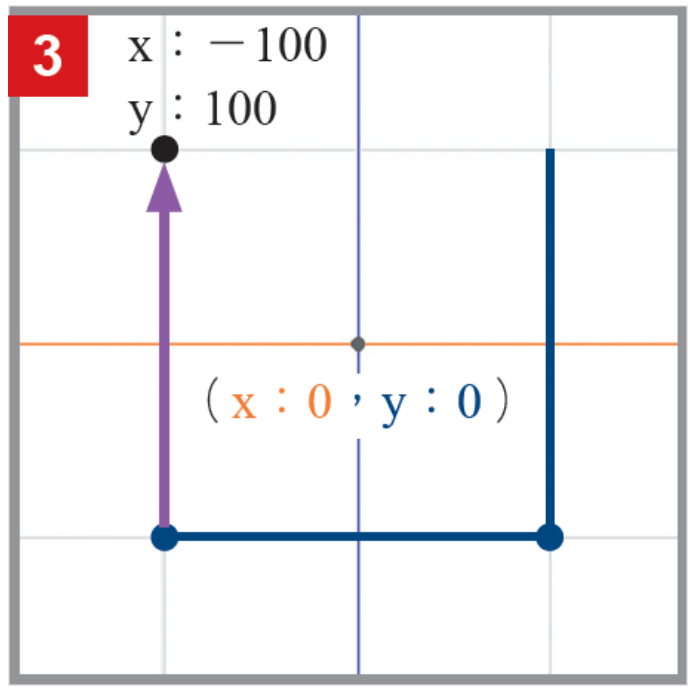

繪圖步驟拆解

#### 利用坐標積木讓小貓畫出一個正方形

#### 步驟:設定繪圖位置的坐標

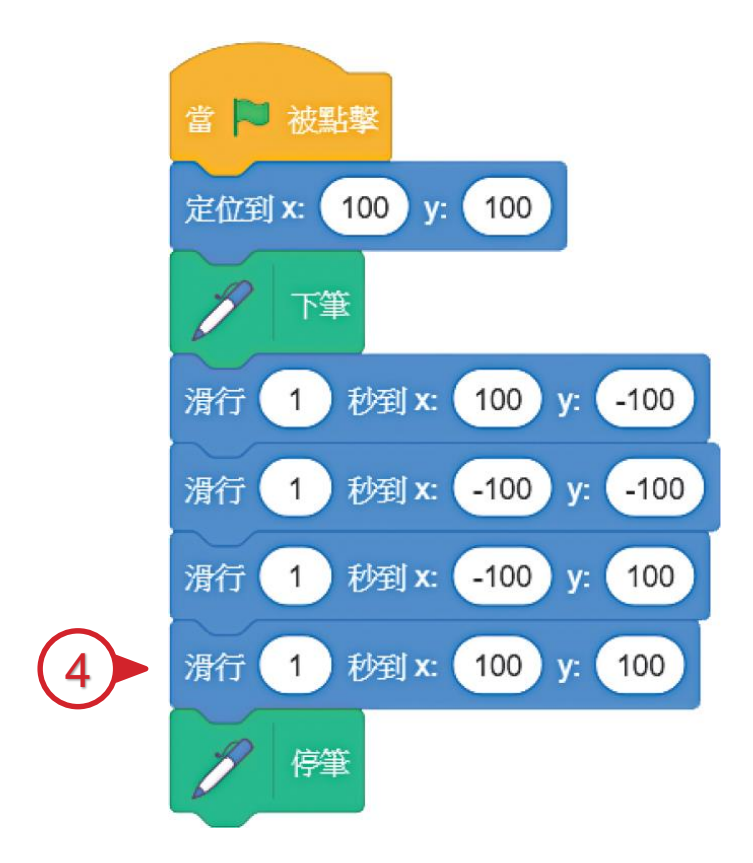

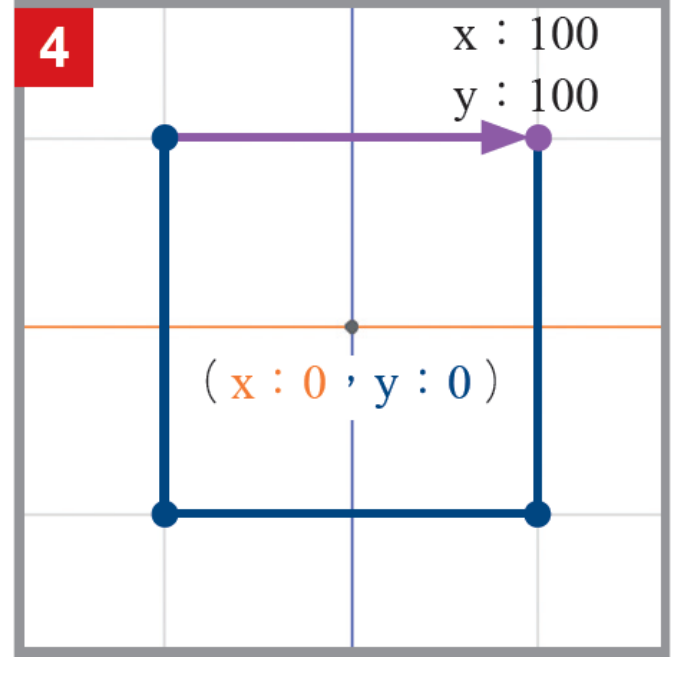

繪圖步驟拆解

# 利用坐標積木讓小貓畫出一個正方形完整程式

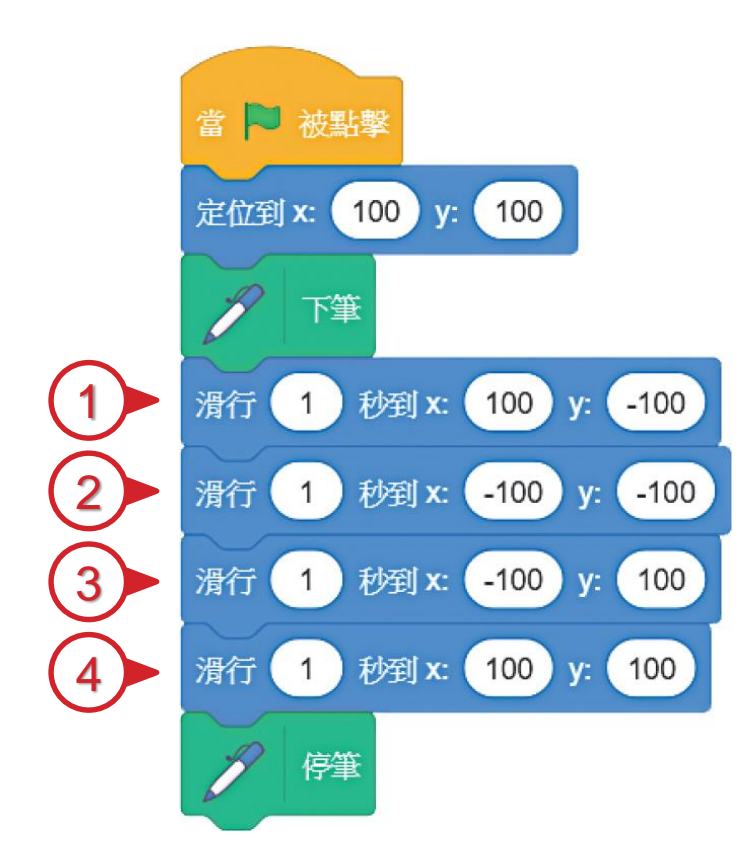

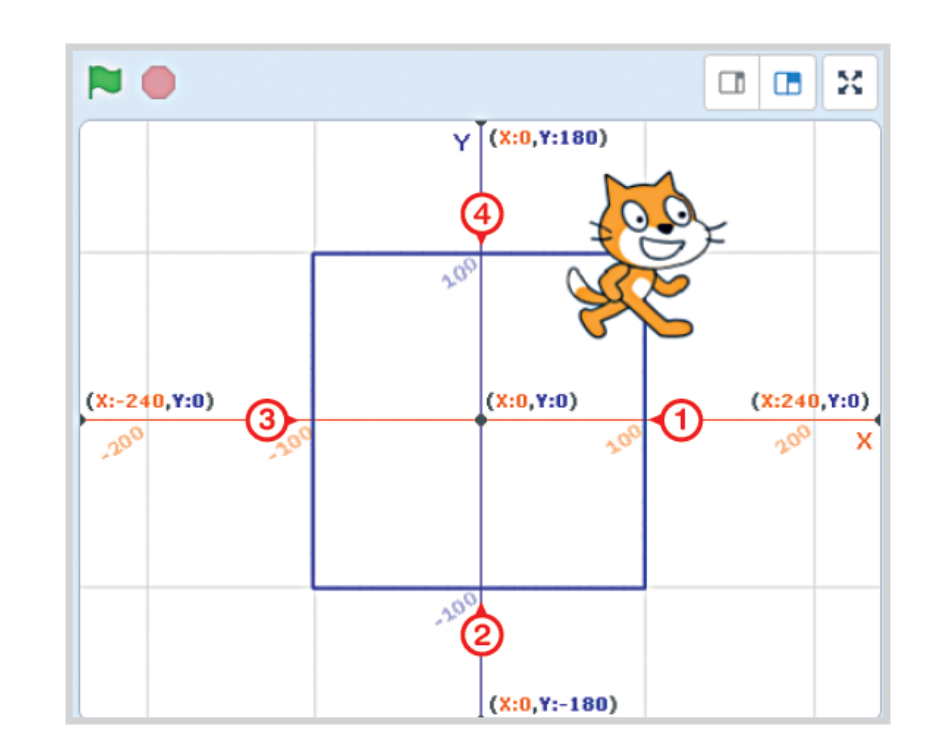

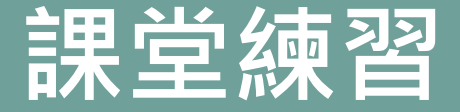

#### 利用坐標積木讓小貓畫出一個三角形

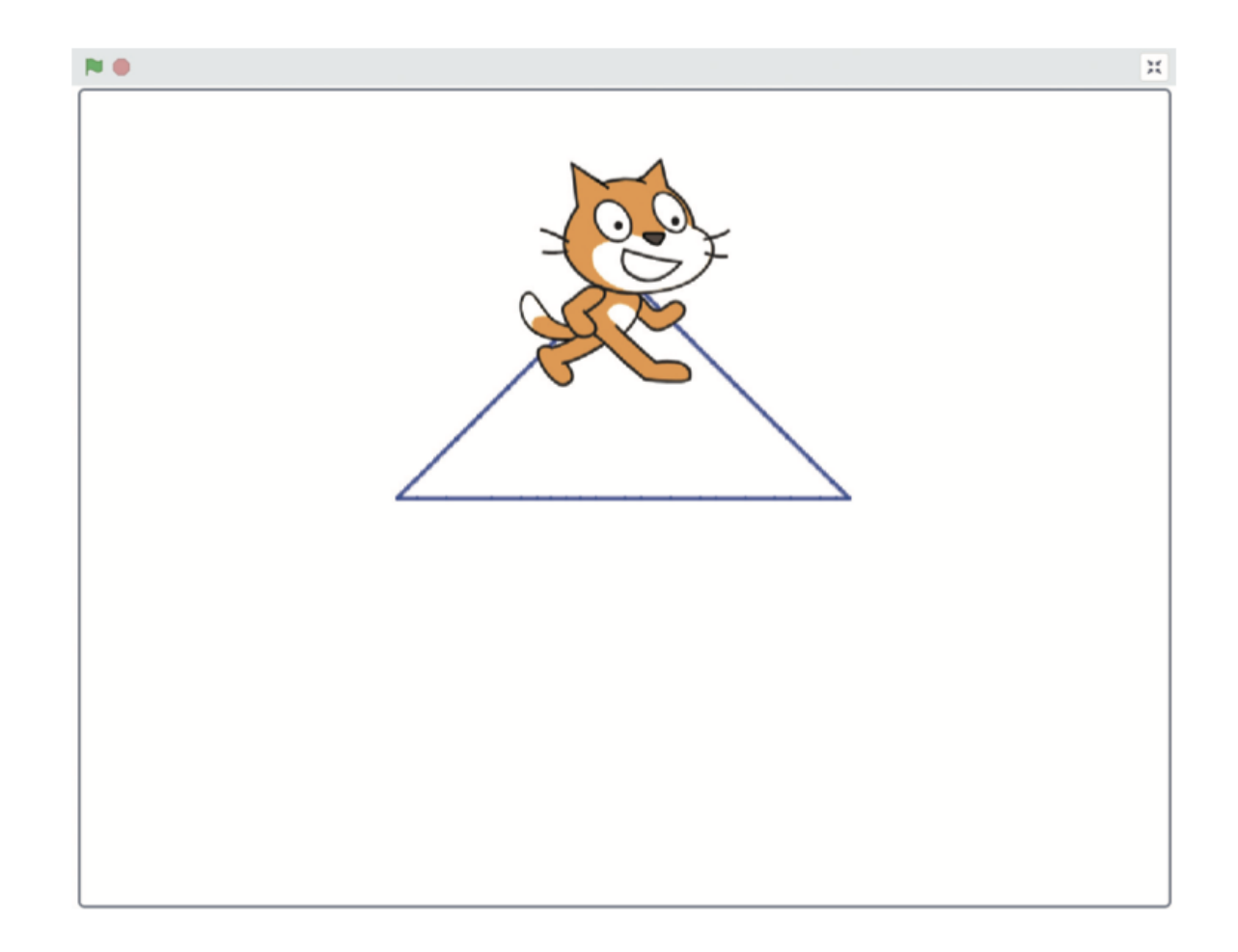

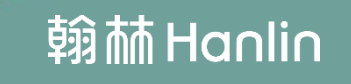

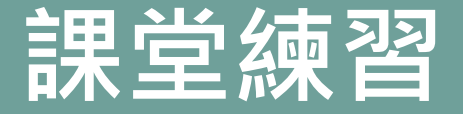

撰寫程式

#### 利用坐標積木讓小貓畫出一個三角形

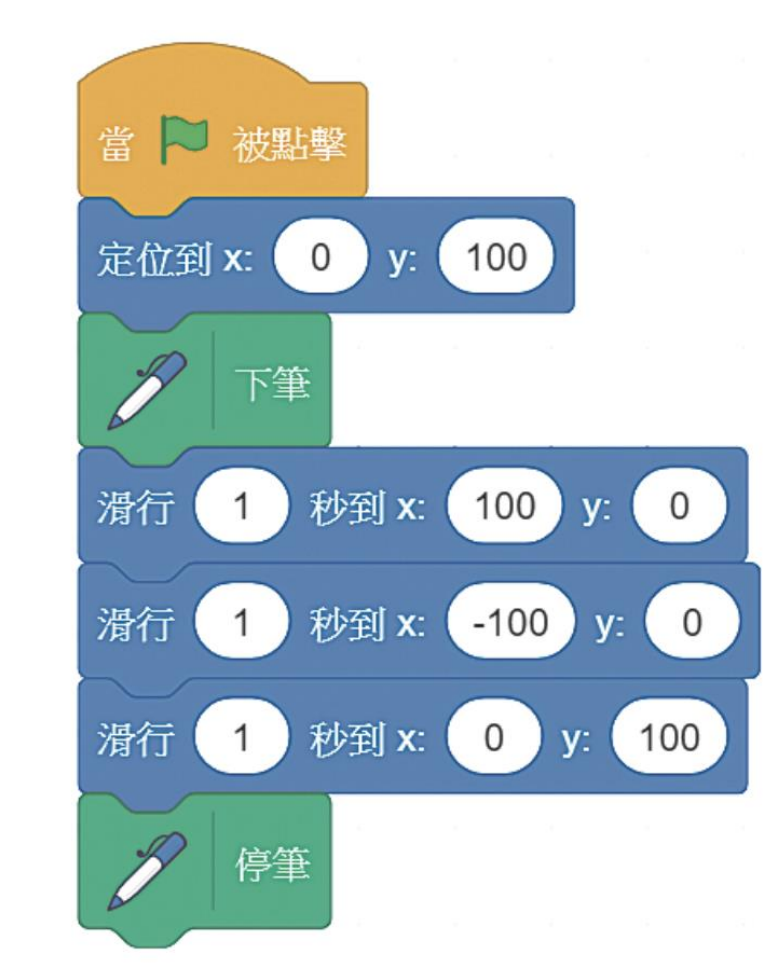

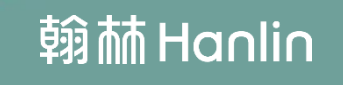

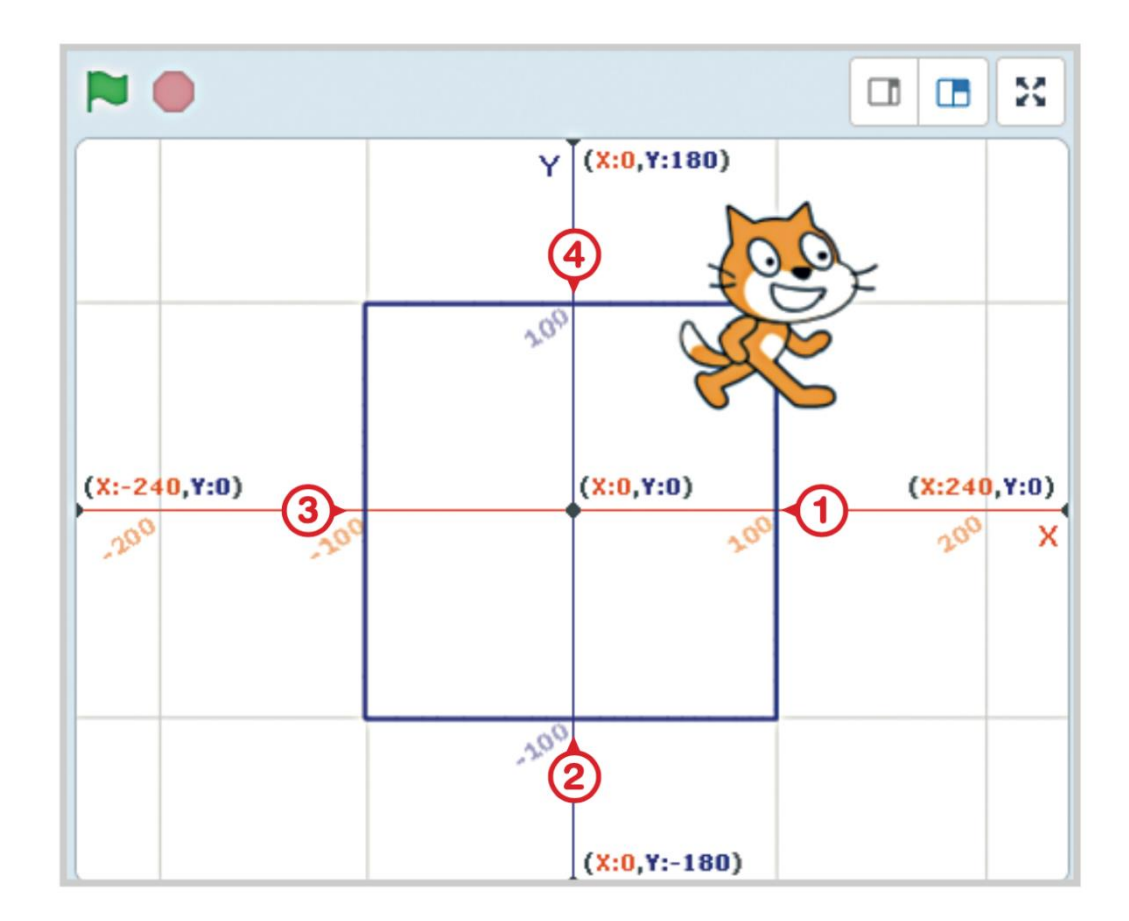

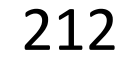

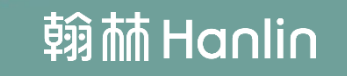

## 用方向積木畫正方形

#### 問題解析

| 問題解析      | 問題實作                                                    |
|-----------|---------------------------------------------------------|
| (A)如何設定角色 | 輸入角色一開始所朝向的方位。                                          |
| 的初始方位?    | 面朝 90 度                                                 |
| (B)如何控制角色 | 輸入旋轉角度 · 向不同方向旋轉 ·                                      |
| 的轉向?      | <del>左轉 つ 90 度                                   </del> |
| (C)如何控制角色 | 輸入要往前移動幾個點,代表移動幾個像素。                                    |
| 移動的距離?    | 移動 200 點                                                |

212

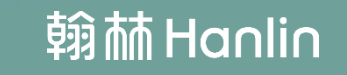

#### 步驟:設定前進方向與移動距離

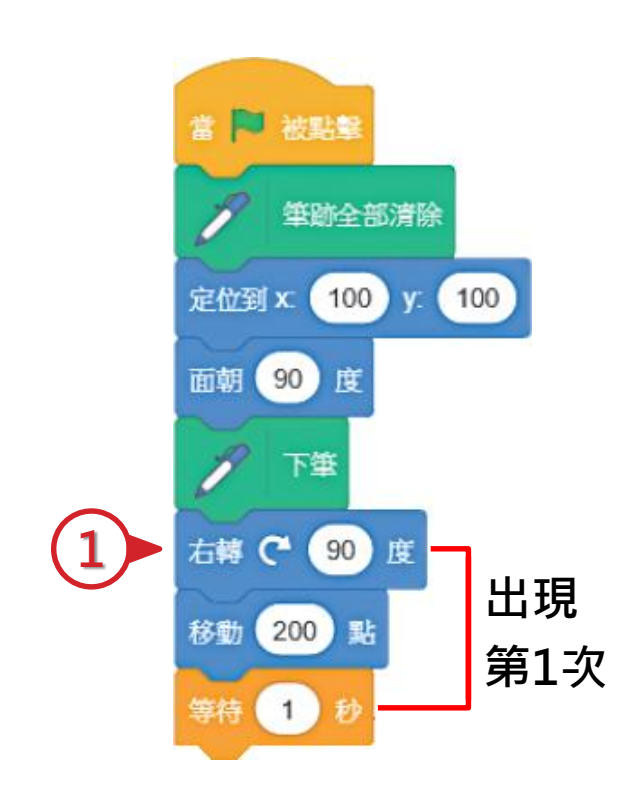

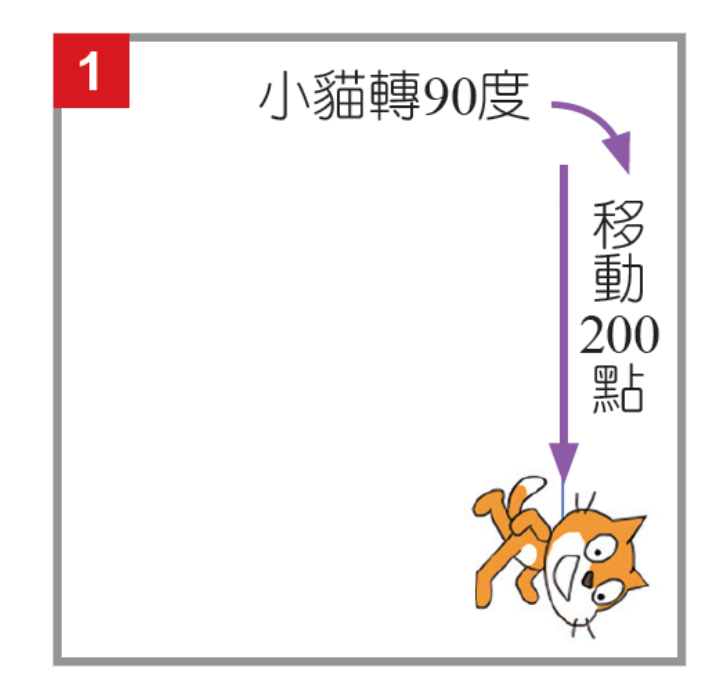

繪圖步驟拆解

#### 步驟:設定前進方向與移動距離

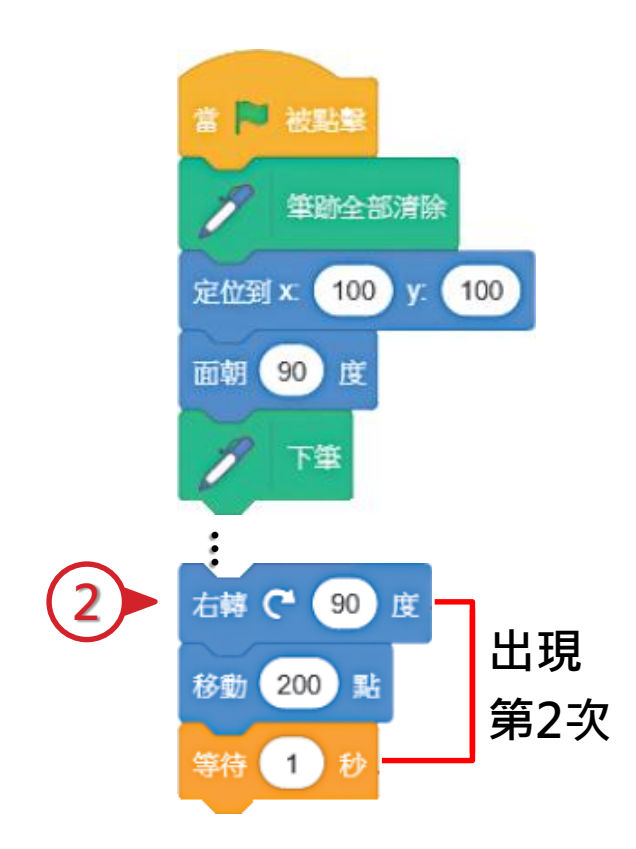

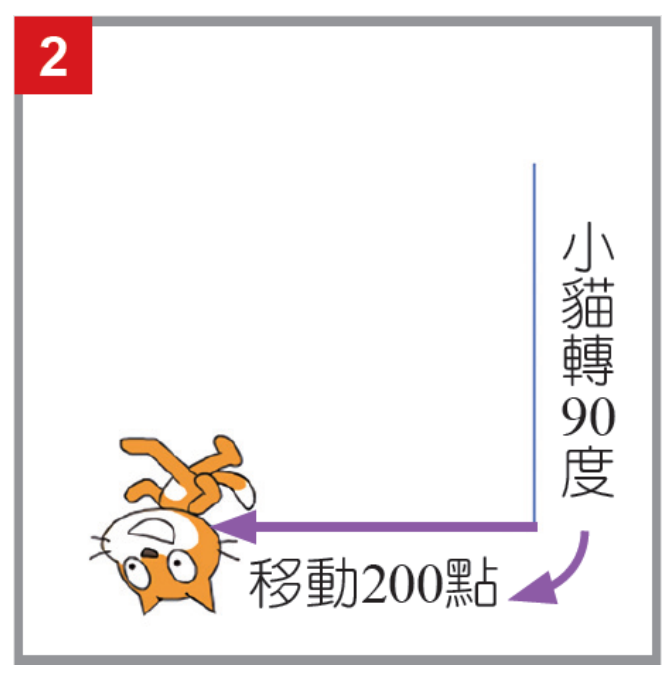

繪圖步驟拆解

#### 步驟:設定前進方向與移動距離

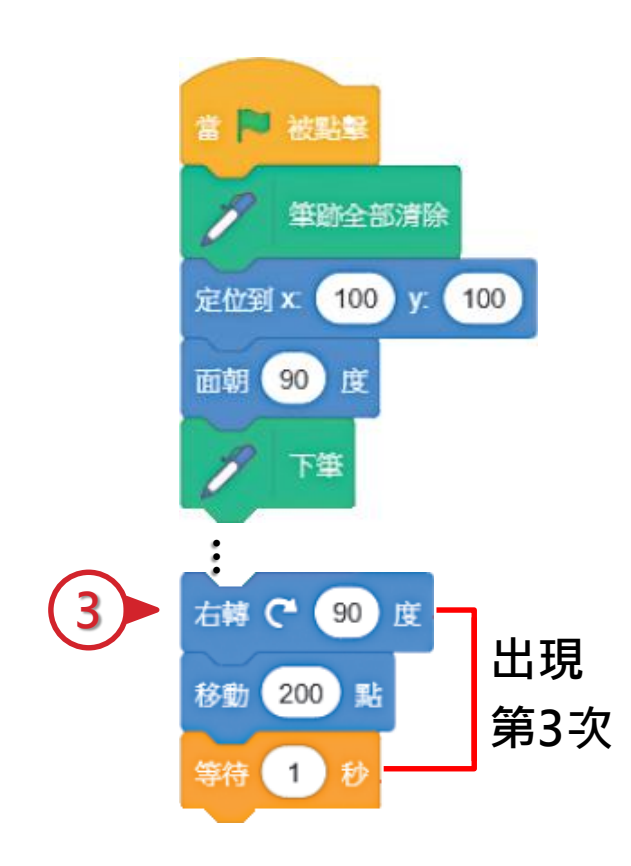

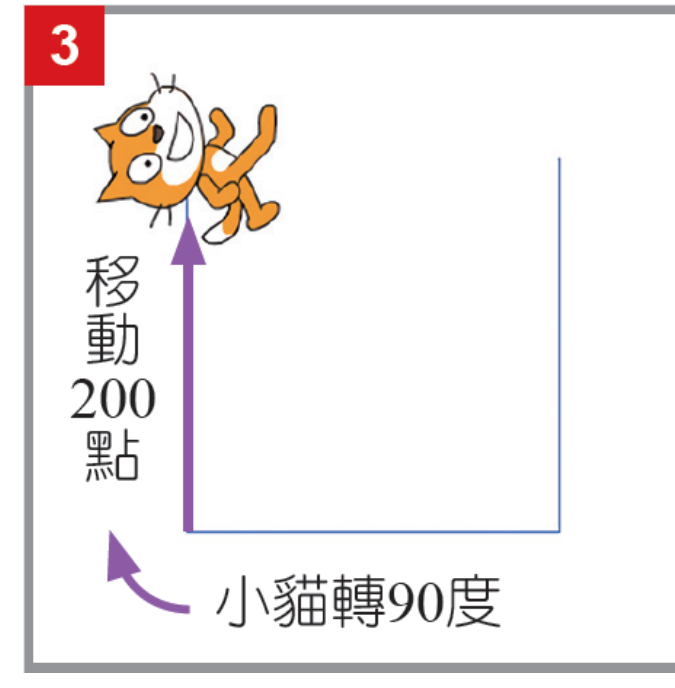

繪圖步驟拆解

#### 步驟:設定前進方向與移動距離

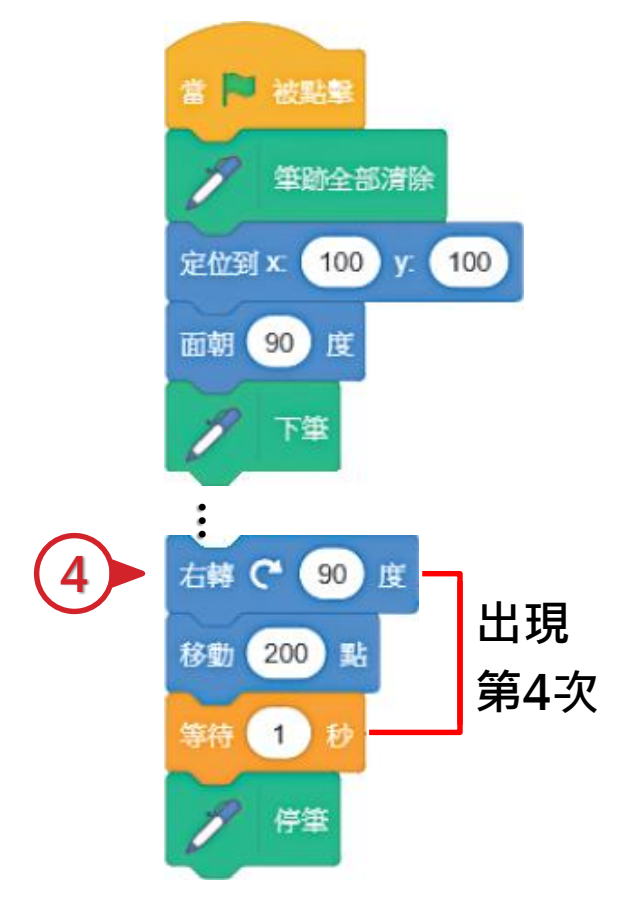

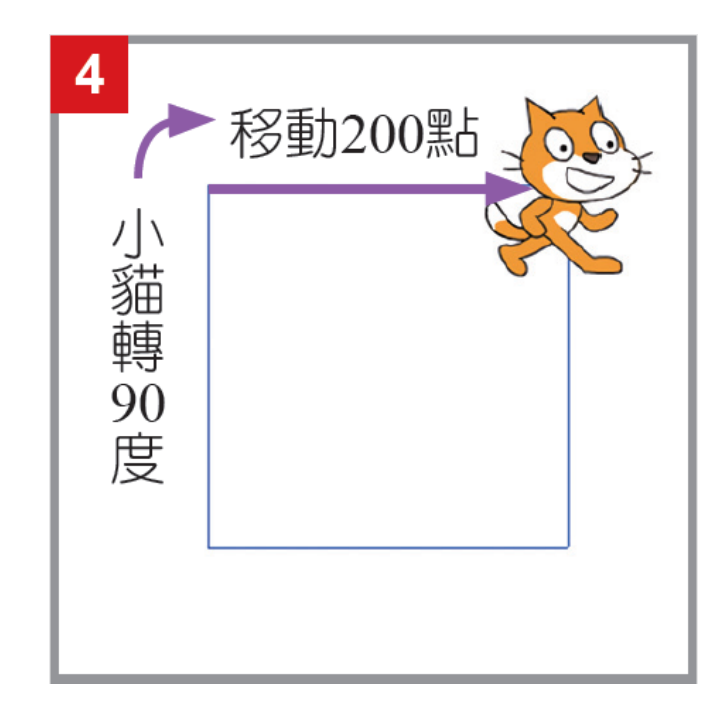

繪圖步驟拆解

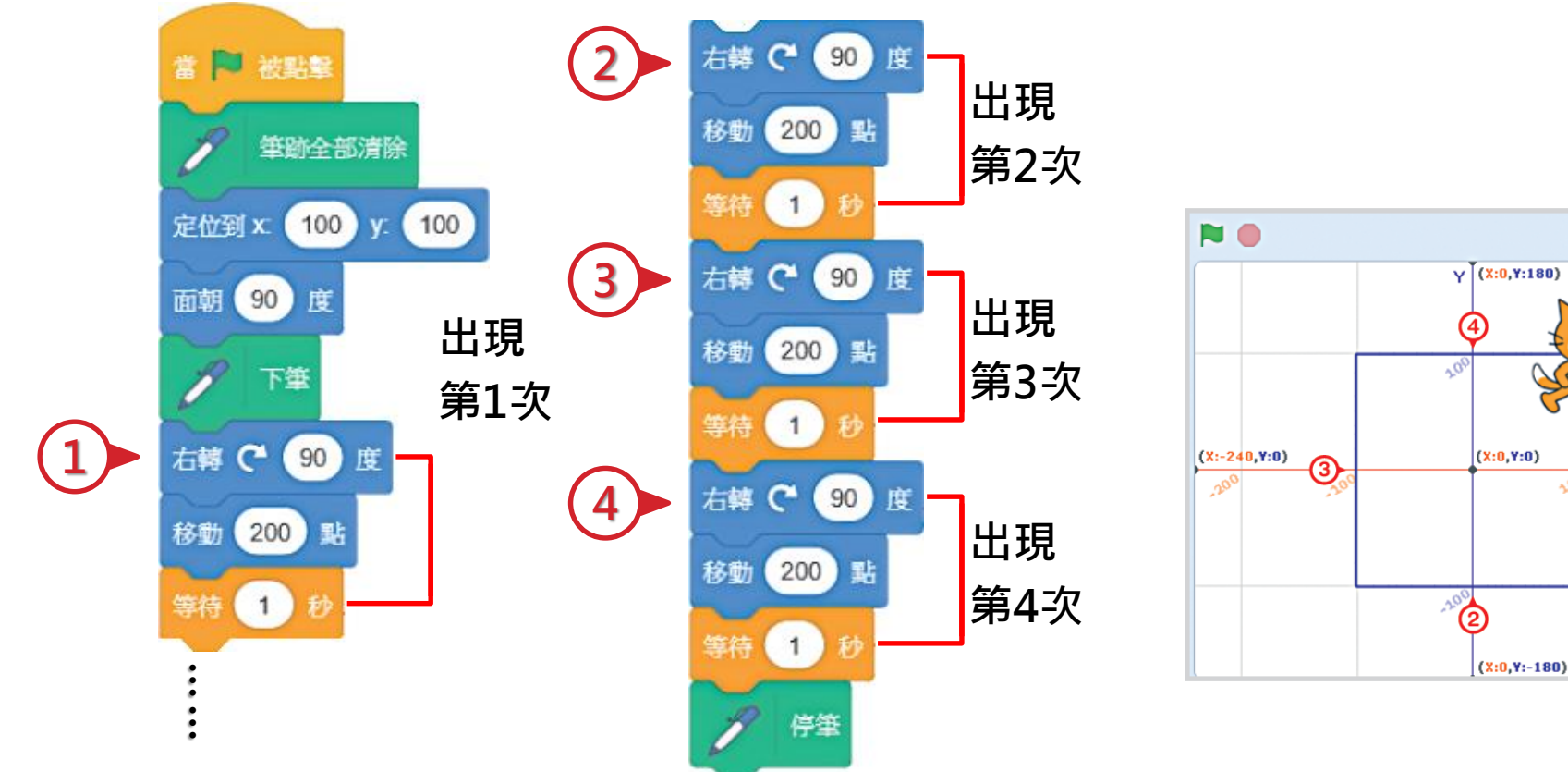

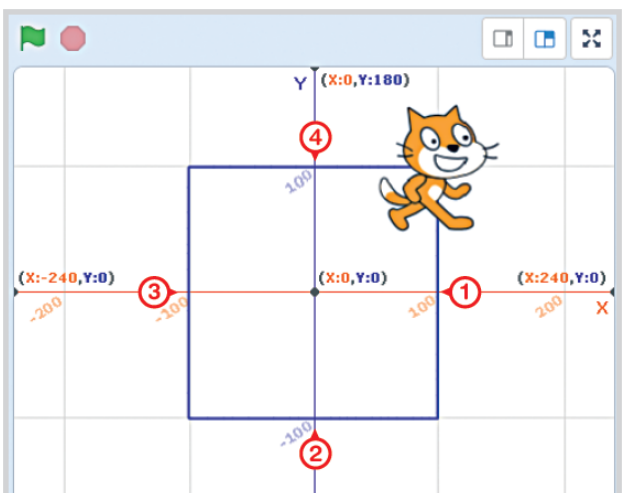

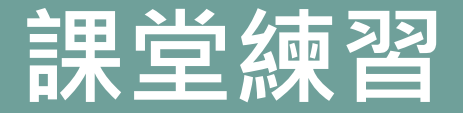

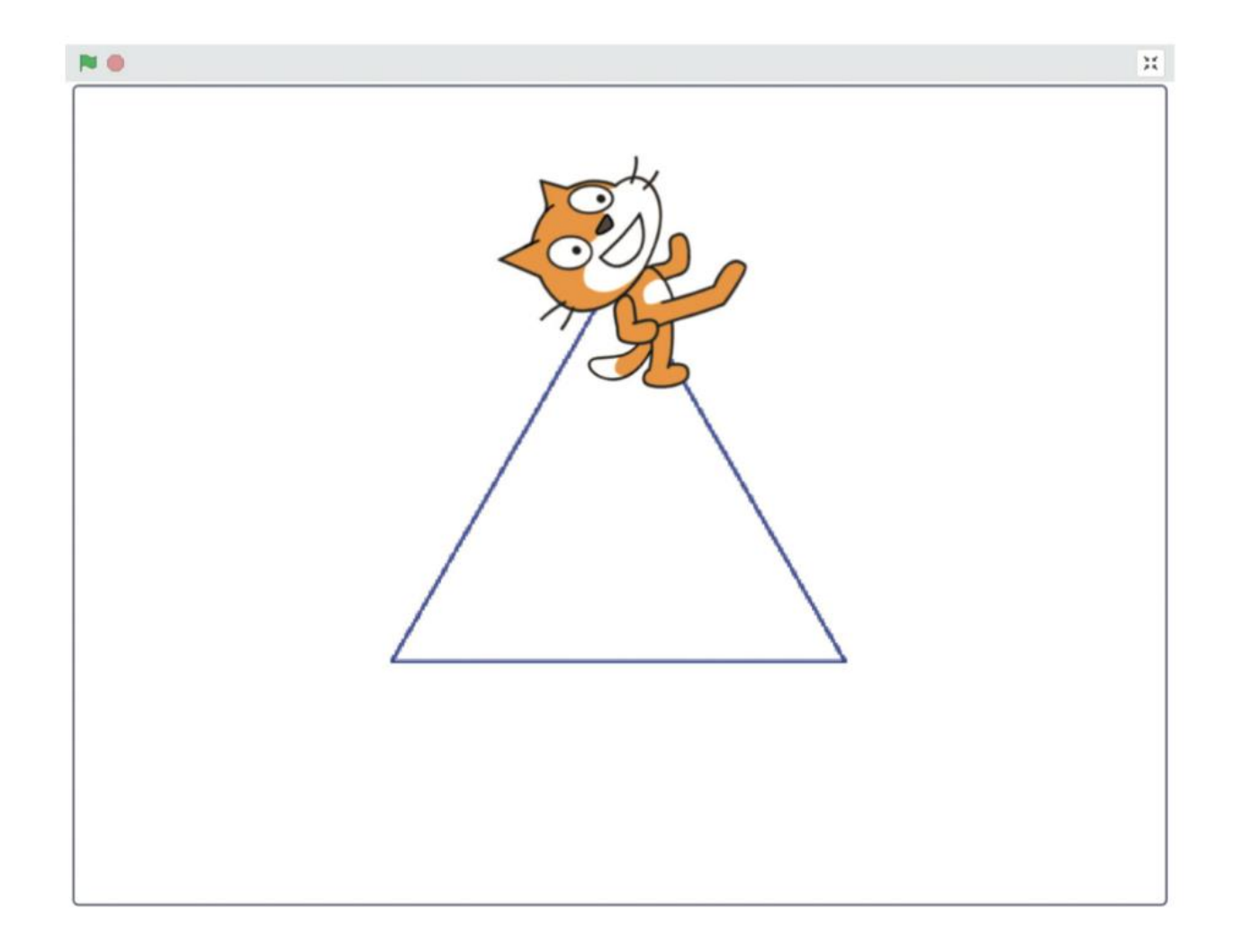

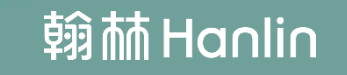

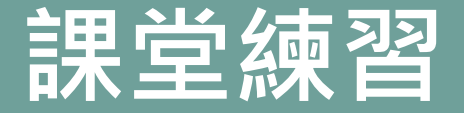

撰寫程式

#### 利用方向積木讓小貓畫出一個三方形

▶ 被點書 定位到 x: 0 ) y: 100 面朝 30 右轉 🥐 (120) 移動 (200) 點 1 右轉 🥐 (120) 移動 200 點 1 右轉 🦰 (120) 移動 (200) 點 1

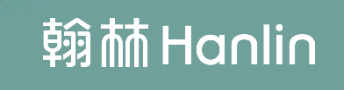

## 用計次式迴圈畫正方形

#### 利用計次式迴圈讓小貓畫出一個正方形

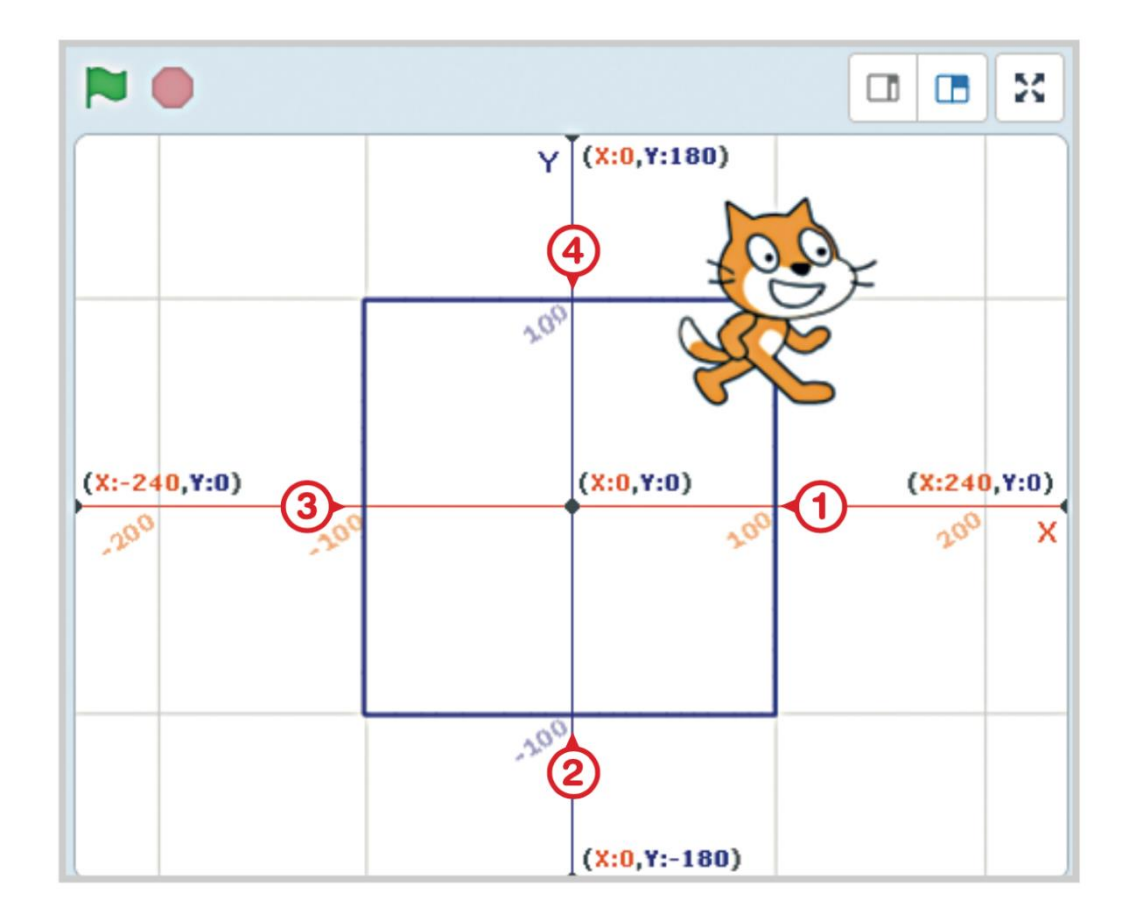

## 利用計次式迴圈讓小貓畫出一個正方形

步驟:設定計次式迴圈,取代重複的部份。

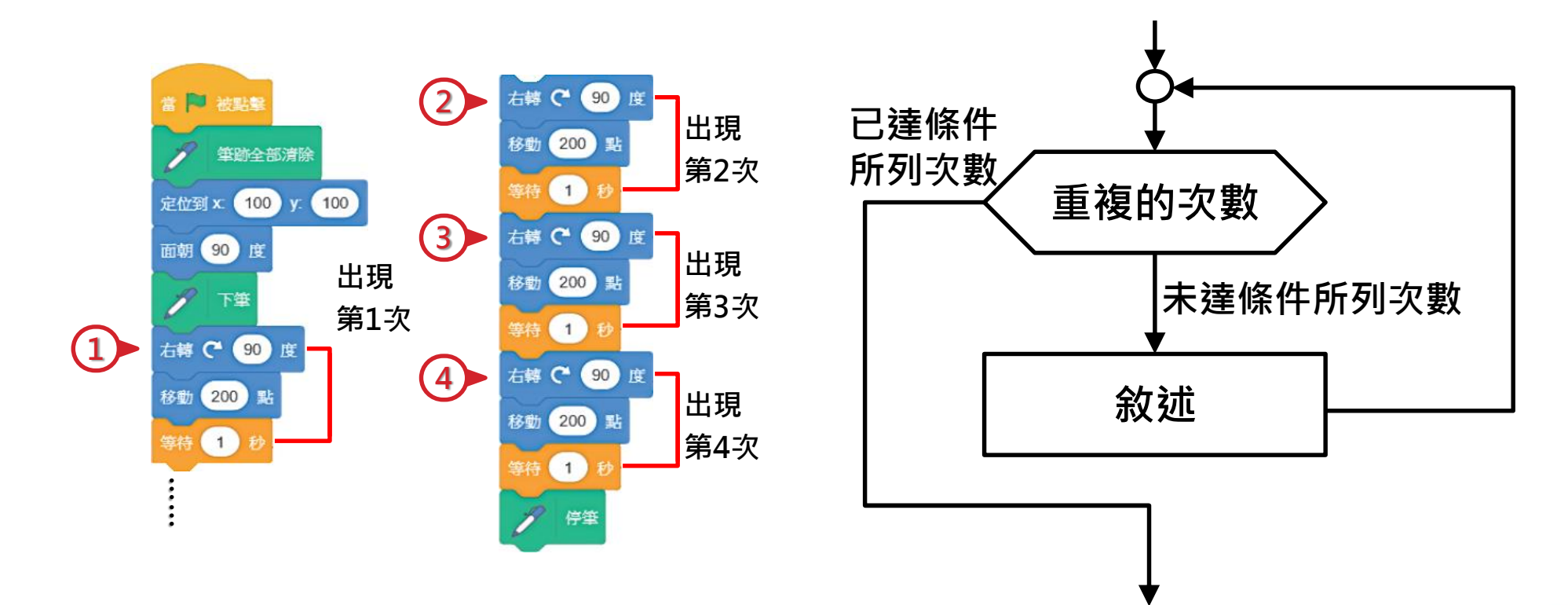

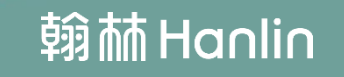

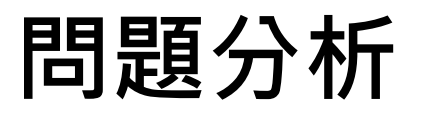

| 問題解析              | 問題實作                     |
|-------------------|--------------------------|
| (A) 如何設定          | 用此積木取代                   |
| 計次式迴圈 ?           | 重複執行程式碼                  |
| B) 如何控制角色的<br>轉向? | 輸入旋轉角度 · 向不同方向旋轉         |
| (C) 如何控制角色移       | 用此積木,輸入要往前移動幾個點,代表移動幾個像素 |
| 動的距離?             | 移動 200 點                 |

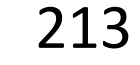

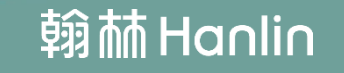

### 利用計次式迴圈讓小貓畫出一個正方形

步驟:設定計次式迴圈,取代重複的部份。

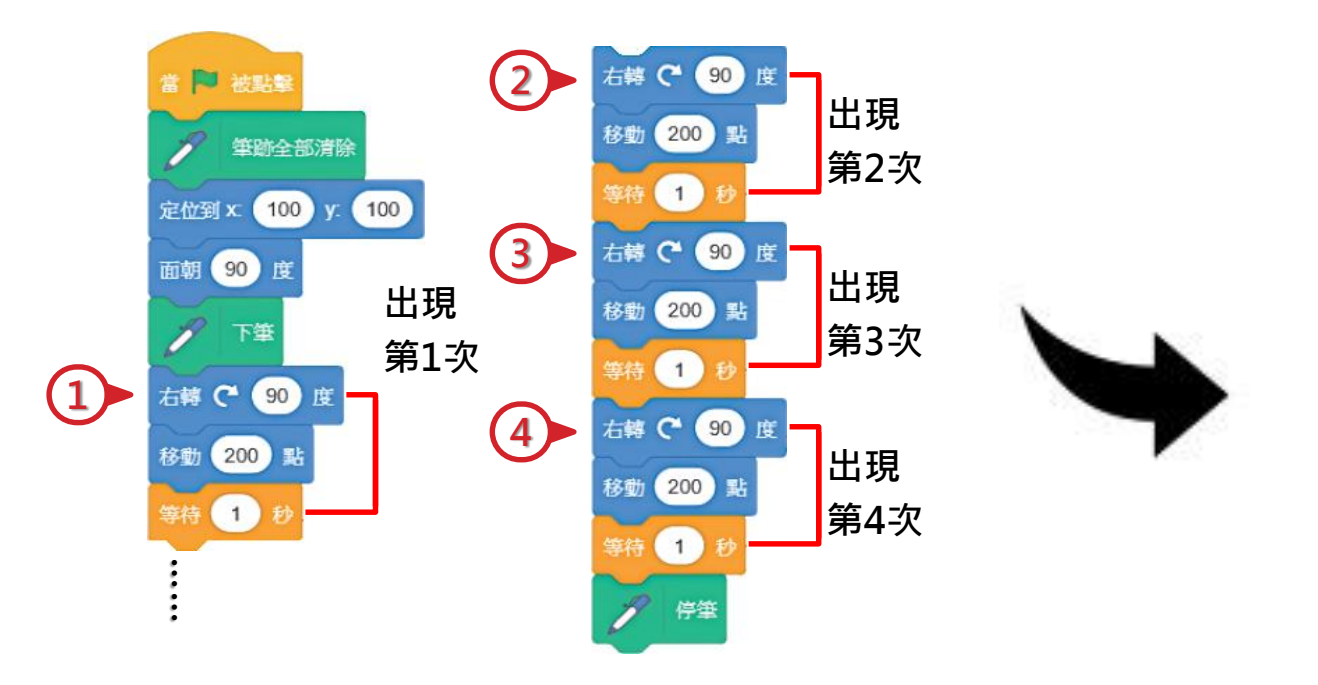

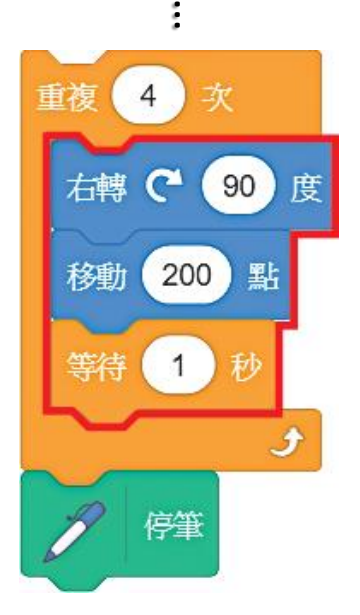

重複執行4次

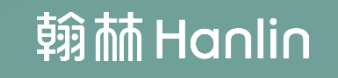

## 利用計次式迴圈讓小貓畫出一個正方形

步驟:設定計次式迴圈,取代重複的部份。

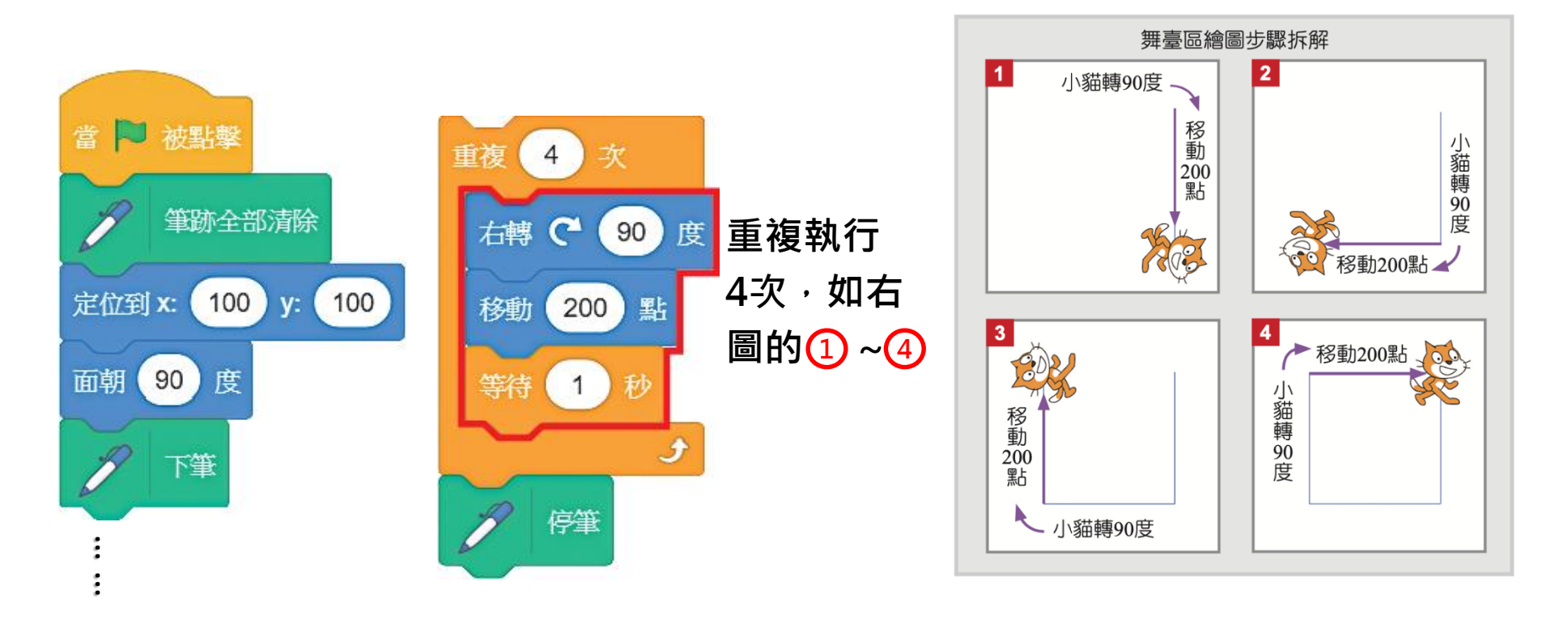

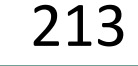

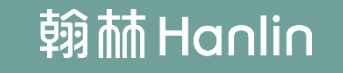

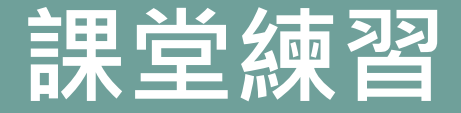

#### 利用計次式迴圈讓小貓畫出一個三方形

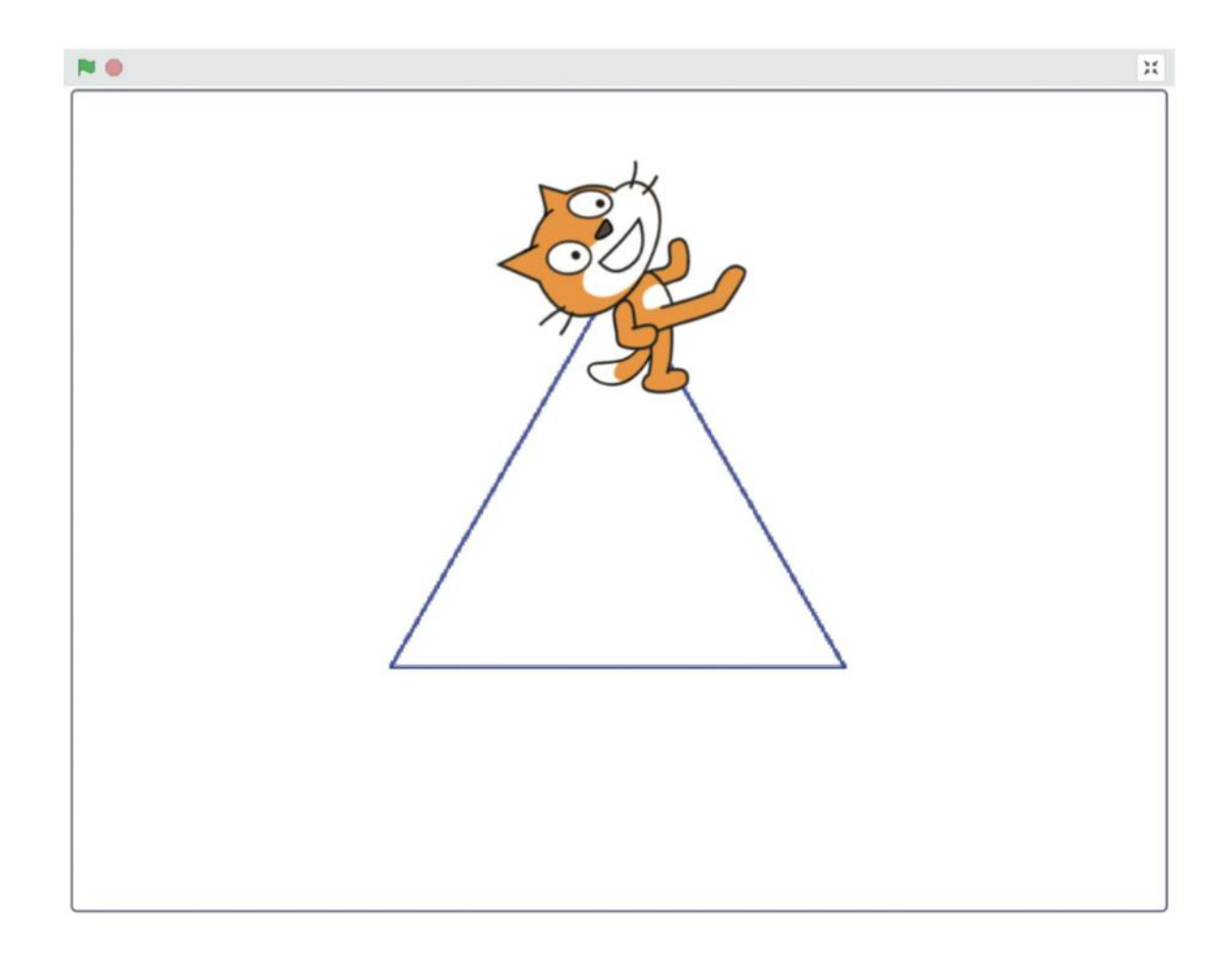

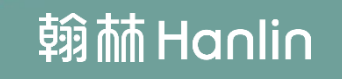

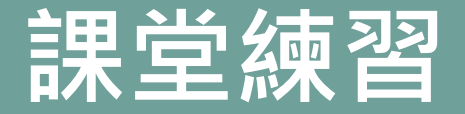

#### 利用計次式迴圈讓小貓畫出一個三方形

撰寫程式

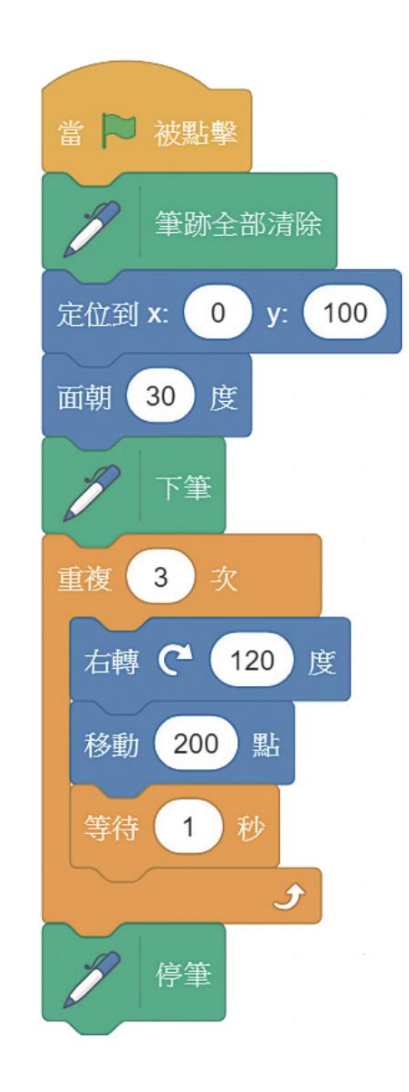

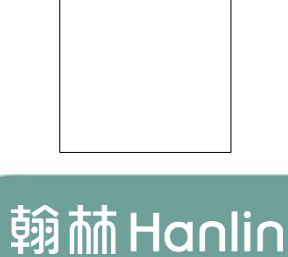

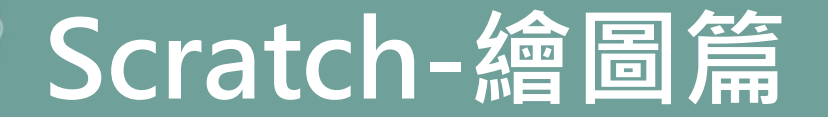

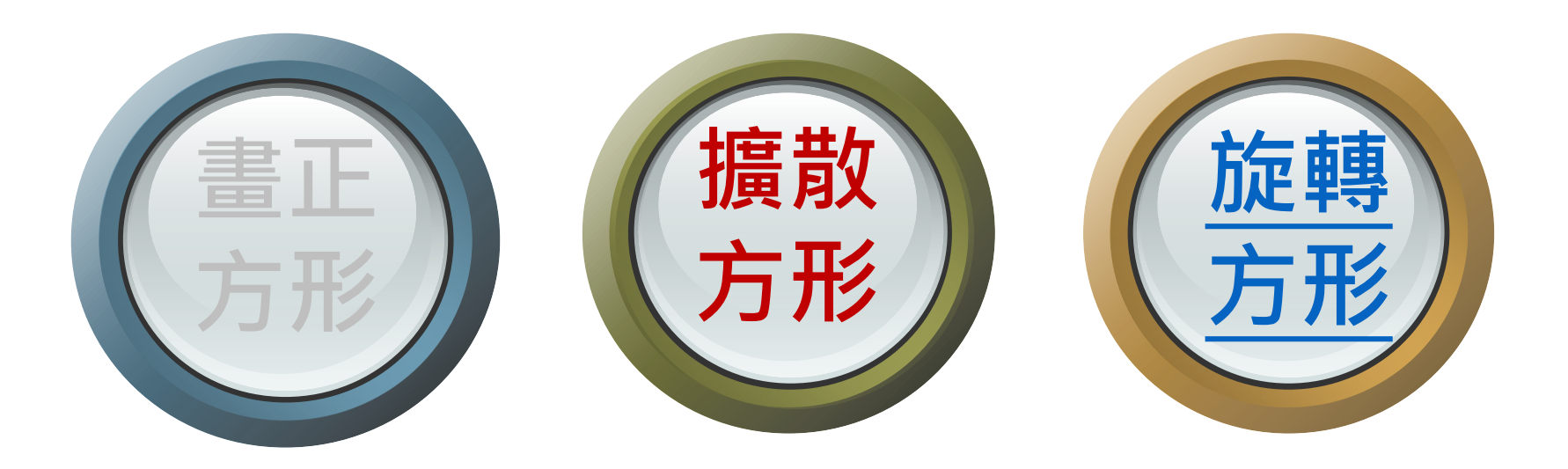

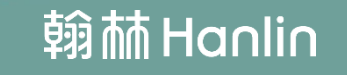
### 畫擴散方形,每次移動的距離都增加,並 轉 90 度。想一想,有沒有比較快的方法

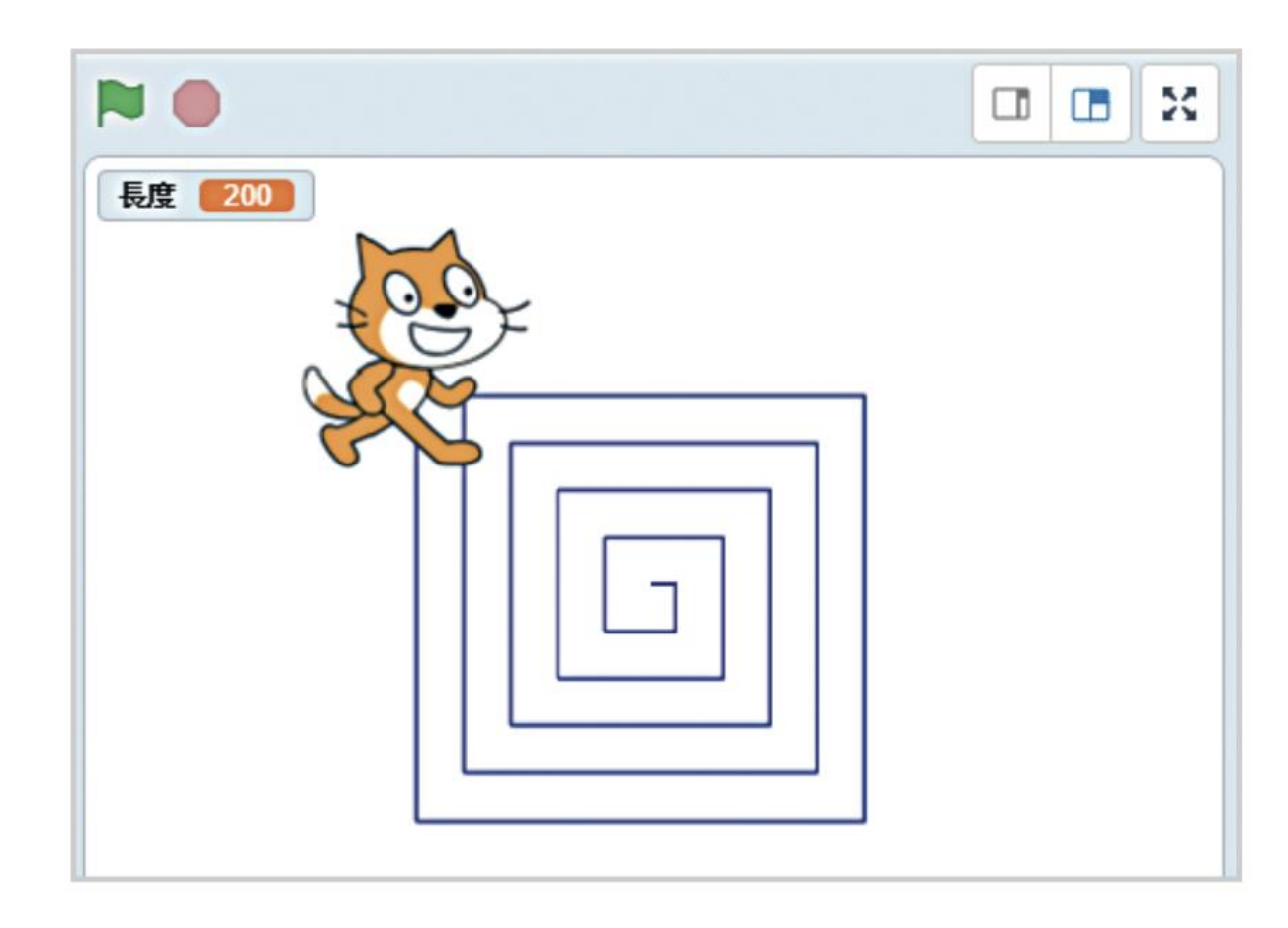

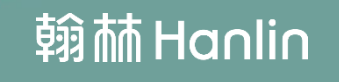

### 用循序結構畫擴散方形

### 利用循序結構畫出一個擴散的方形

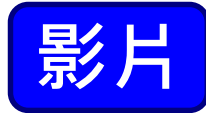

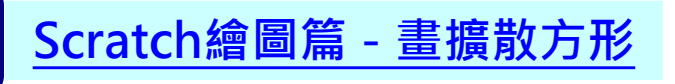

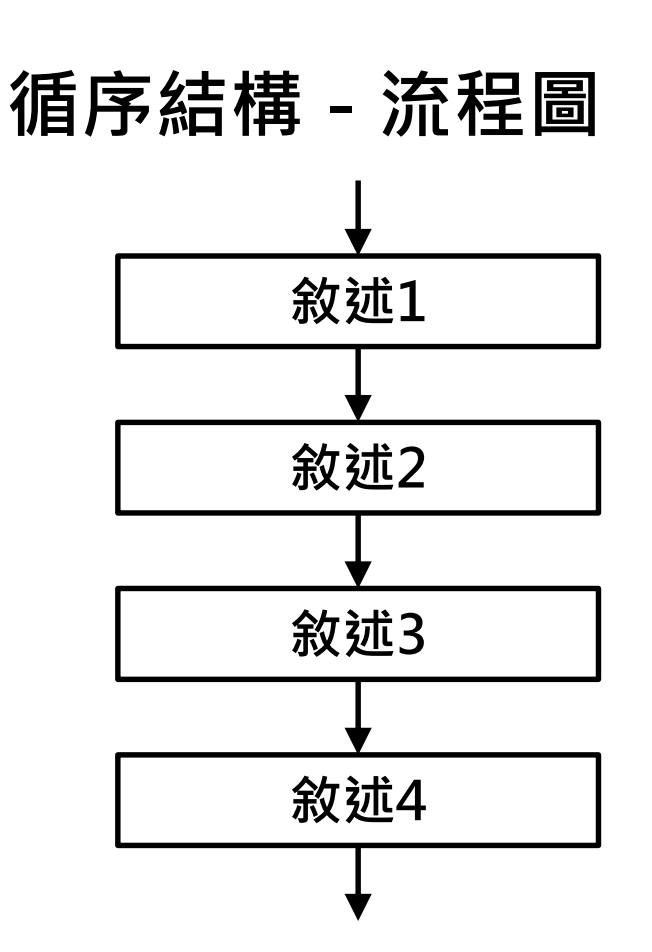

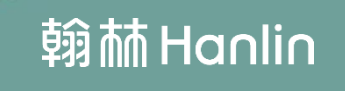

### 用循序結構畫擴散方形

問題分析

| 問題解析        | 問題實作                 |
|-------------|----------------------|
| (A) 如何控制角色移 | 輸入往前移動幾個點,逐漸增加移動的距離。 |
| 動的距離?       | 移動 10 點              |
| (B) 如何控制角色的 | 輸入旋轉角度 · 向不同方向旋轉 。   |
| 轉向?         | 右轉 C 90 度            |

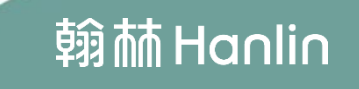

#### 步驟:設定前進方向與移動距離

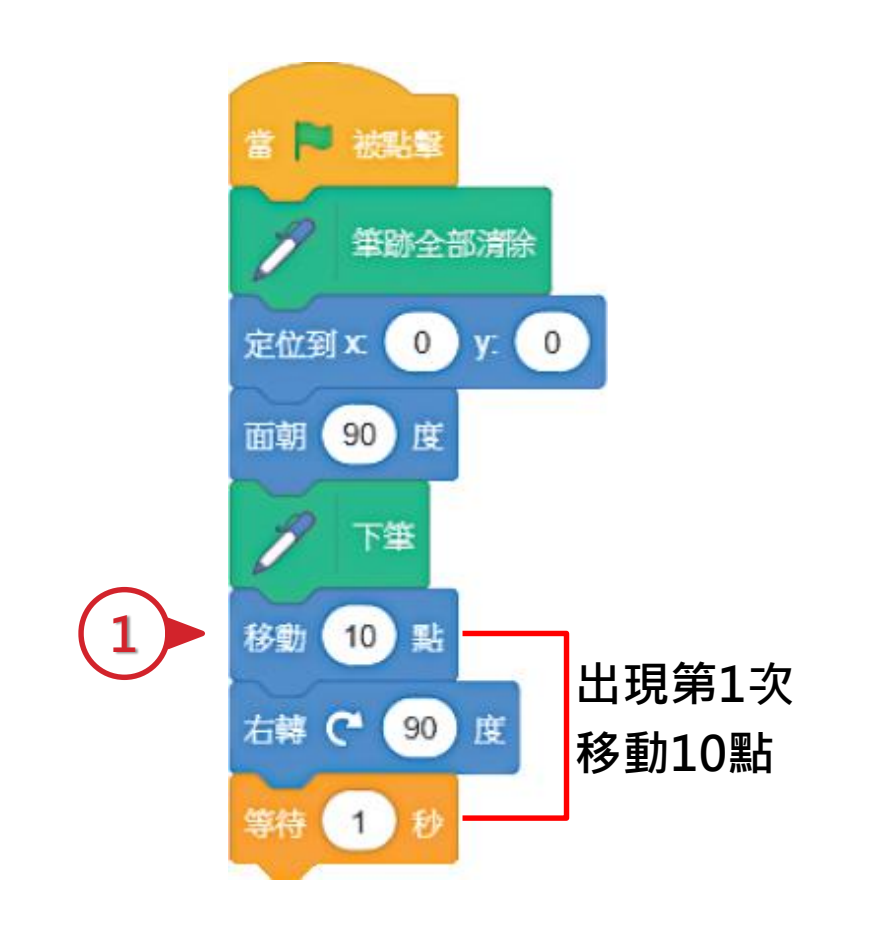

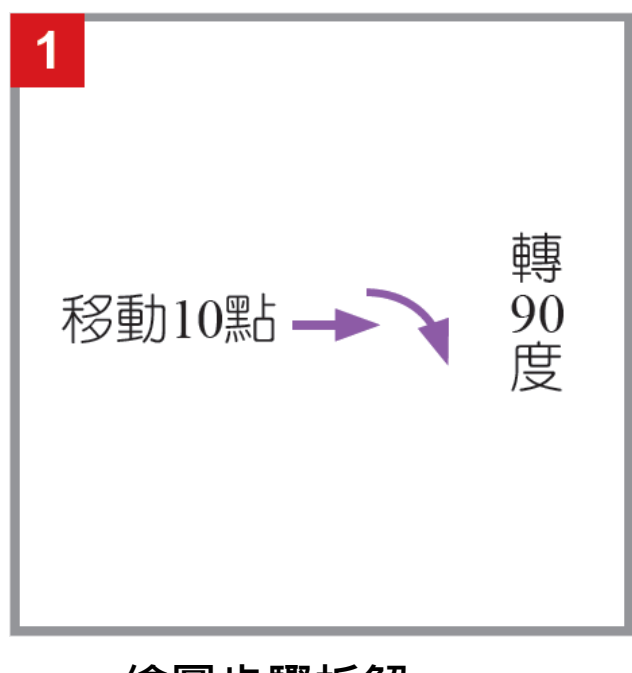

繪圖步驟拆解

#### 步驟:設定前進方向與移動距離

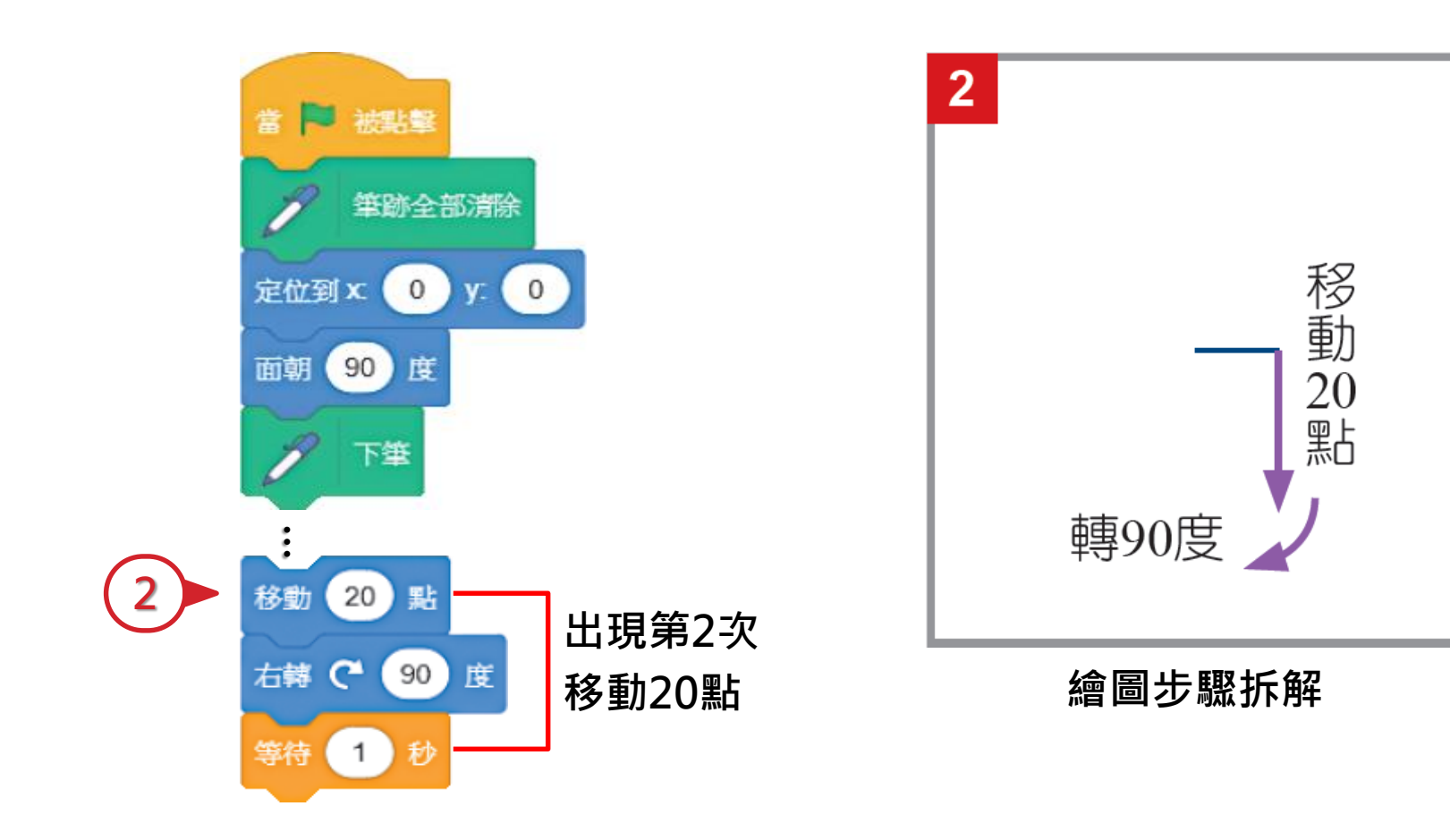

#### 步驟:設定前進方向與移動距離

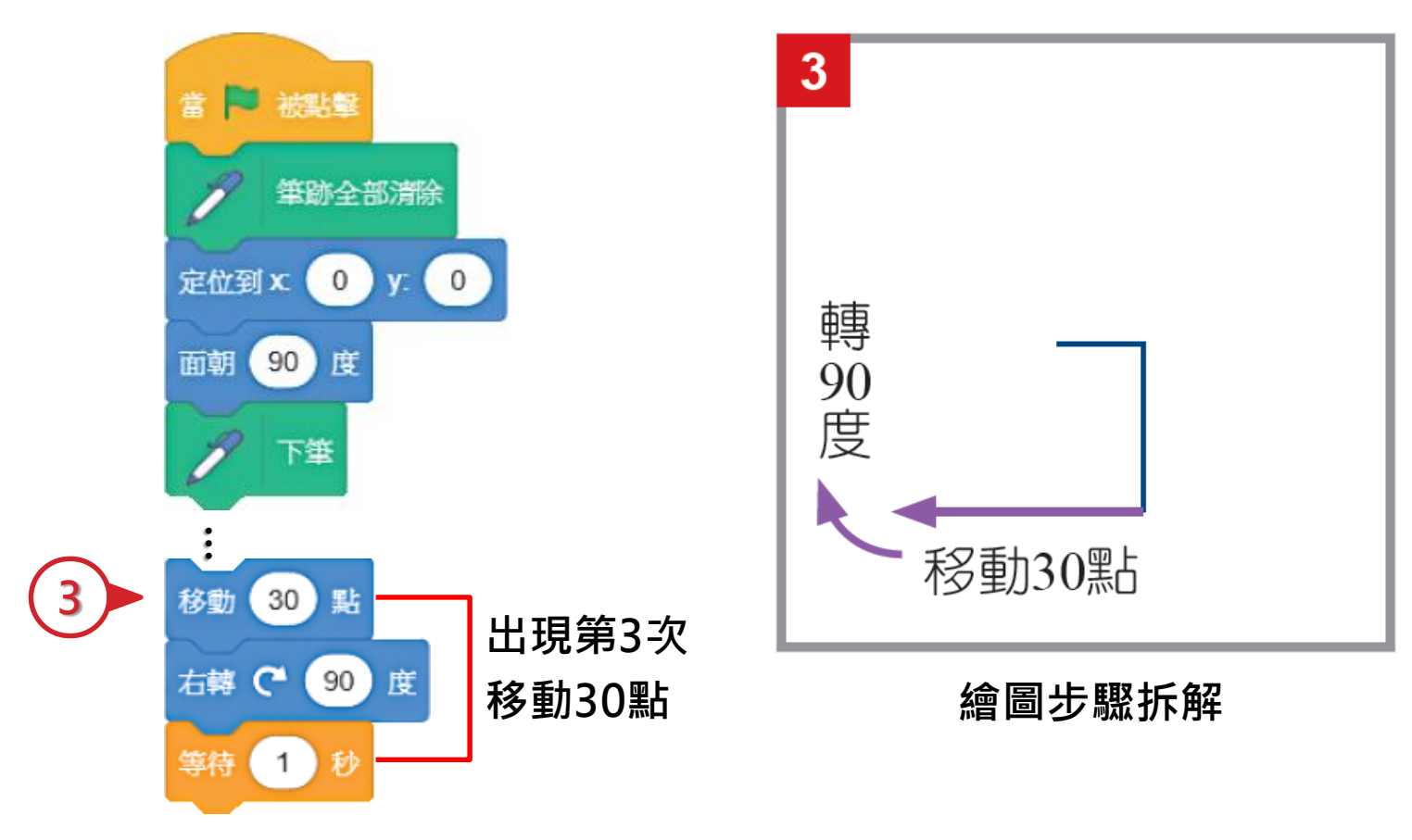

#### 步驟:設定前進方向與移動距離

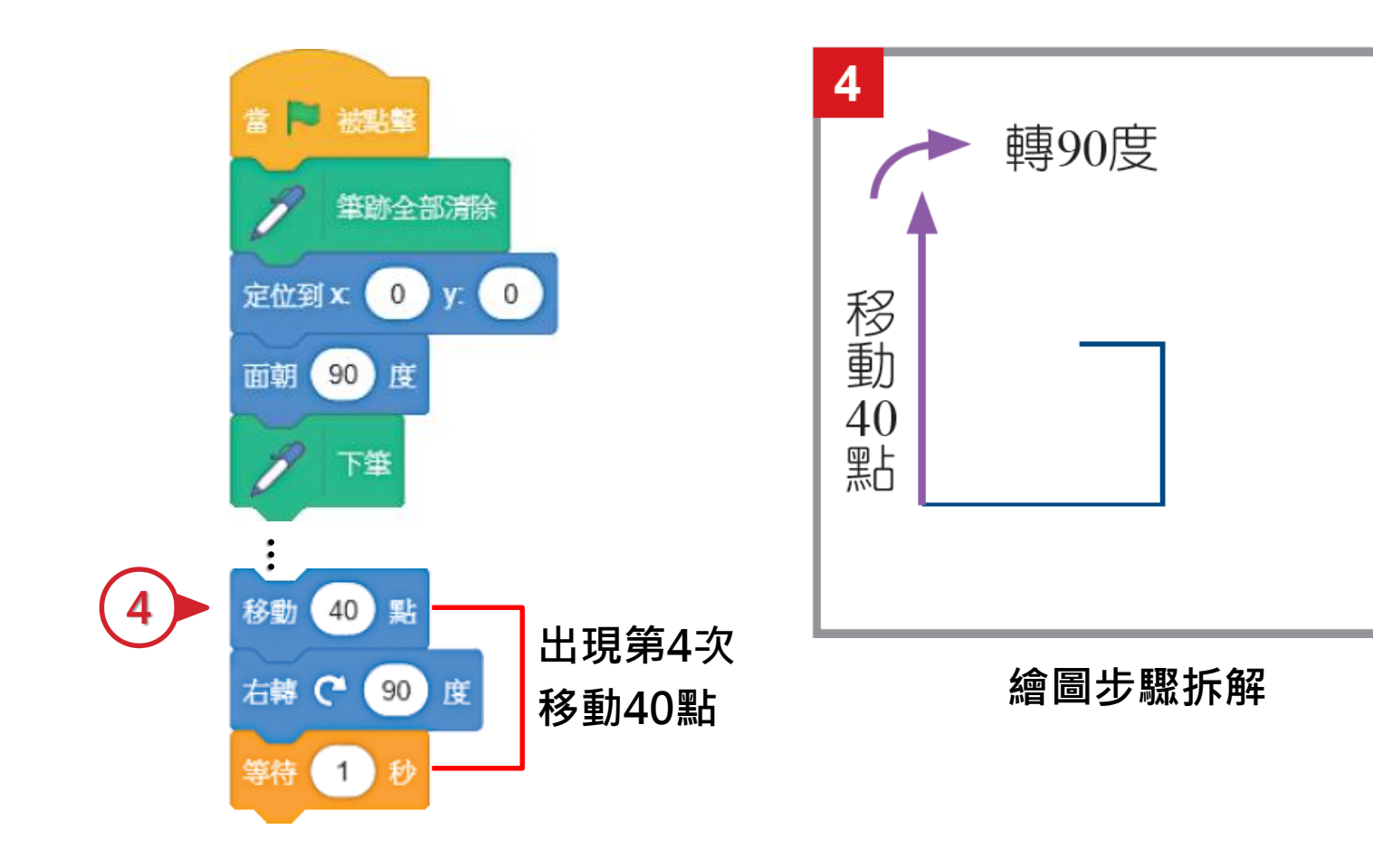

#### 步驟:設定前進方向與移動距離

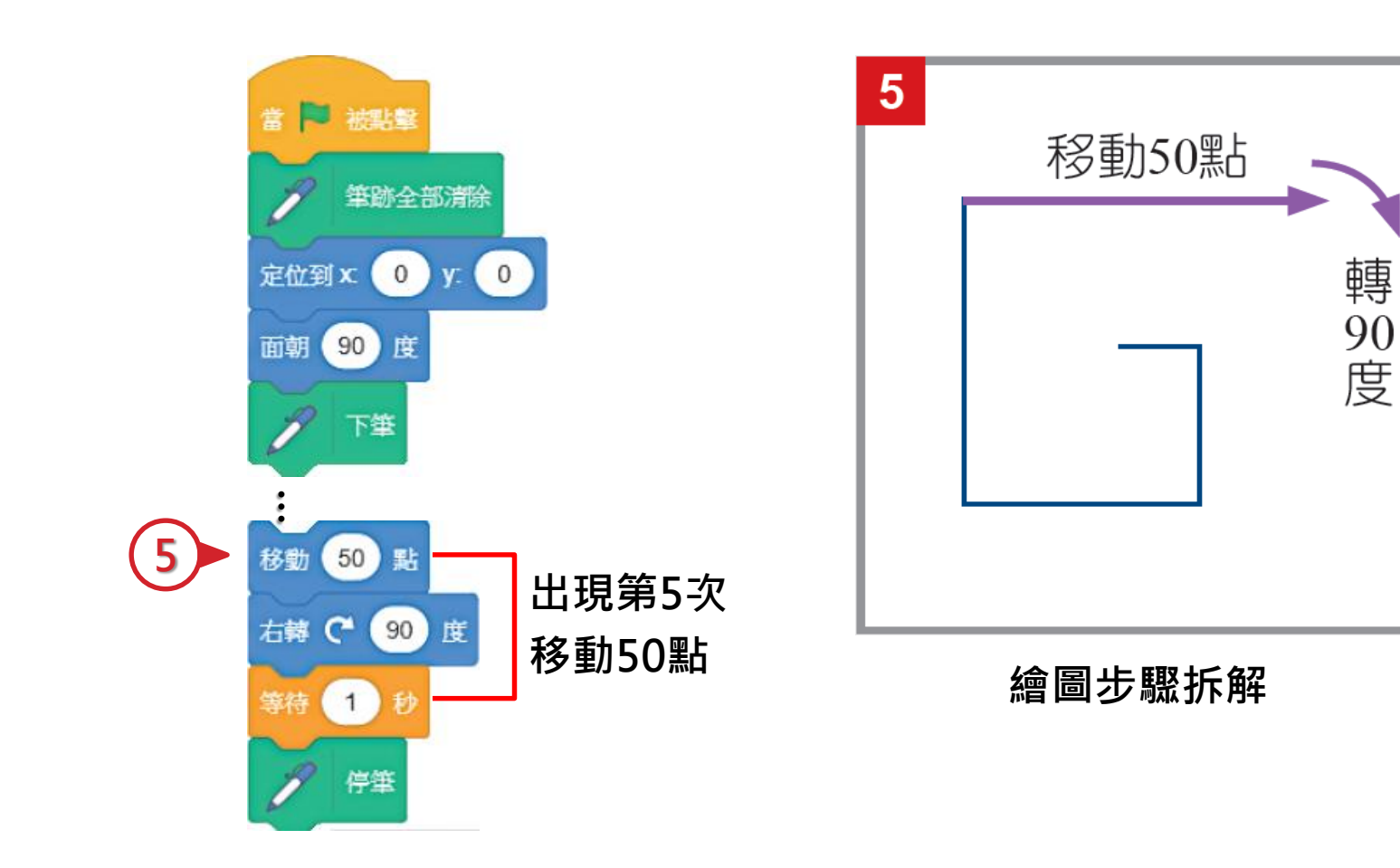

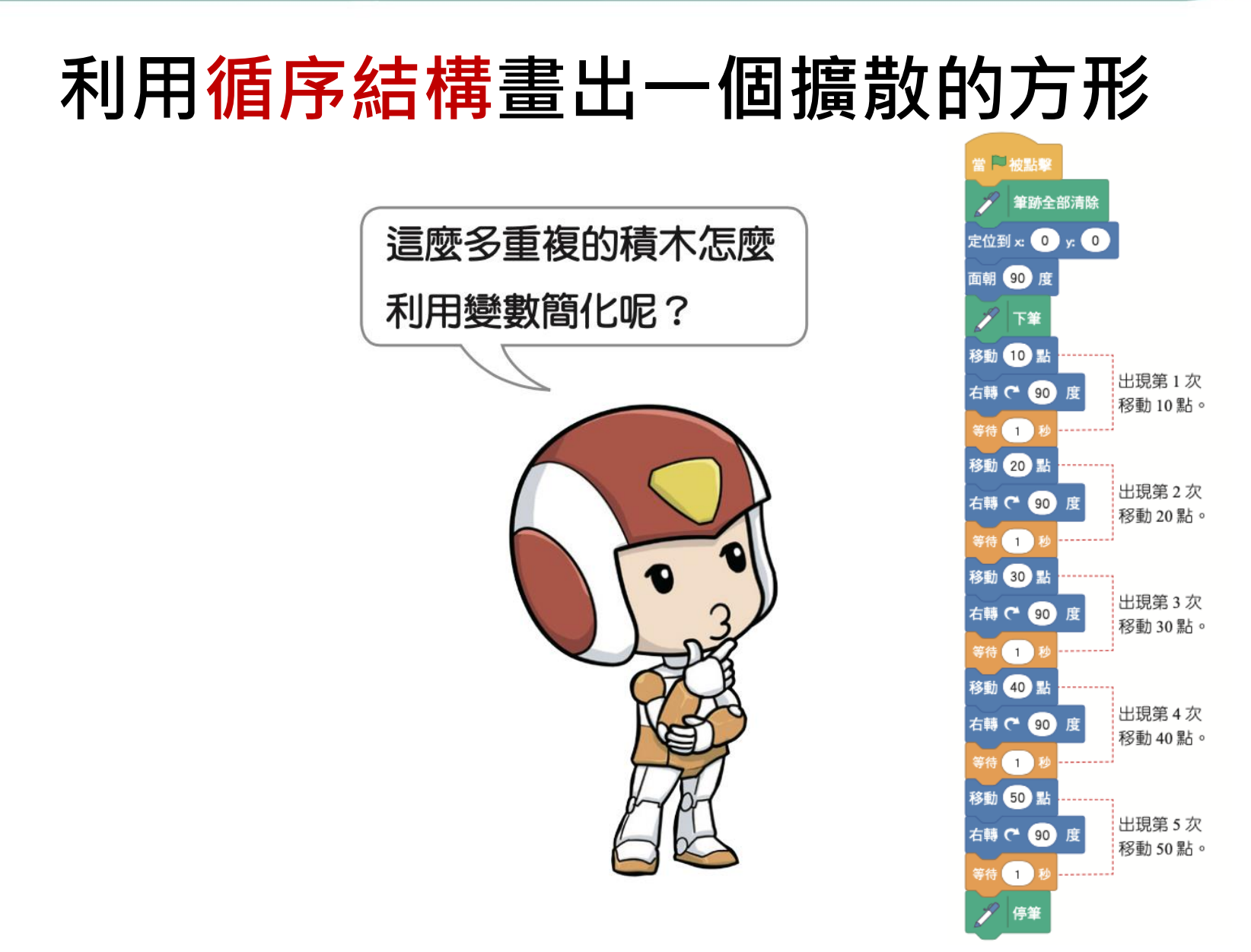

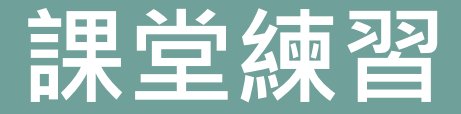

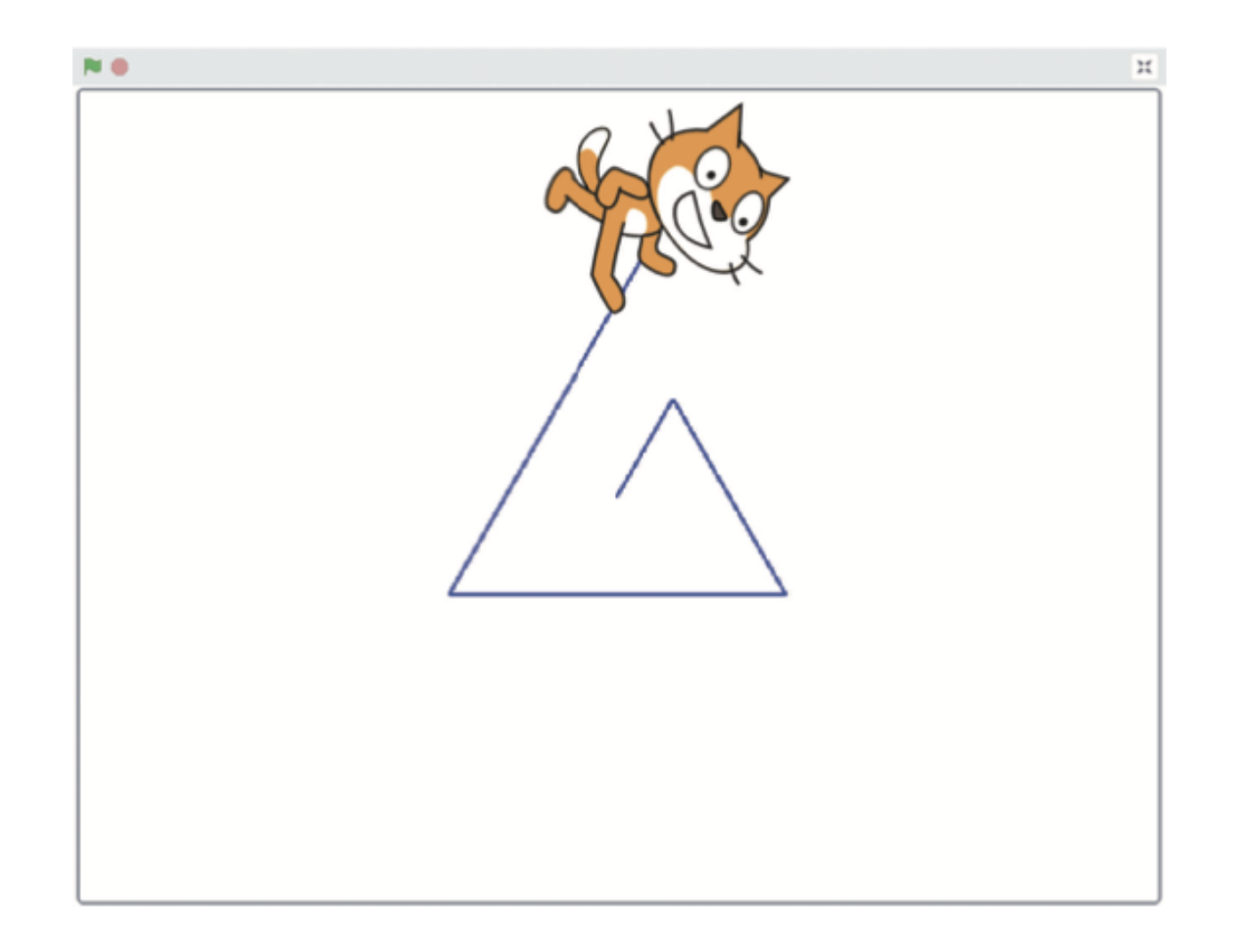

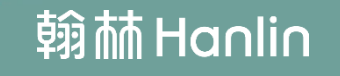

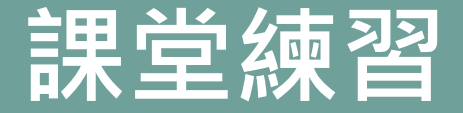

撰寫程式

### 利用循序結構畫出一個擴散的三角形

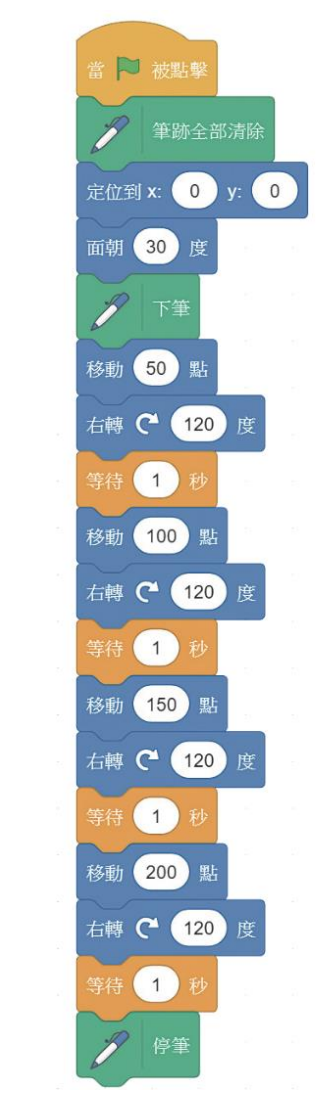

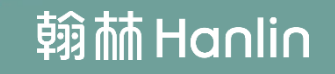

步驟1:設定新變數 🔚 程式 \_ 造型 ▲) 音效 變數 動作 2 建立一個變數 外観 my variable 1. 點選變數 皆效 理想 my variable • 設為 0 2. 按建立一個變數 喜件 my variable · 改變 1 控制 my variable • 器际 迎电灯 my variable 👻 問題 信測 建立一個青單 這首 函式積木 ⓓ 變數 建立一個積木

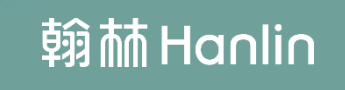

步驟2:選擇名稱與適用範圍

- 3. 跳出新的變數視窗
- 4. 輸入變數名稱:長度
- 5. 選擇適用範圍:所有角色
- 6. 按確定

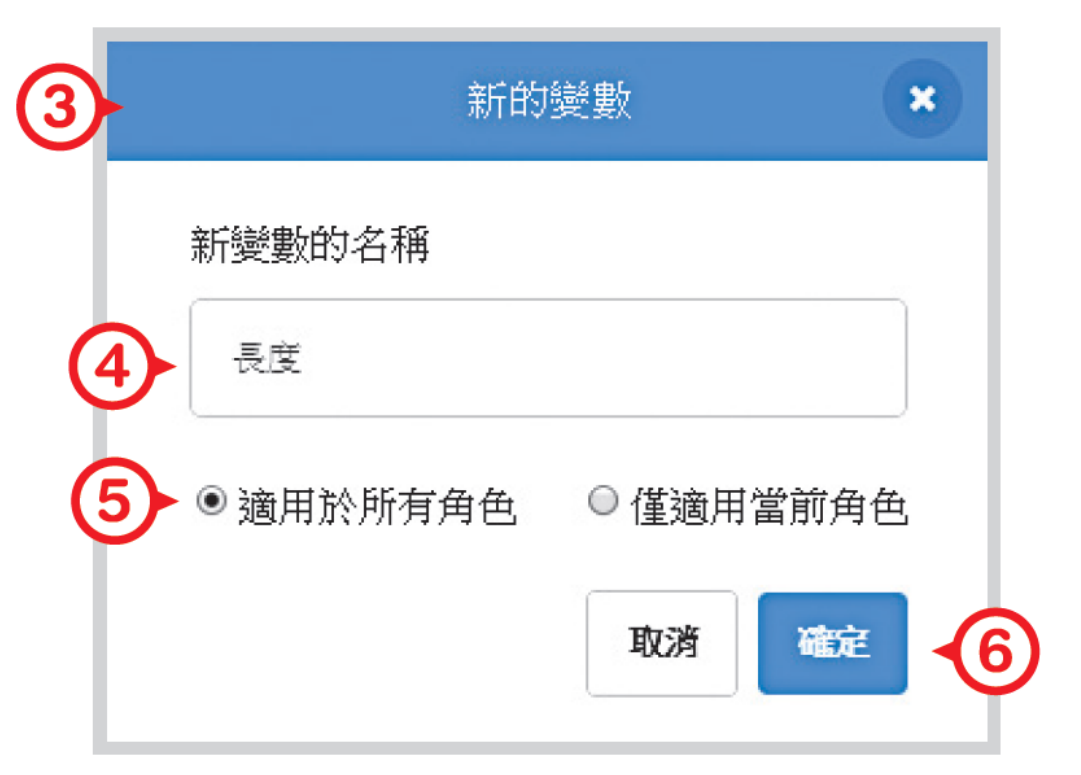

#### 步驟3:產生變數積木群組

#### 7.產生5個變數積木

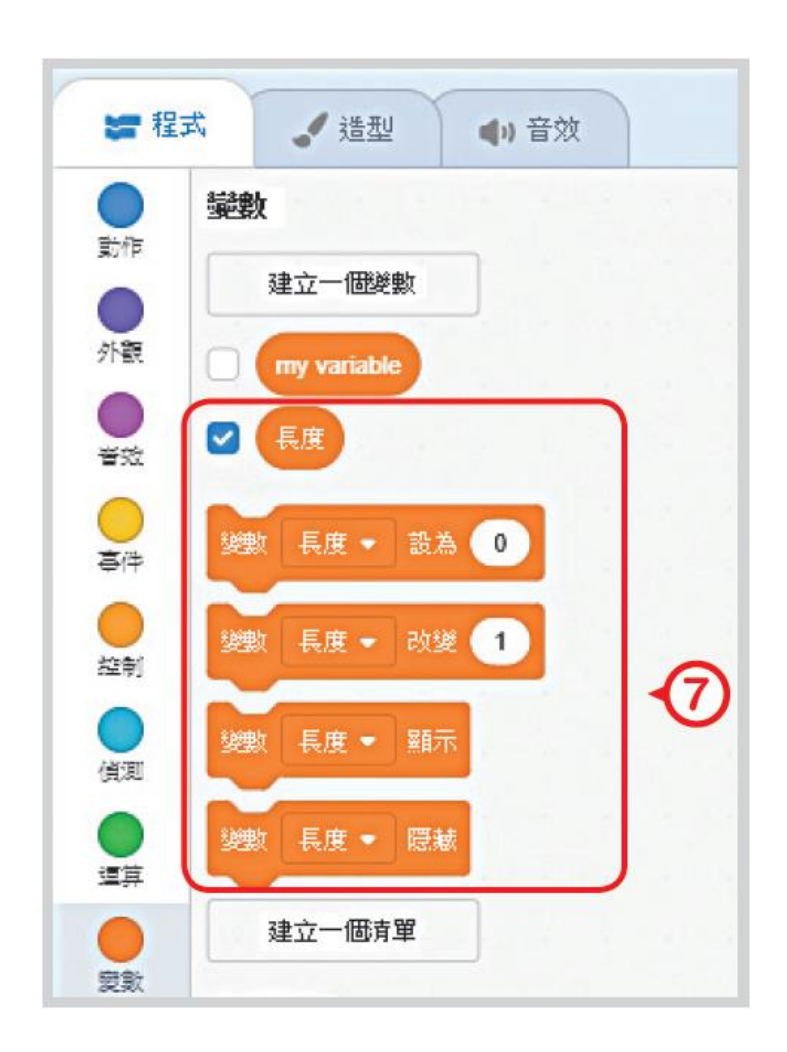

### 計次式迴圈與變數的應用

#### 利用計次式迴圈與變數畫出一個擴散的方形

步驟4: 迴圈積木撰寫程式 加入變數積木, 再利用迴圈積木 取代上一個範例 中重複的部分。

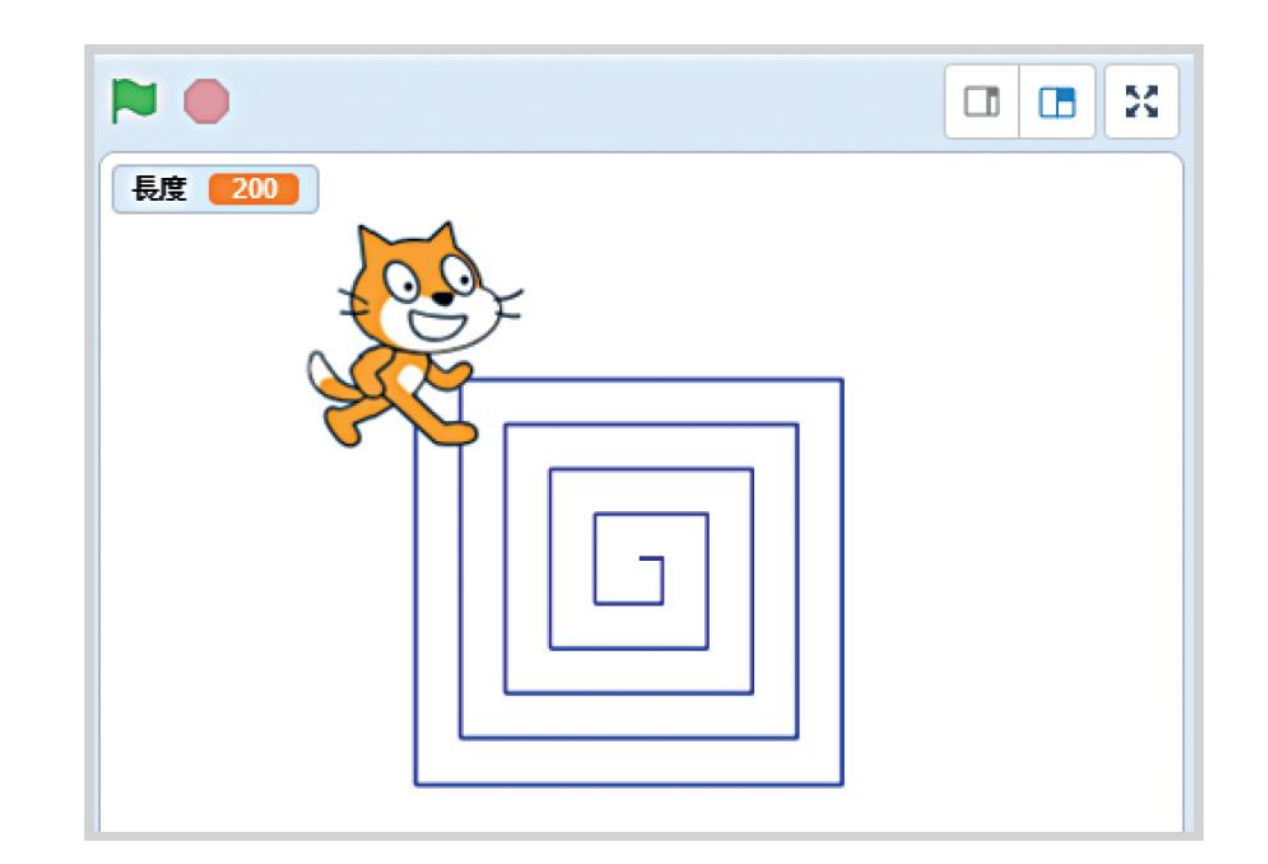

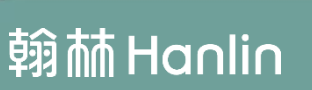

### 問題分析

| 問題解析                | 問題實作                            |
|---------------------|---------------------------------|
| (A)如何設定變數           | 輸入變數一開始的數值                      |
| 的初始值?               | <sup>變數 長度 ▼ 設為 0 ← 鍵入初始值</sup> |
| (B)如何改變變數           | 輸入每次執行到此積木時,要重新儲存到變數的數          |
| 的數值?                | <sup> </sup>                    |
| (C)如何改變每次<br>移動的距離? | 用變數取代固定數值,改變每次移動的距離。            |

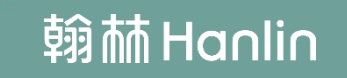

#### 步驟4: 迴圈積木撰寫程式

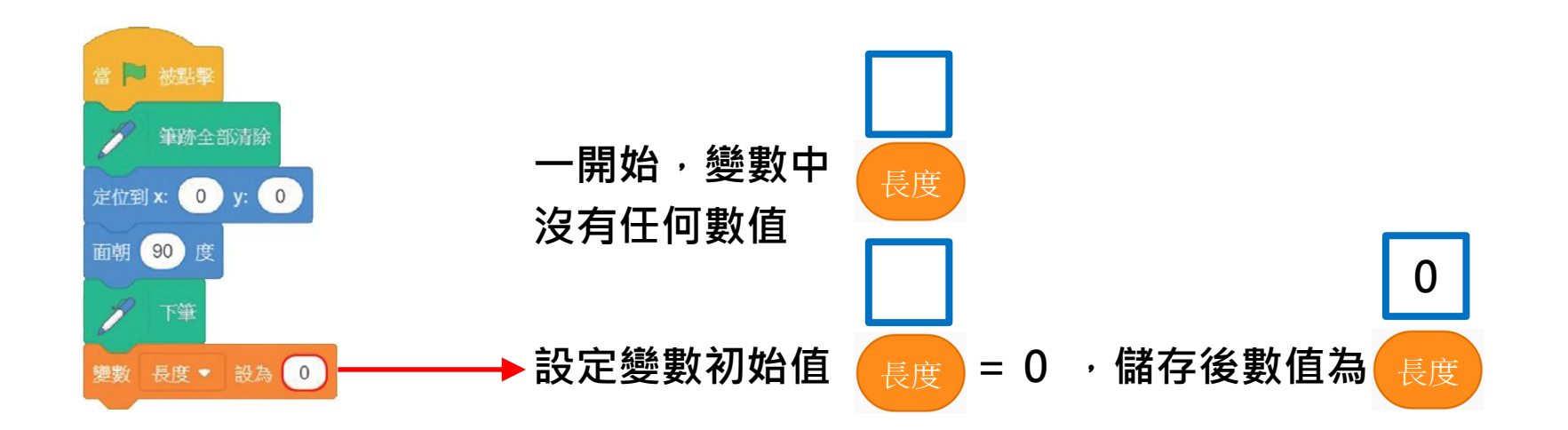

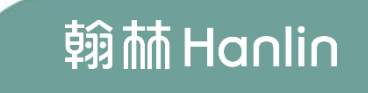

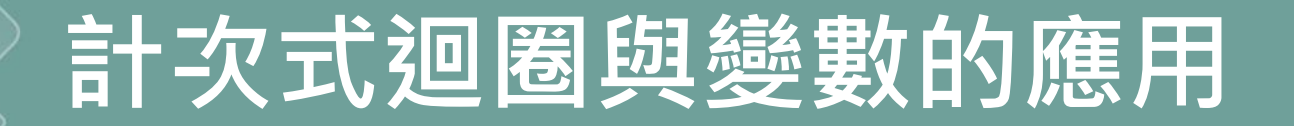

#### 步驟4: 迴圈積木撰寫程式

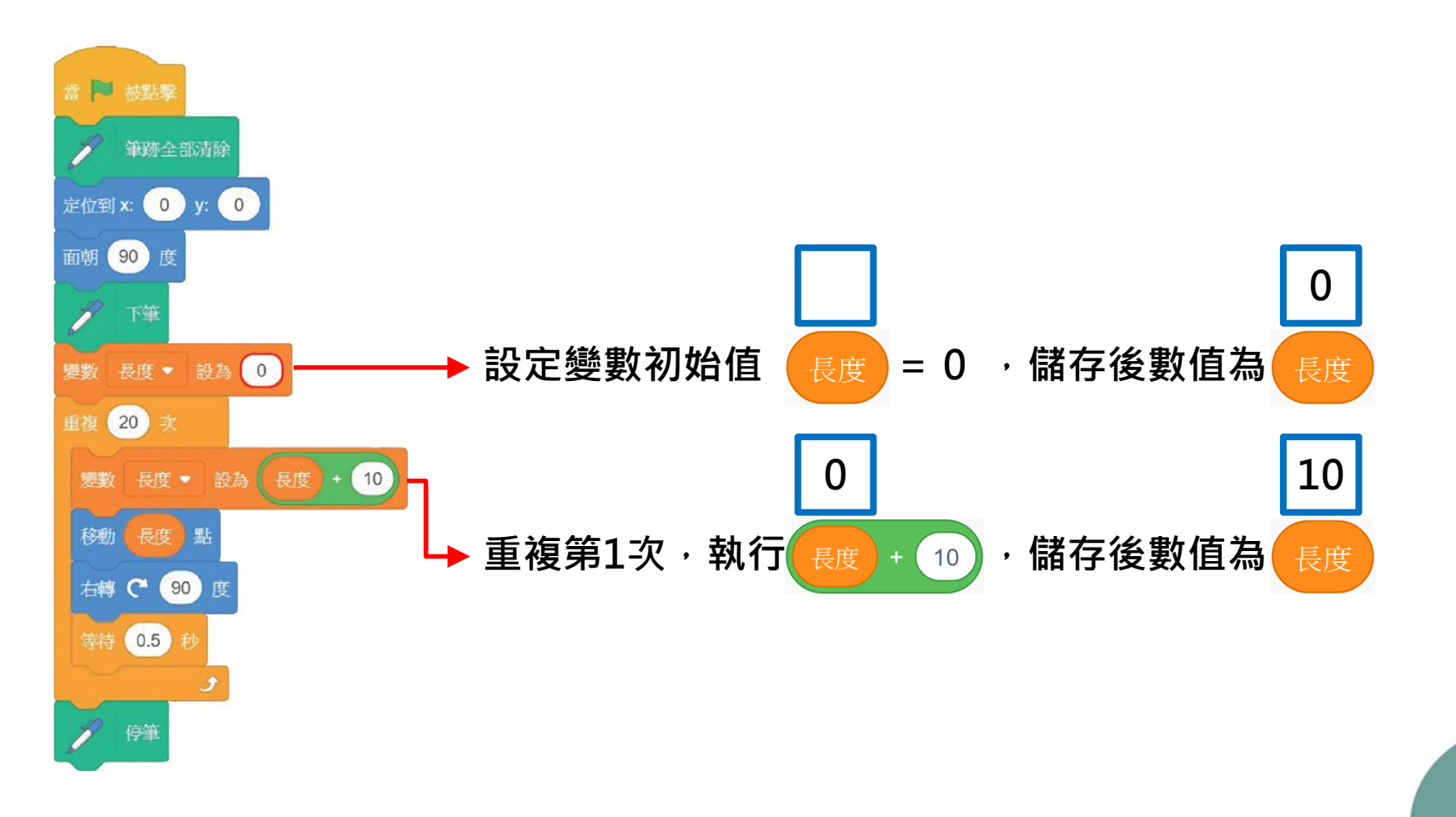

### 計次式迴圈與變數的應用

#### 利用計次式迴圈與變數畫出一個擴散的方形

#### 步驟4: 迴圈積木撰寫程式

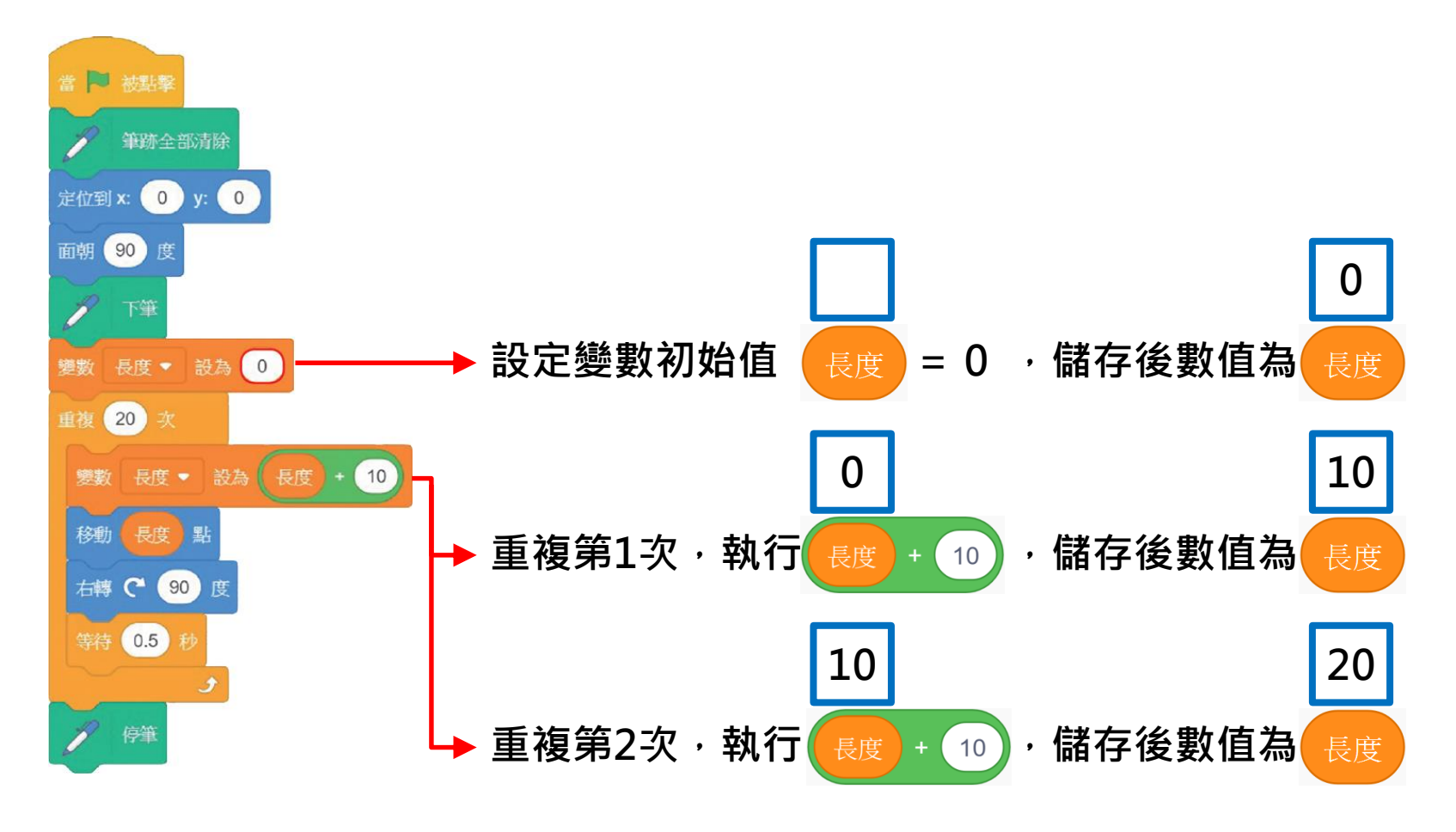

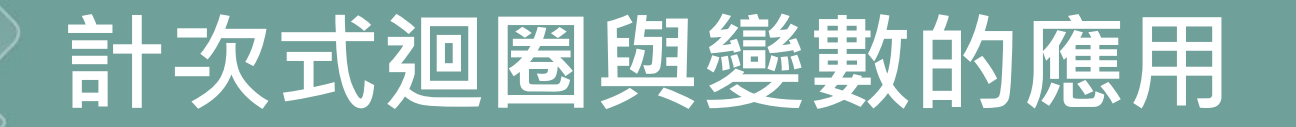

#### 步驟4: 迴圈積木撰寫程式

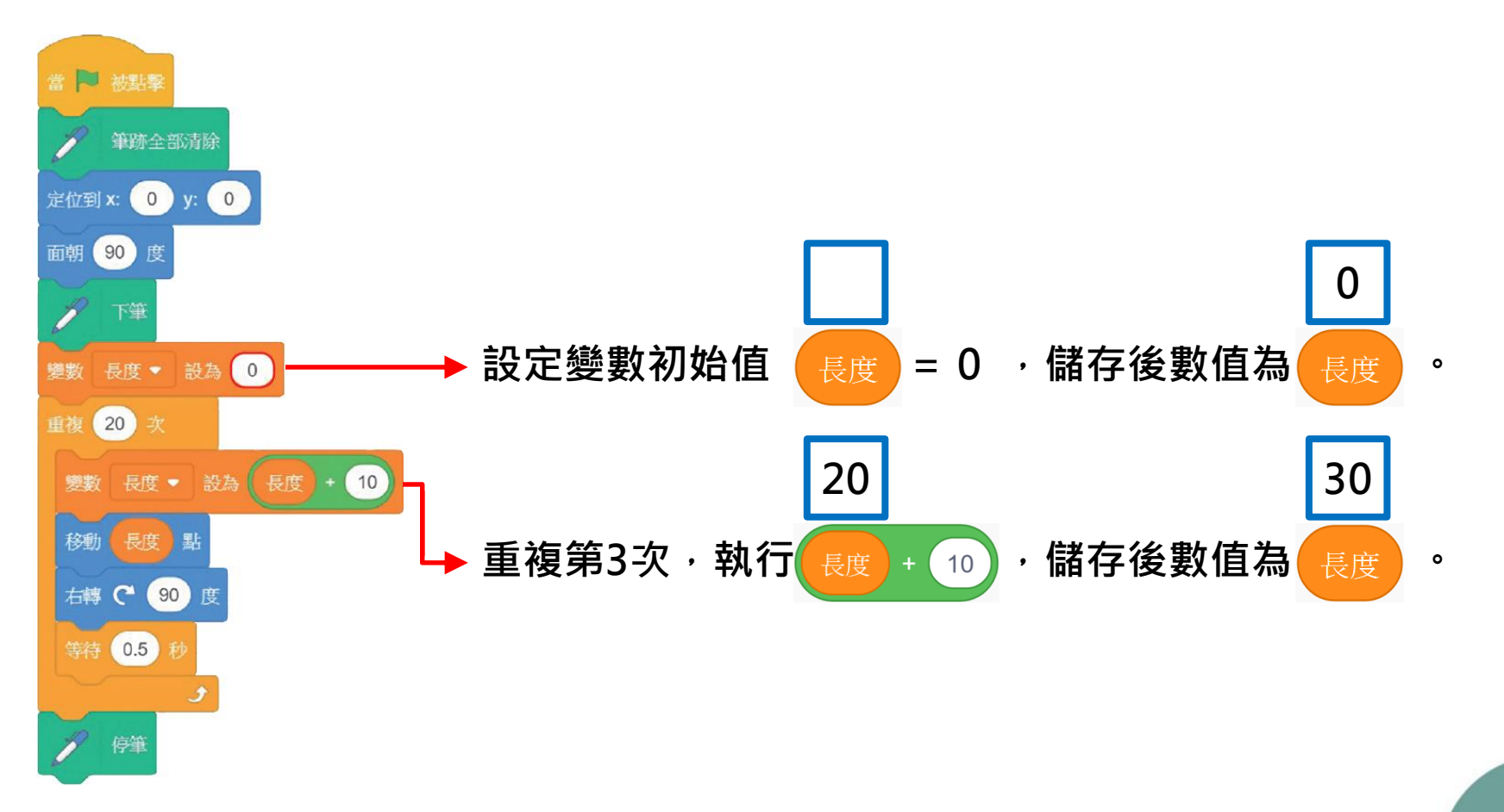

217

### 計次式迴圈與變數的應用

#### 利用計次式迴圈與變數畫出一個擴散的方形

#### 步驟4: 迴圈積木撰寫程式

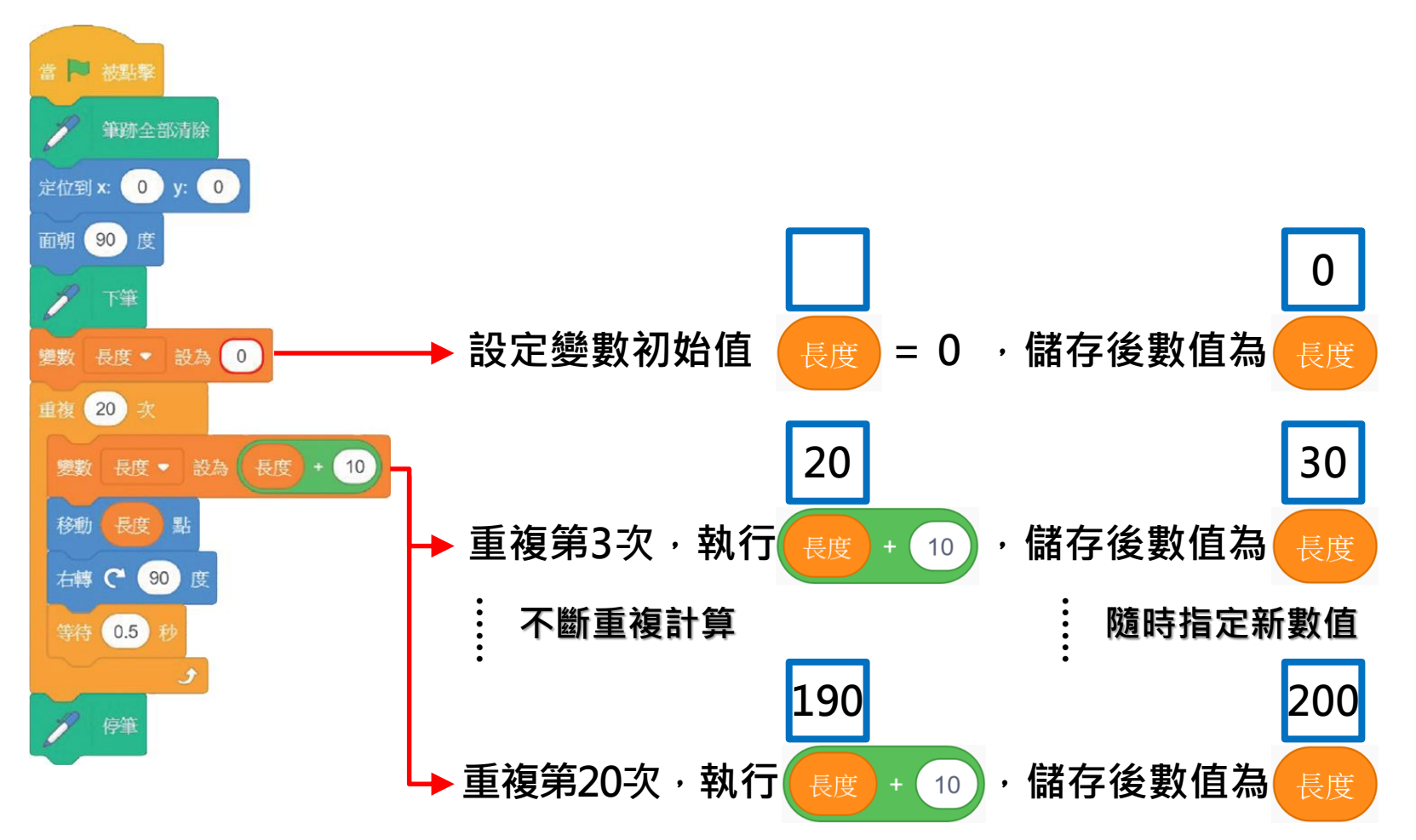

### 計次式迴圈與變數的應用

#### 利用計次式迴圈與變數畫出一個擴散的方形

#### 步驟4: 迴圈積木撰寫程式

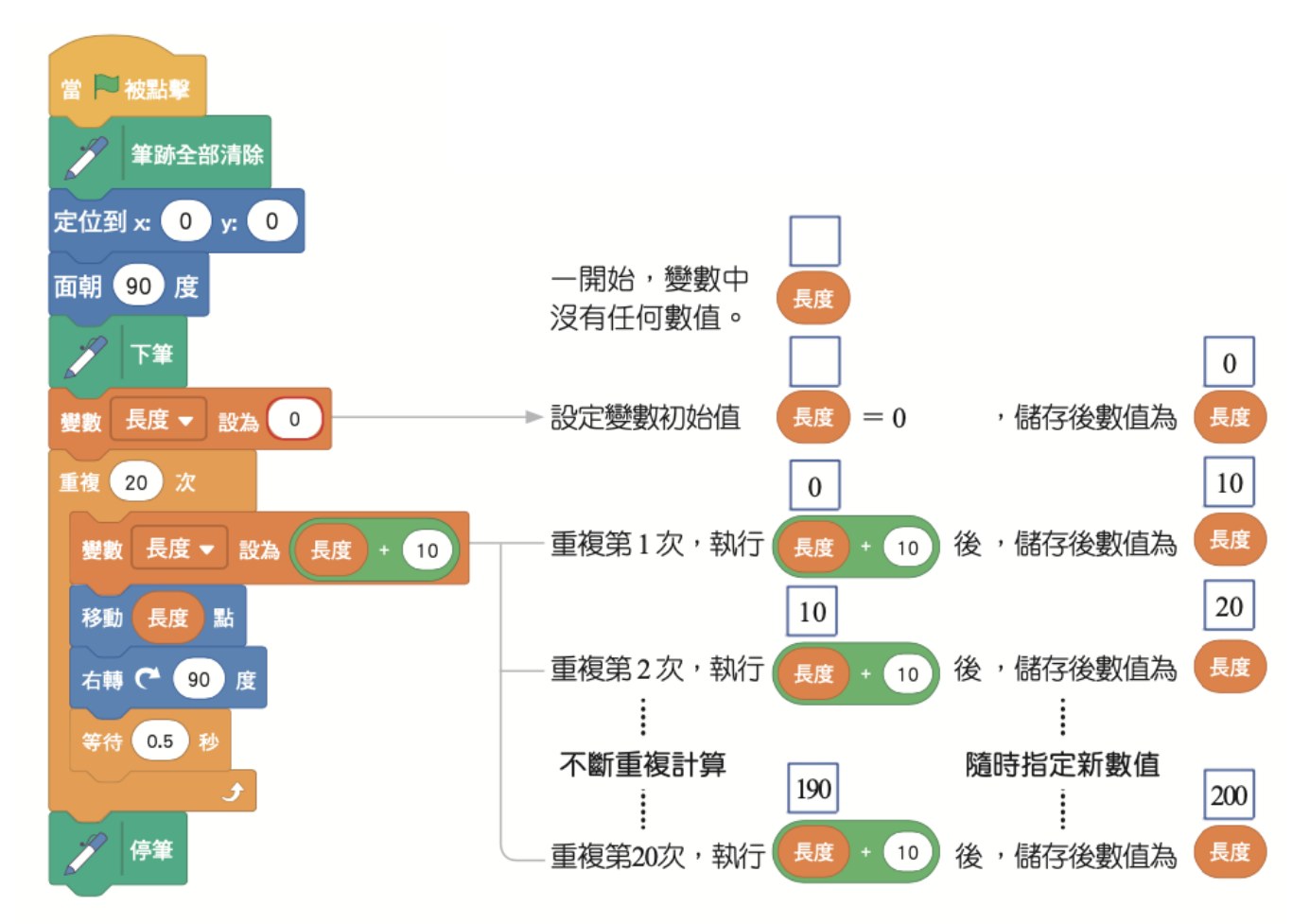

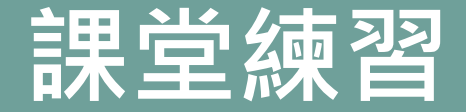

#### 用計次式迴圈與變數畫出一個擴散的三角形

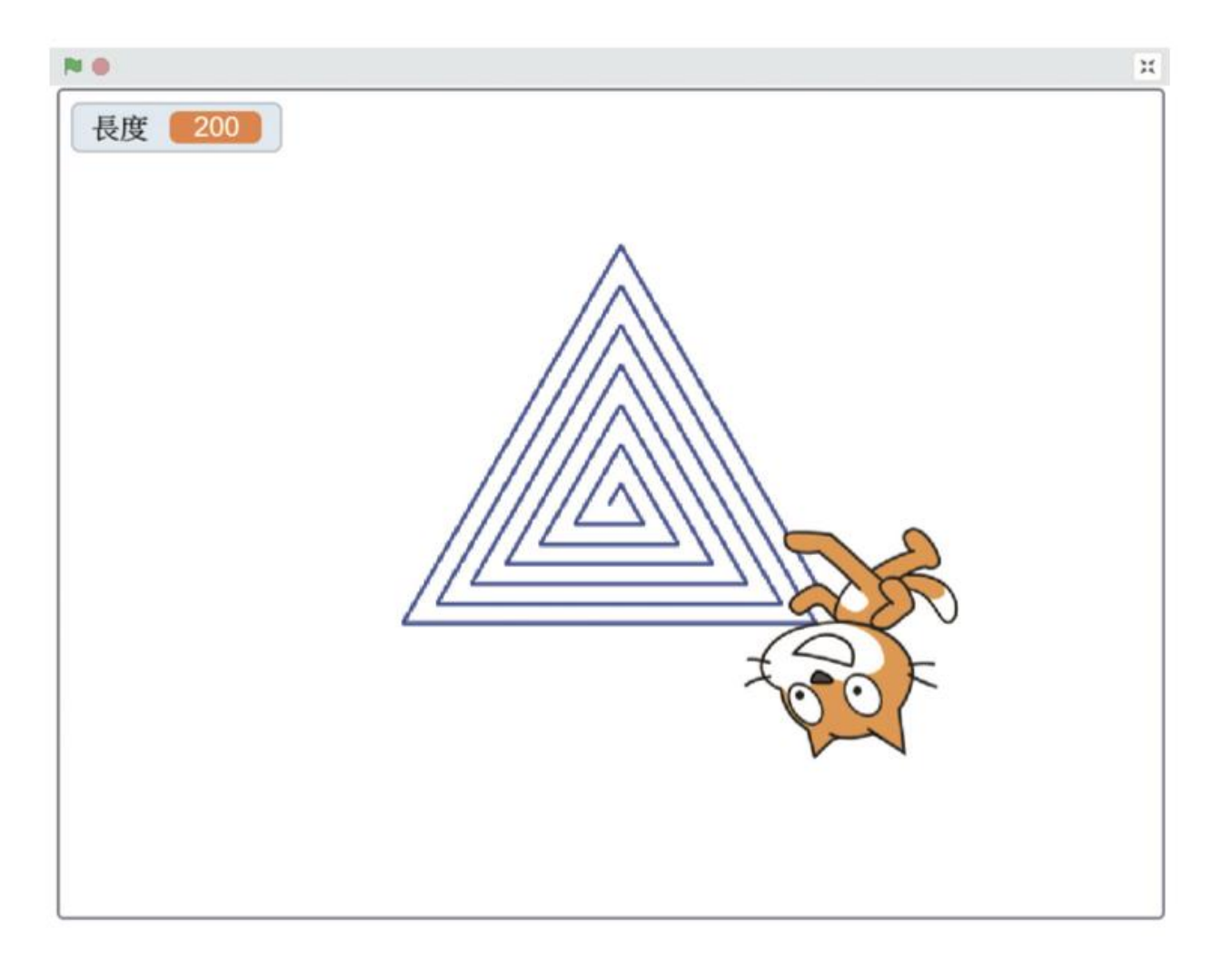

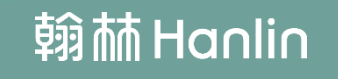

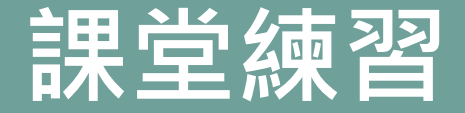

撰寫程式

#### 用計次式迴圈與變數畫出一個擴散的三角形

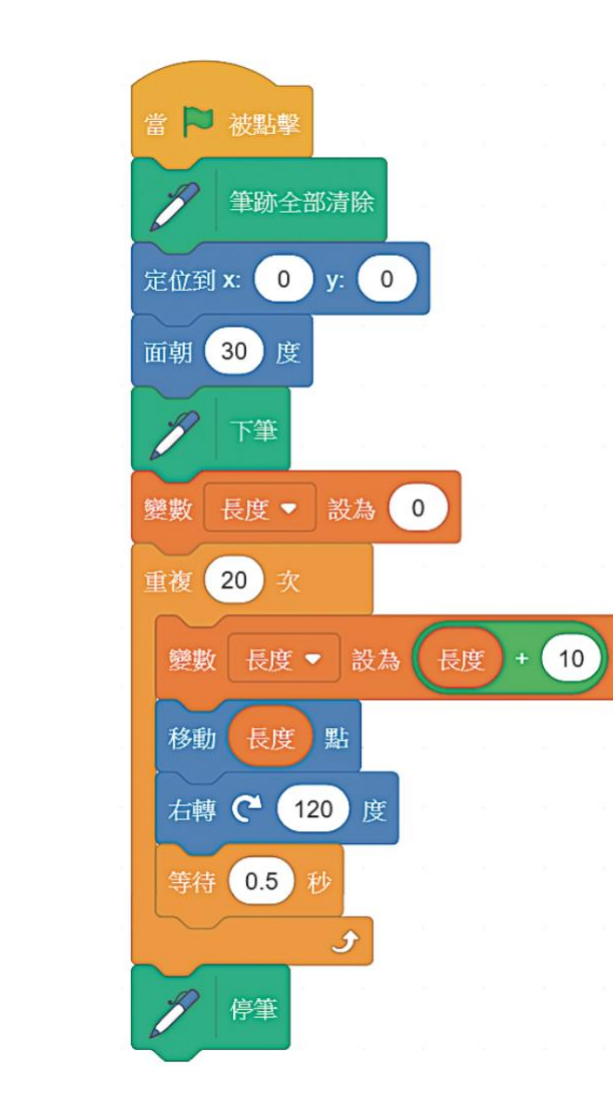

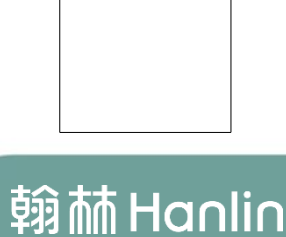

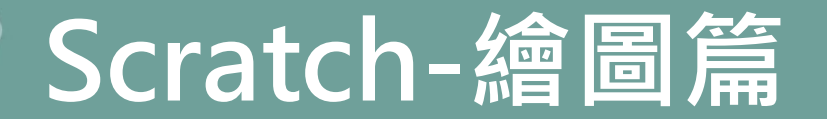

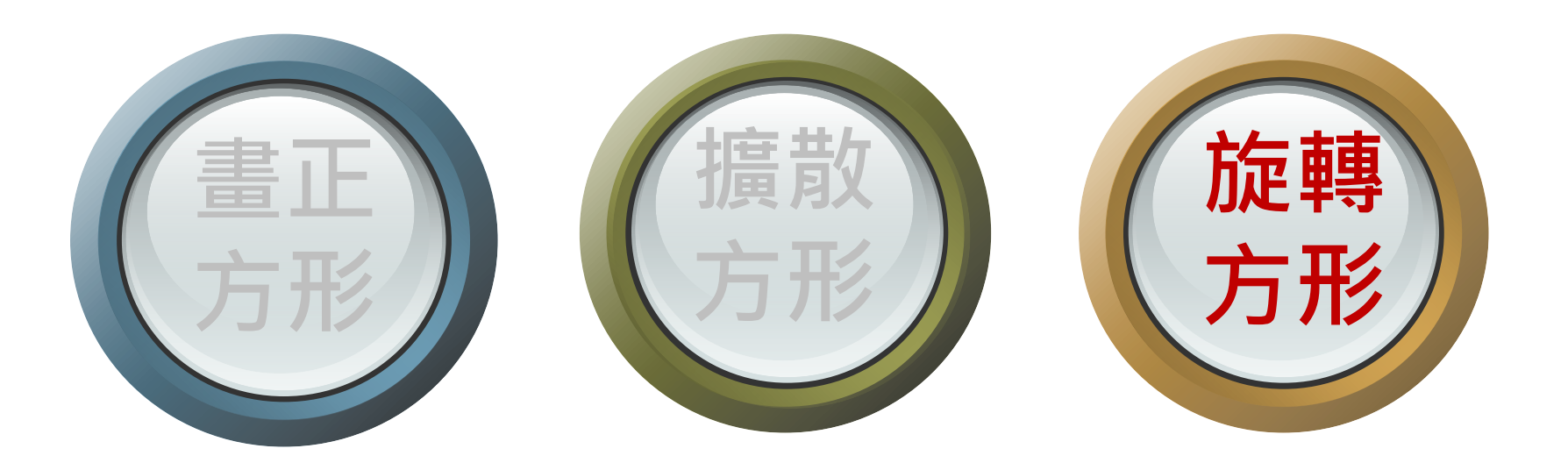

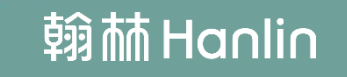

### 利用巢狀結構畫出12個旋轉的正方形 巢狀結構是結構裡面還有結構。原理就像 時鐘的秒針和分針

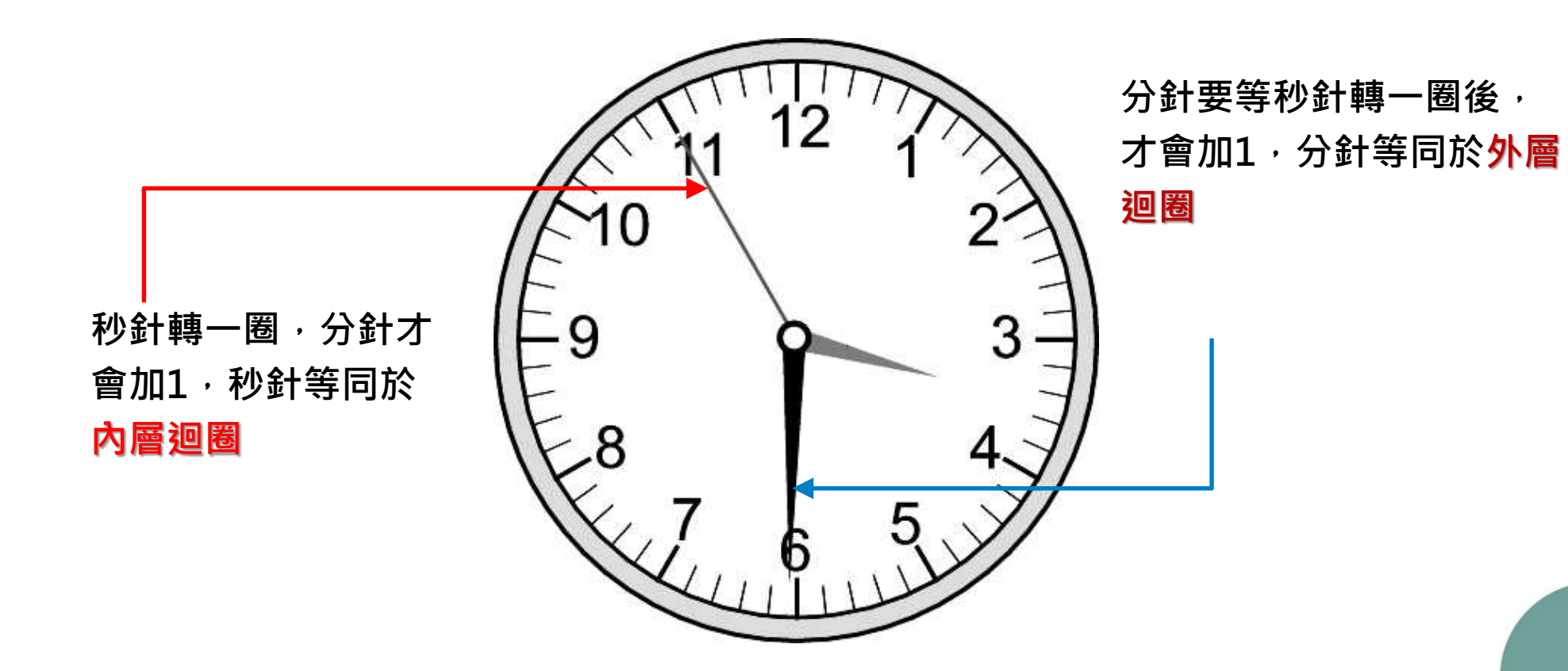

218

### 利用巢狀結構畫出12個旋轉的正方形

### 想想看

## 如果每次都先畫一個正方形後· 再旋轉 30 度· 要如何用迴圈進行繪圖呢?

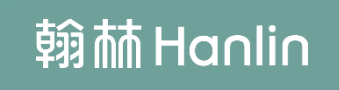

### 利用巢狀結構畫出12個旋轉的正方形

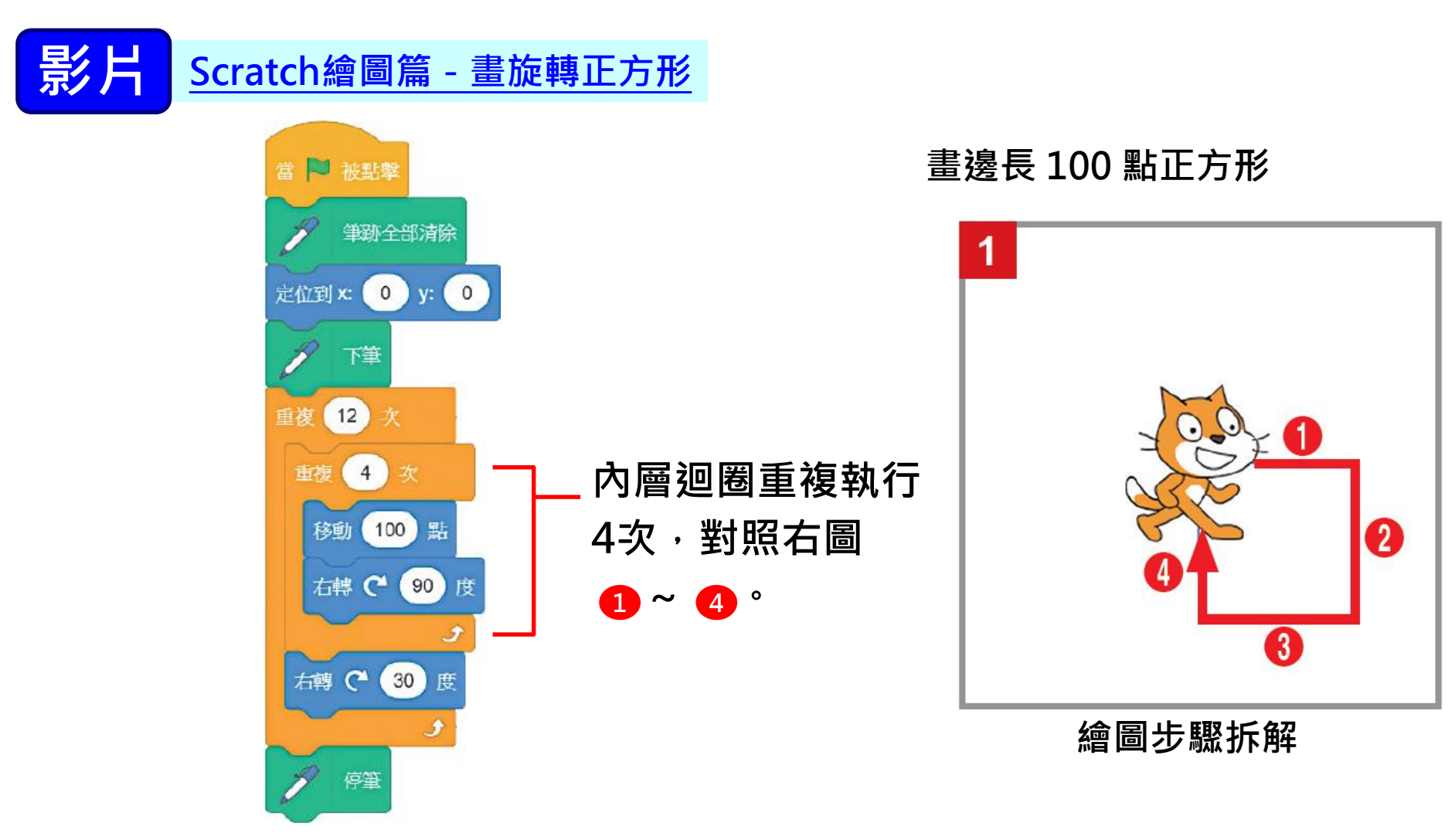

### 利用巢狀結構畫出12個旋轉的正方形

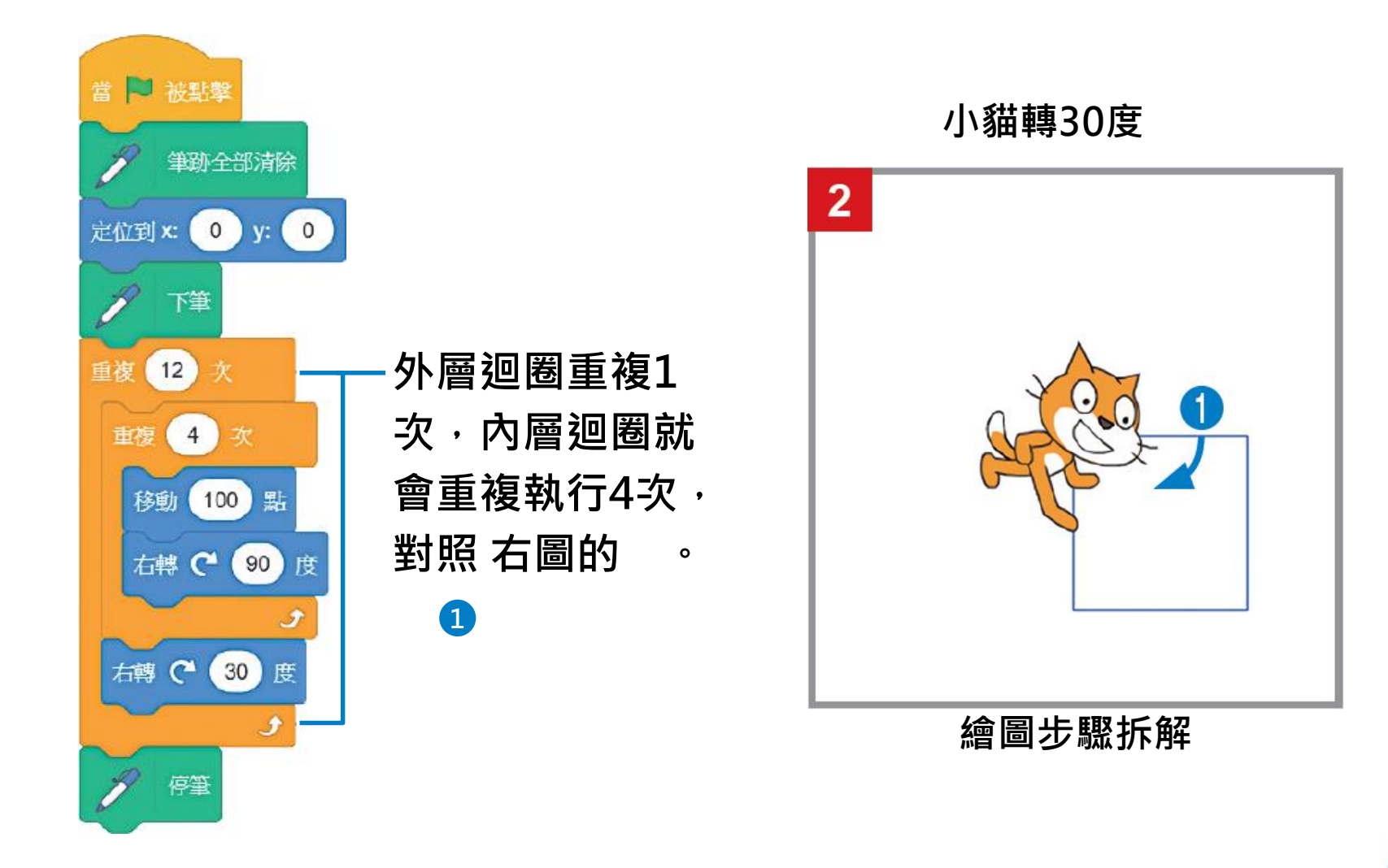

218

### 利用巢狀結構畫出12個旋轉的正方形

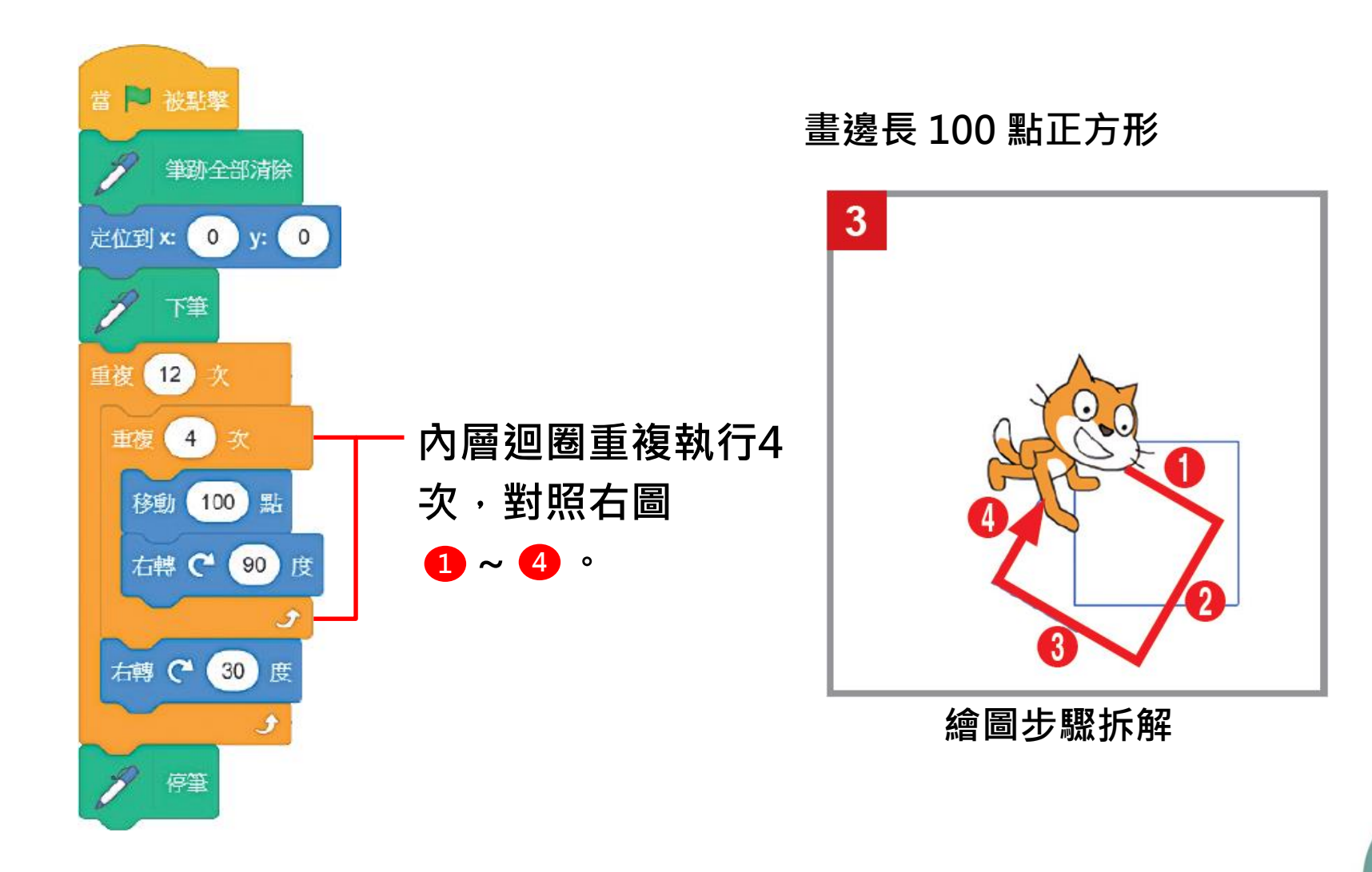

#### 利用巢狀結構畫出12個旋轉的正方形

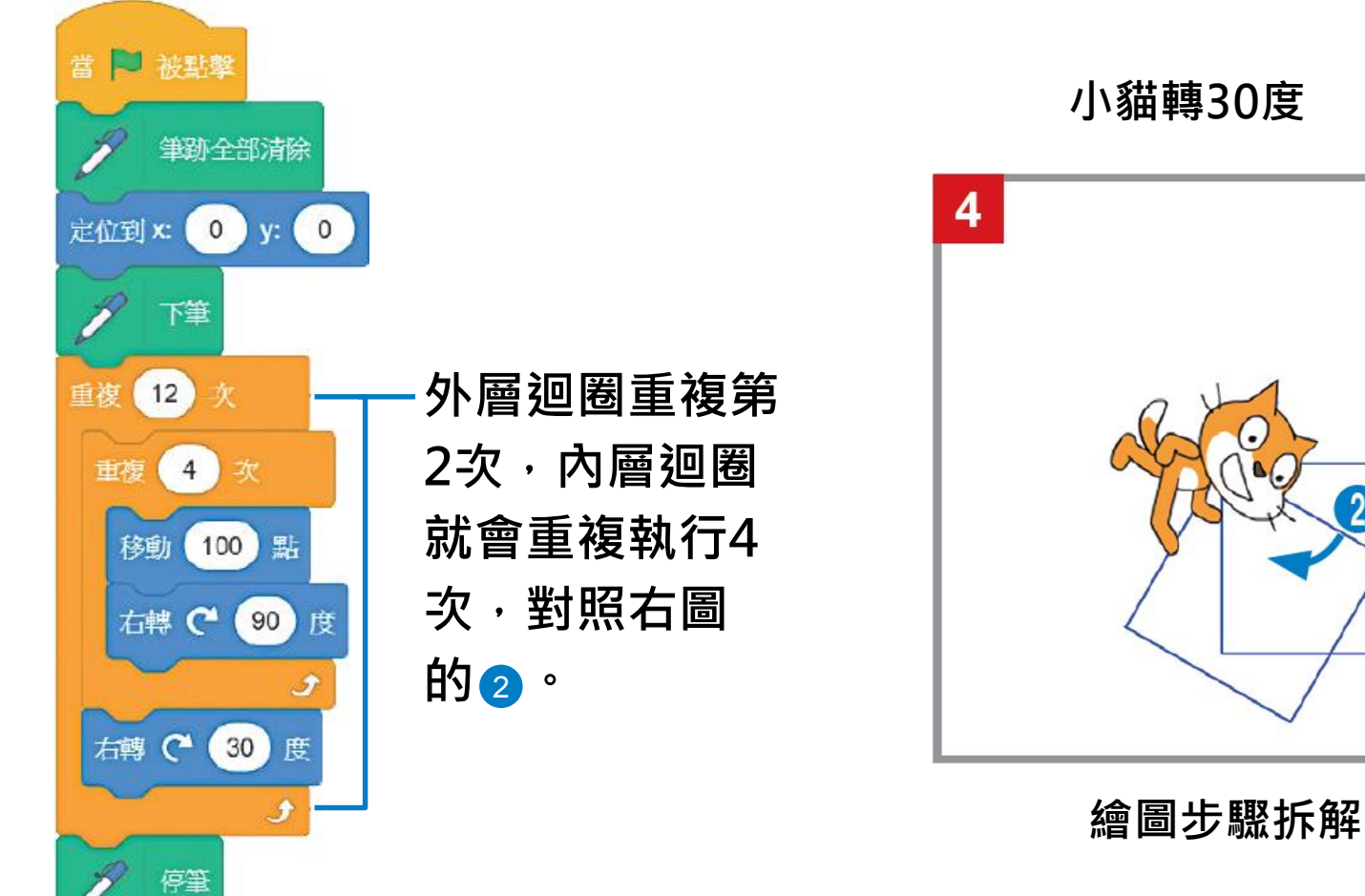

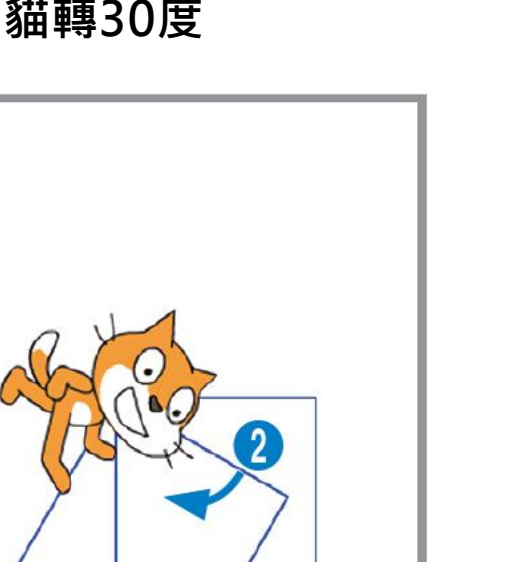

### 利用巢狀結構畫出12個旋轉的正方形

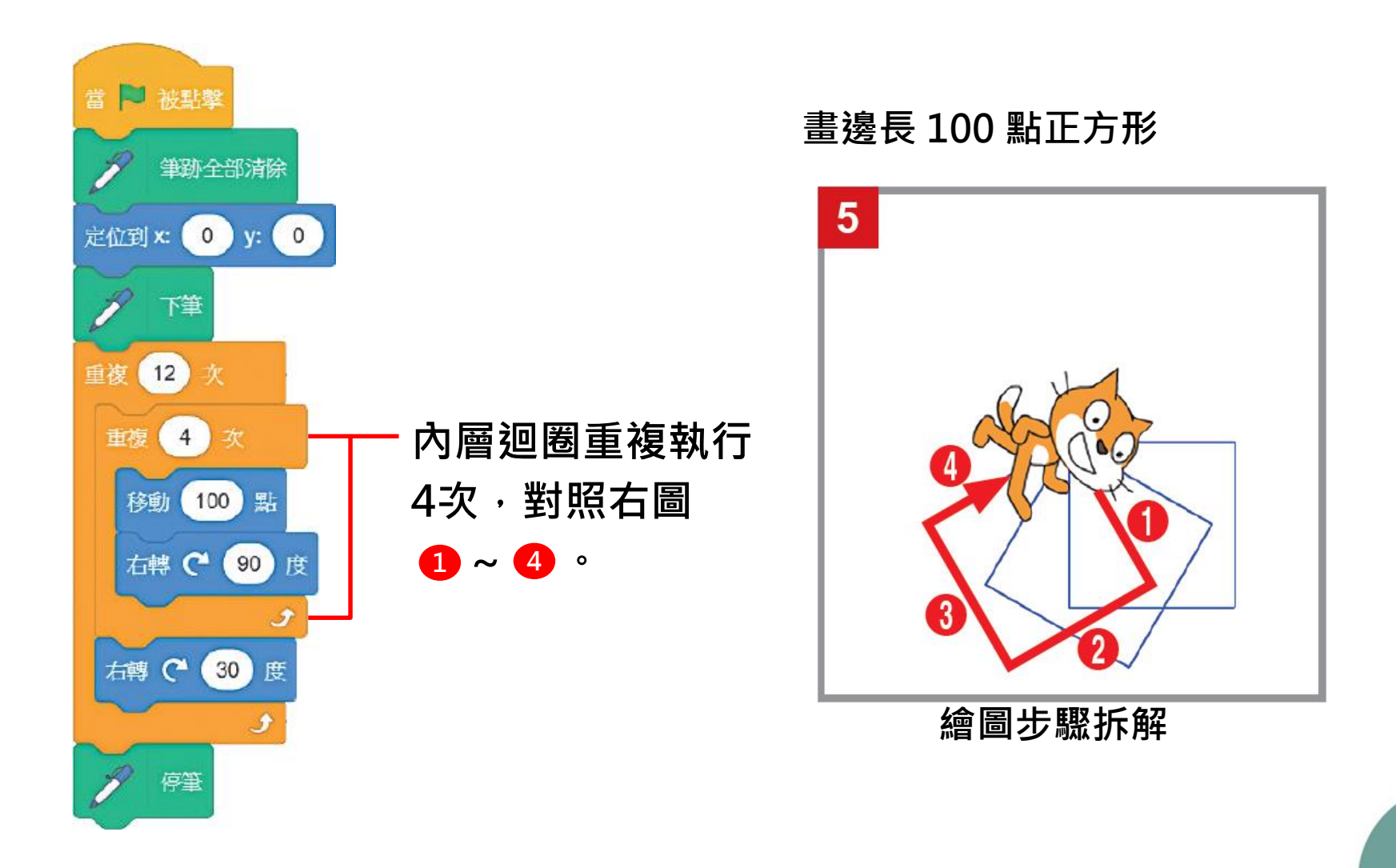

### 利用巢狀結構畫出12個旋轉的正方形

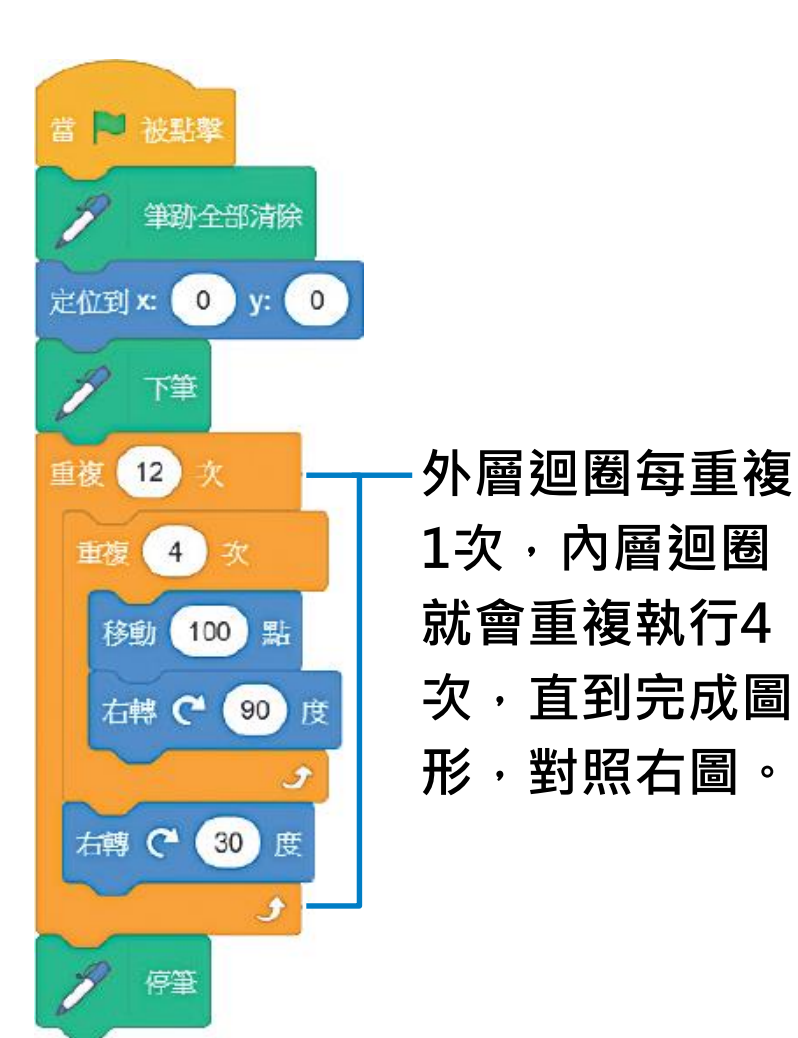

最後完成圖形

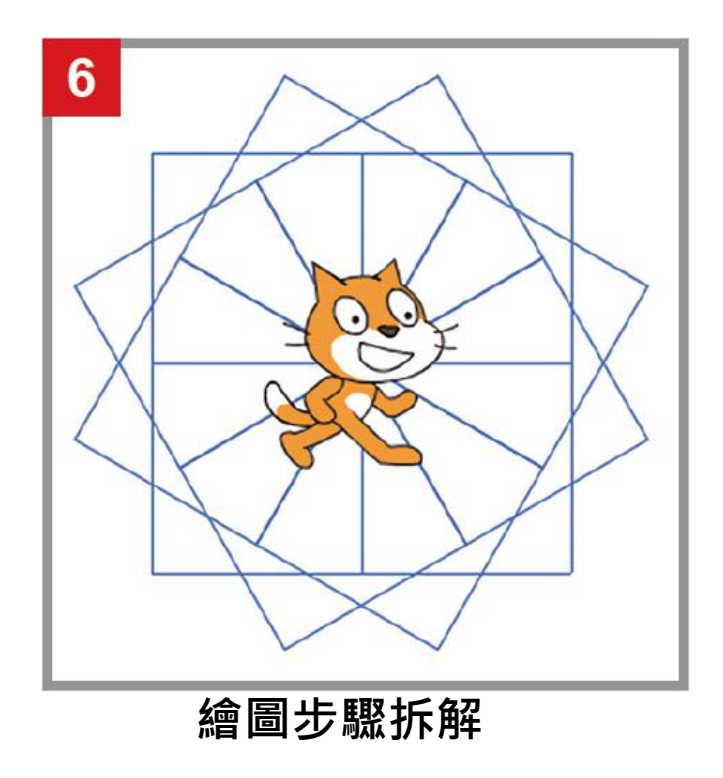

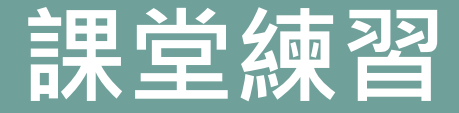

### 利用巢狀結構畫出 12 個旋轉的正三角形

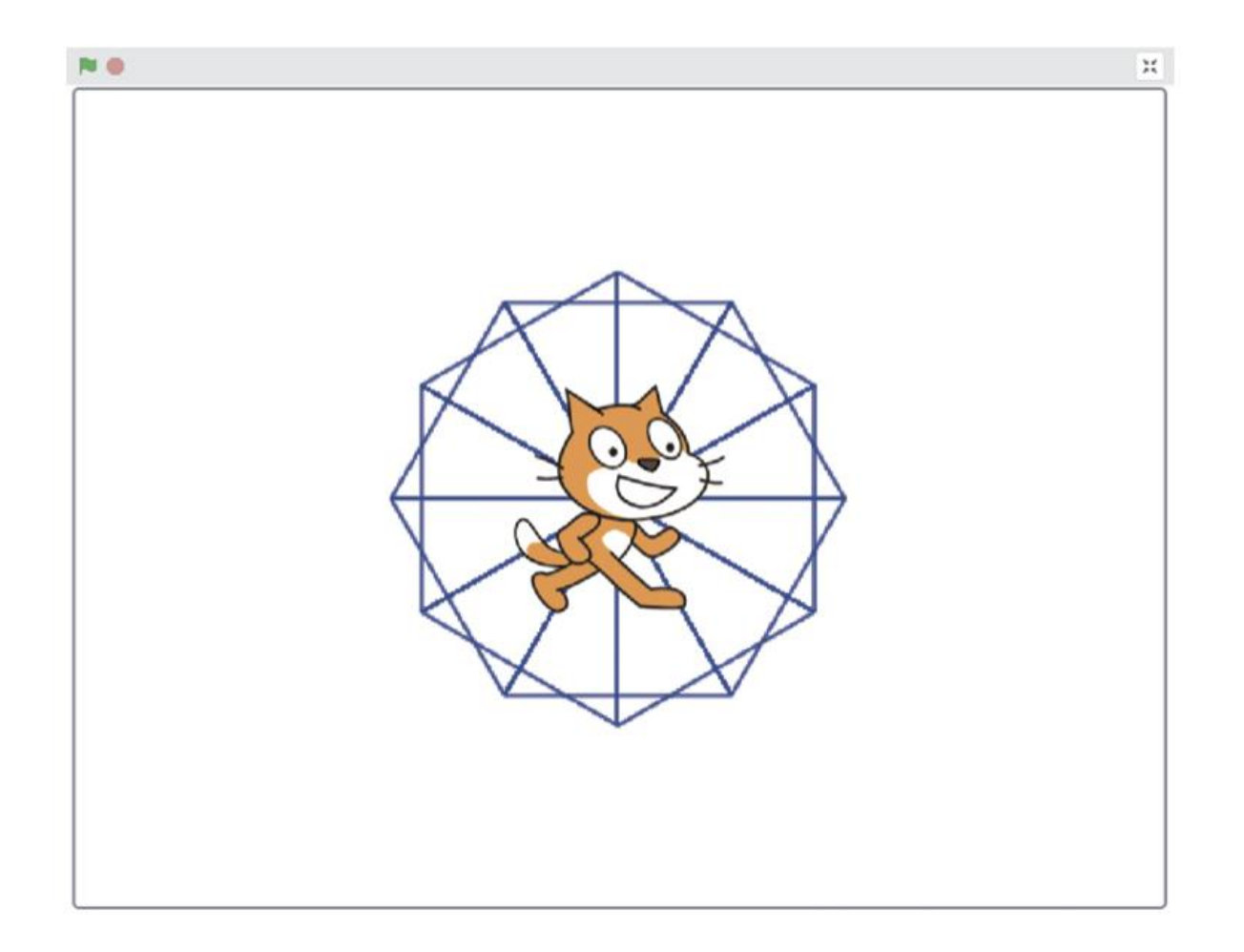

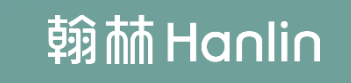

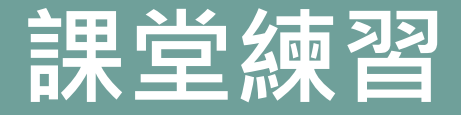

撰寫程式

### 利用巢狀結構畫出 12 個旋轉的正三角形

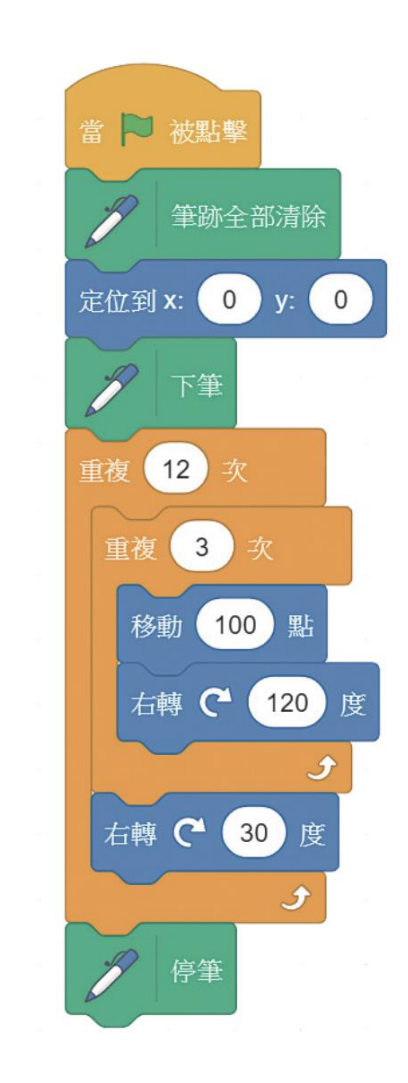

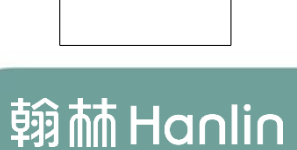

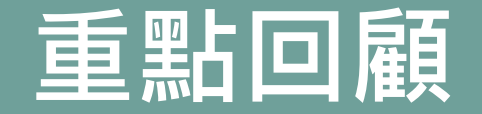

# 演算法是一種解決問題的方法,程式語言是 實踐演算法的工具。

2. 每個人的思考模式不同, 解決問題的方法也

不同,所設計的演算法也會不同,但 最重要的 是執行時能產生正確的結果。

3. 不同程式語言的語法不一樣,但基本邏輯類似。

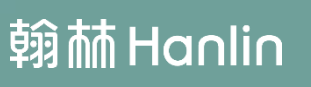
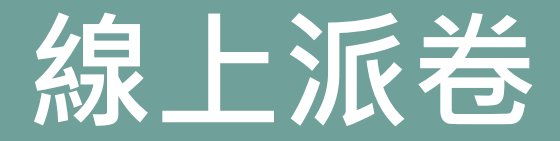

## 第2章已經全部學習完畢, 點擊速測派按鈕進行第2章的題目練習!

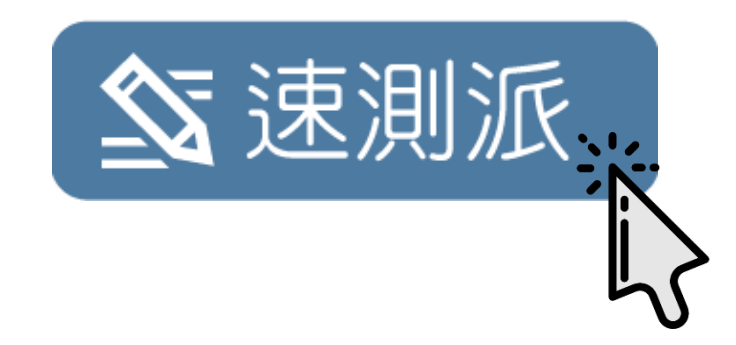

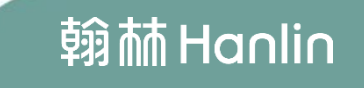

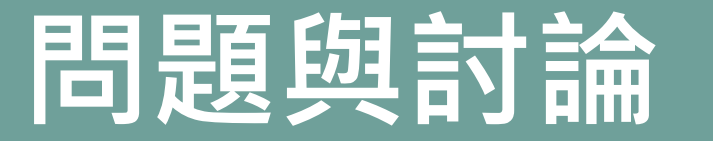

## 你還想知道什麼?

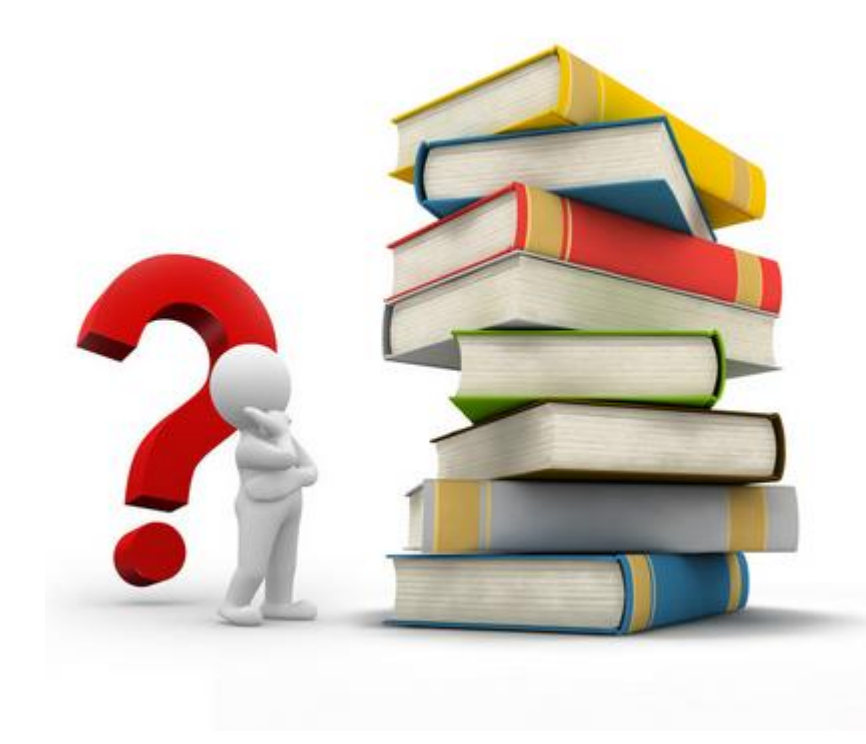

翰林Hanlin